## Web出願サイトについて

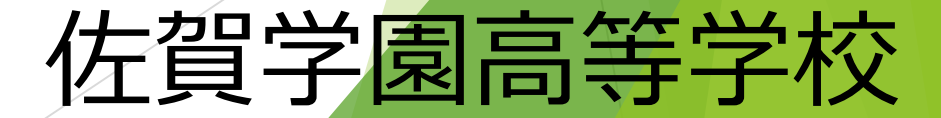

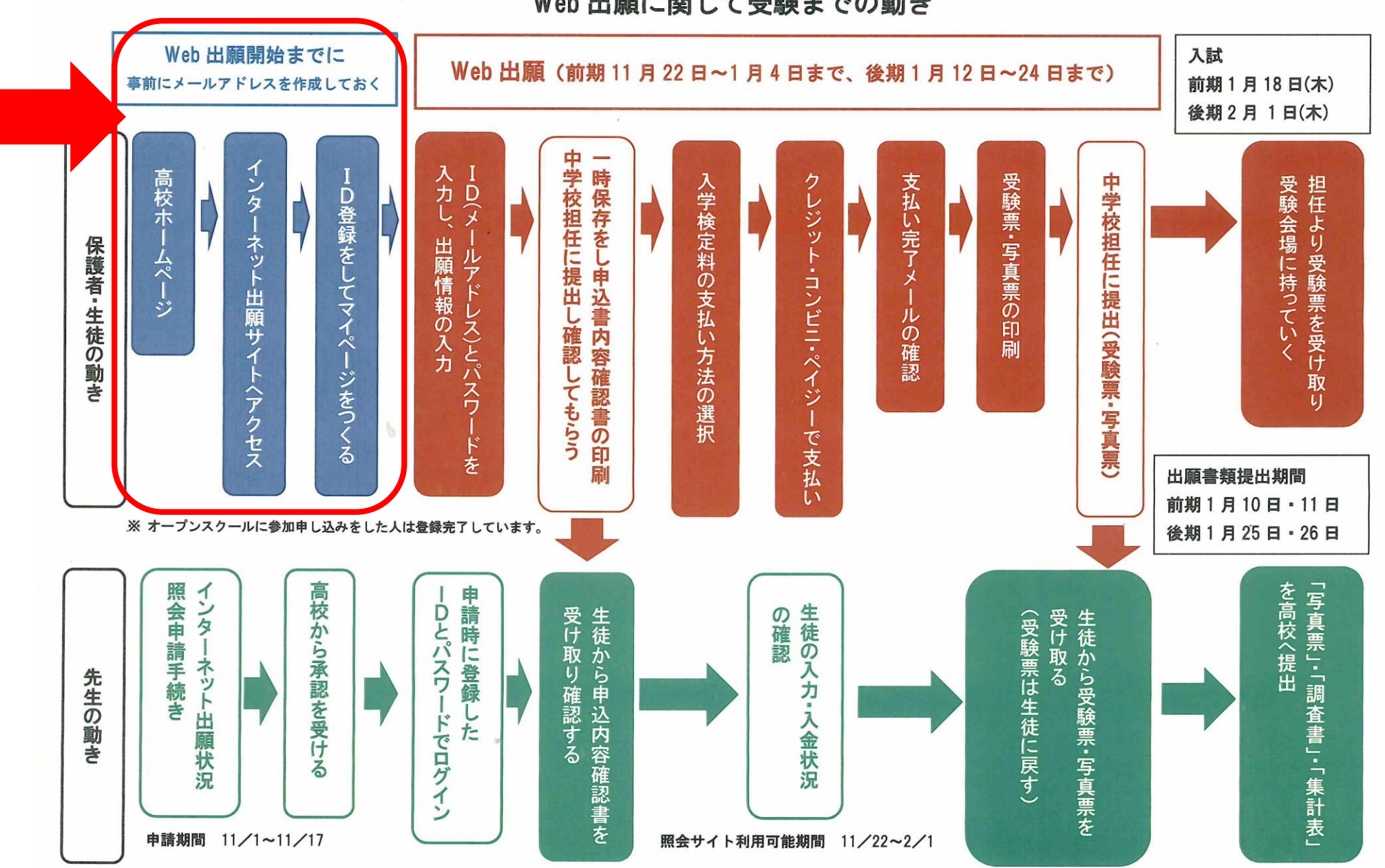

Web 出願に関して受験までの動き

### Web出願に関するID登録の方法

まず、使用可能なメールアドレスを準備する。 ない場合は、フリーメールなどで取得する。 (G-mail や yahooメール など)

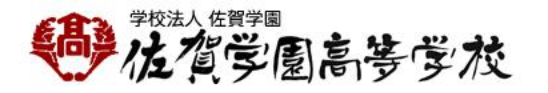

▶成穎中学校
 ▶神野こども園
 ♥アクセスマップ
 ▼お問い合わせ

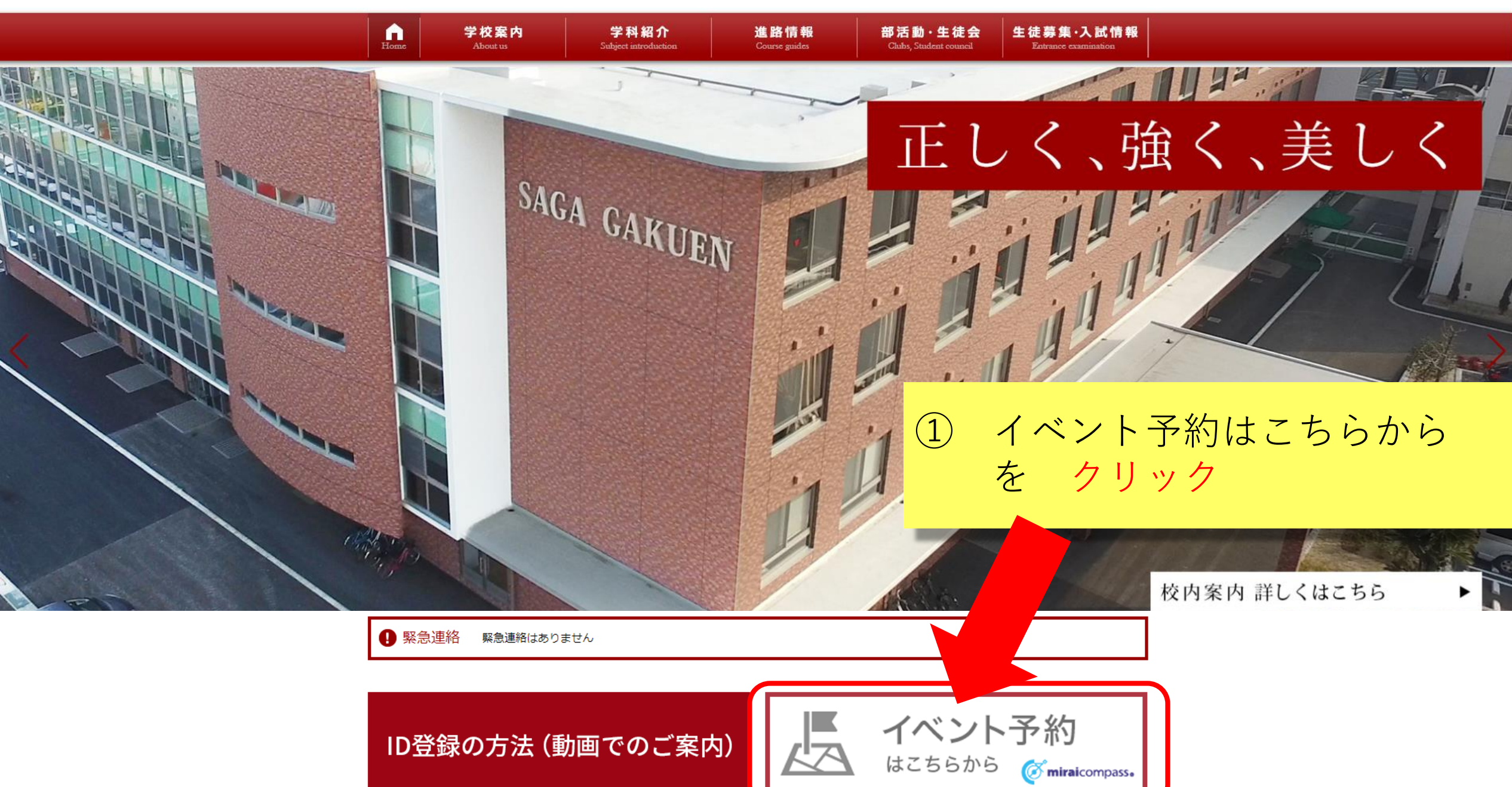

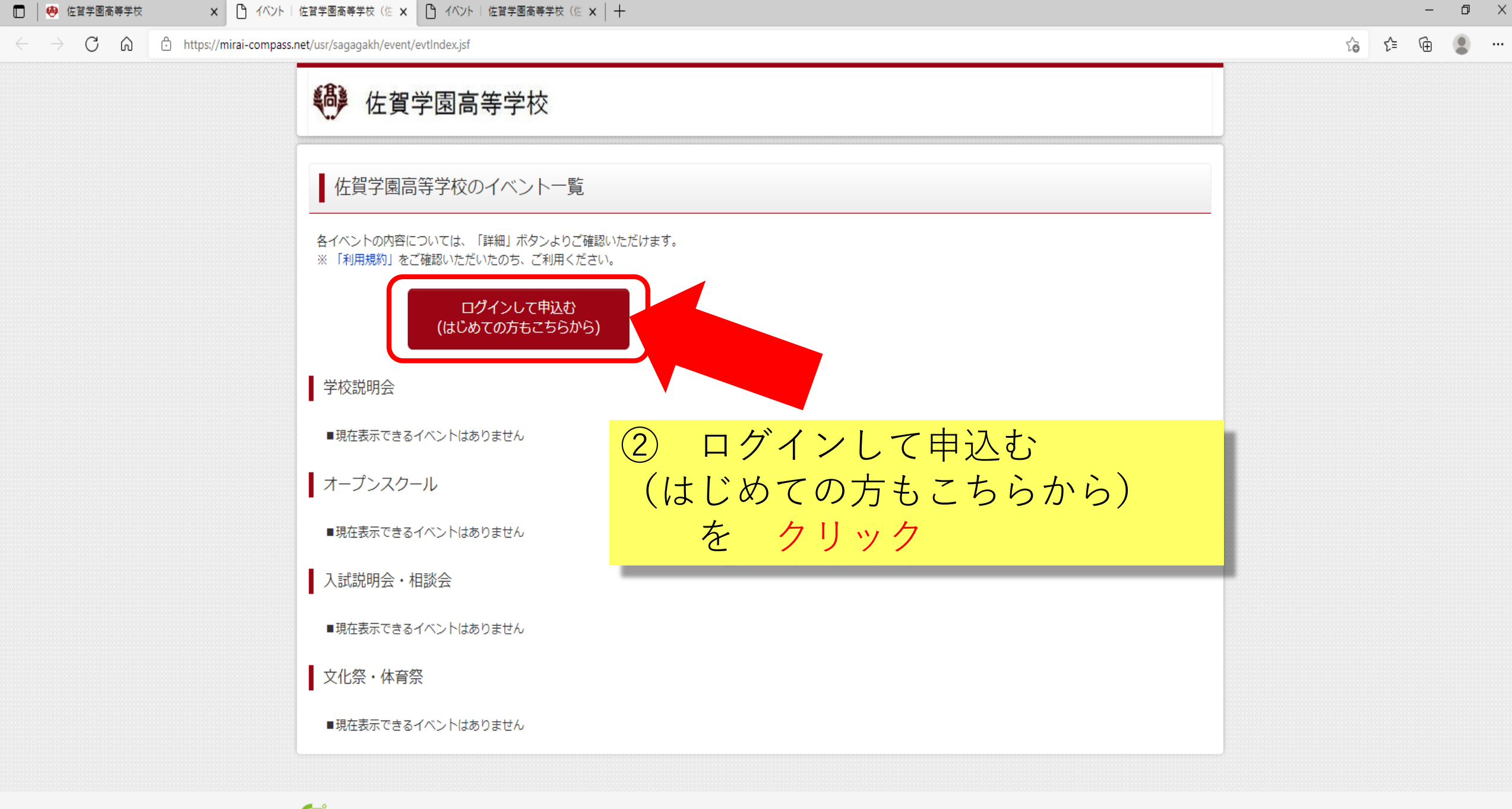

Miraicompass

特商法に基づく表示 お問合せ先 よくある質問 利用規約 推奨環境  $\leftarrow$ 

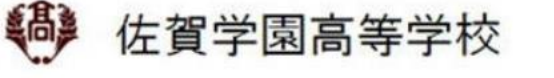

#### 佐賀学園高等学校のネット出願へようこそ

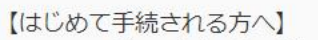

- ユーザID (メールアドレス)をはじめて登録される方は、下のボタン をクリックしてください。
- miraicompassサイトでmcID(共通ID)として登録された方は、ログインにお進みください。

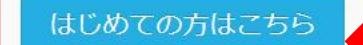

学校からのお知らせ

3

```
学校からのお知らせはありません
```

を クリック

```
システムに関するお知らせ
```

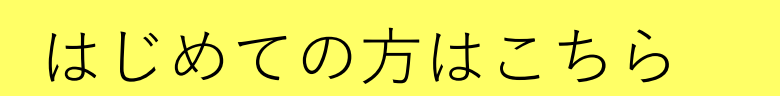

【9月16

【ユーザID登録がお済みの方へ】

- 登録済みのユーザID(メールアドレス)、パスワードを入力のうえ、 「ログイン」をクリックしてください。
- メールアドレスの変更を希望される場合は、ログイン後、「メールアドレス変更」より変更してください。

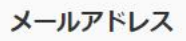

email

パスワード □ パスワードの伏字解除

Password

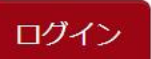

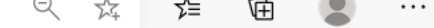

.

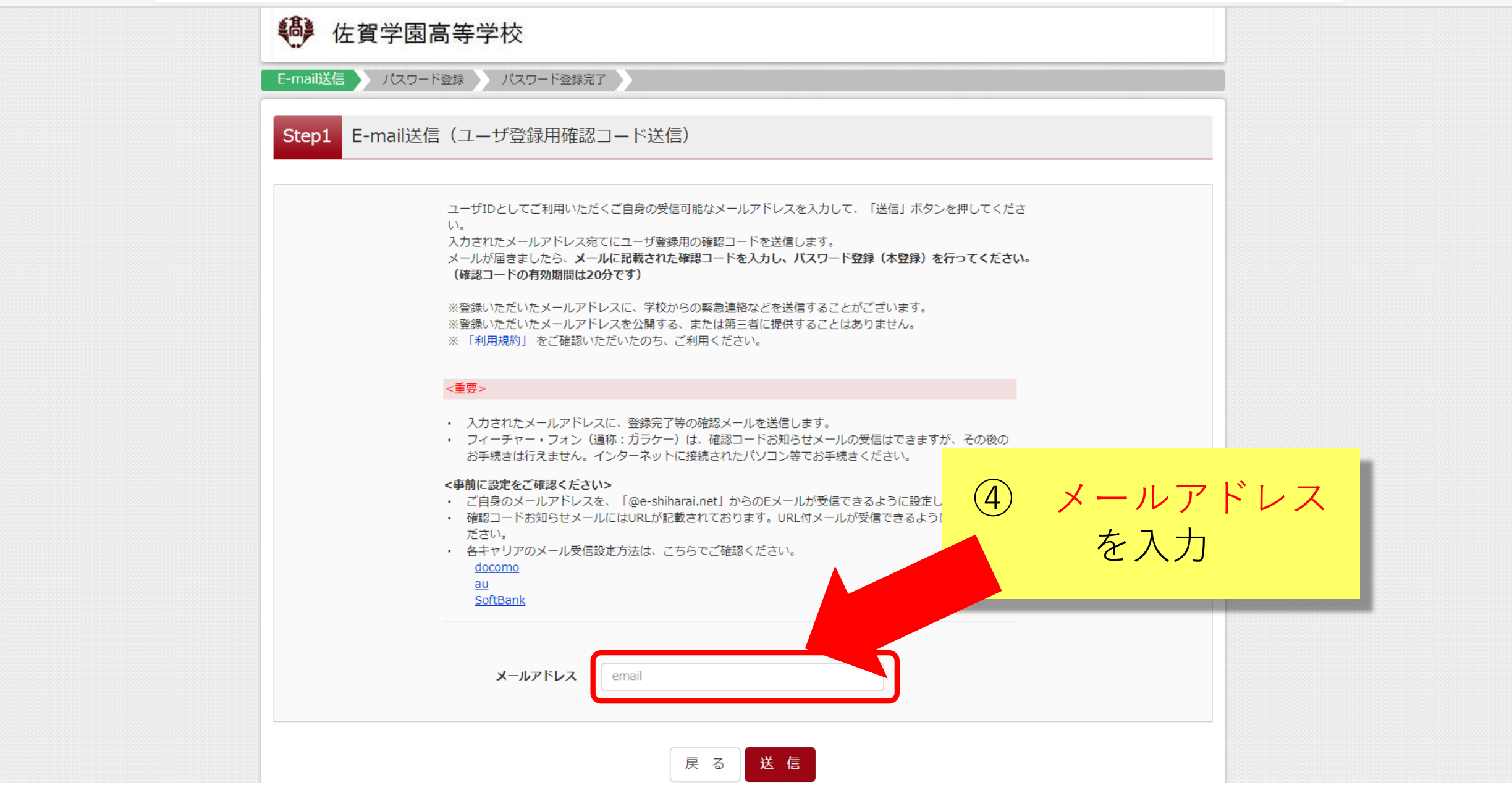

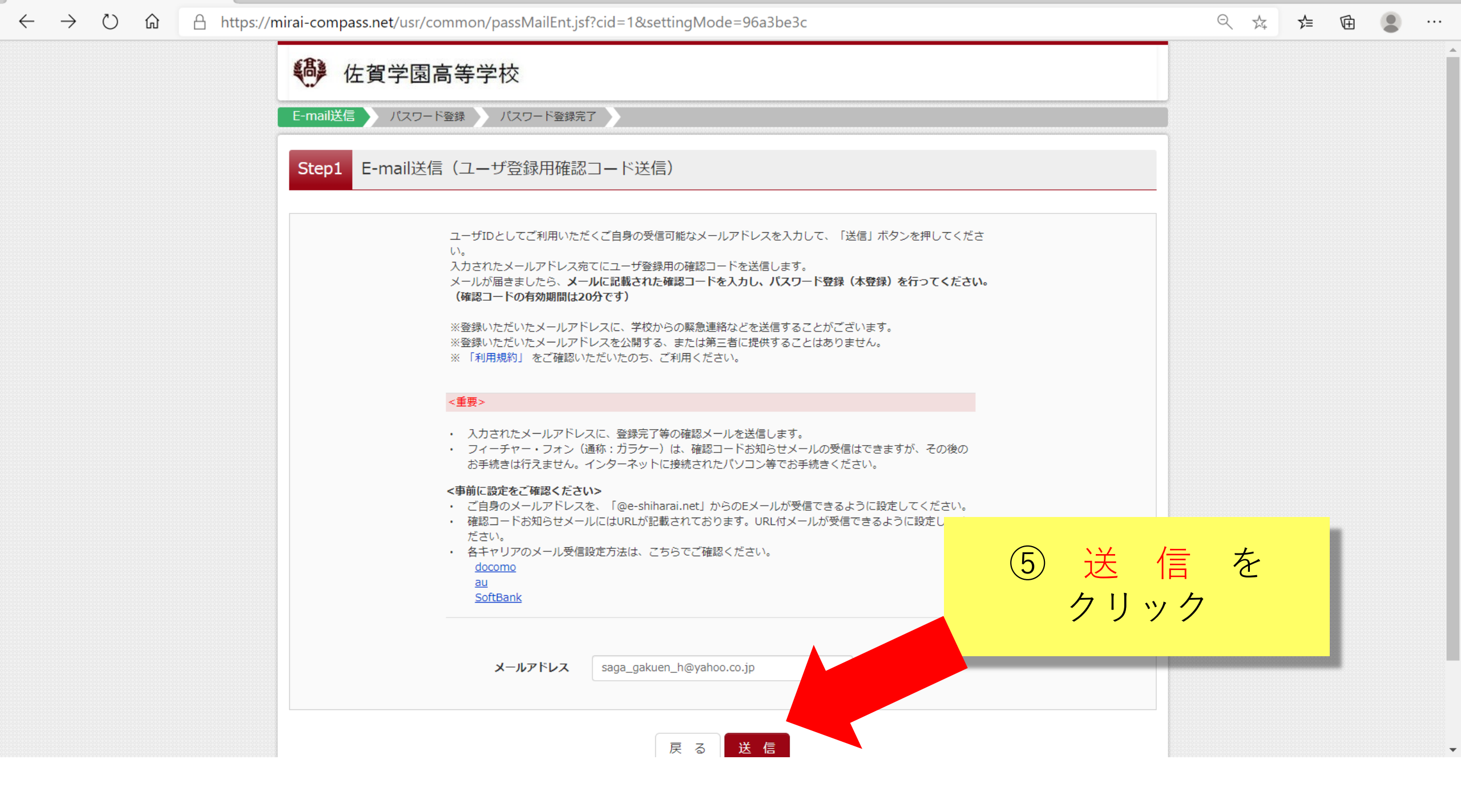

🔶 🔆 🖒 🔓 https://mirai-compass.net/usr/common/loginPass.jsf?cid=1&param=43432f5477373063744e67684c526e3741495438523539454b785741734154... 🔍 🏂 🖆 🚇

| 6 佐賀学園高等学校                                                                                                    |                                                                                                    |
|----------------------------------------------------------------------------------------------------|----------------------------------------------------------------------------------------------------|
| E-mail送信 パスワード登録 パスワード登録完了                                                                                                    |                                                                                                    |
| Step2 パスワード登録画面                                                                                                    |                                                                                                    |
| ■メール送信が完了しました。(※お手続きはまだ完了しておりません)                                                                                                    | 【インターネット出願】【佐賀学園高等学校】ユーザ登録用確認コードのお知らせ                                                                                                    |
| *お手続きはまだ完了しておりません。メールを確認し、以下の入力を進めてください。<br>確認コード入力 確認コード 「記メールアドレス宛てに確認コードお知らせメールを送信しました。<br>メールに記載された確認コードを入力し、パスワード登録(本登録)を行<br>(確認コードの有効期間は20分です) Saga_gakuen_h@yahoo.co.j ※メールアドレスは小文字に変換されて登録されます。 | Saga gakuen h@yahoo.co.jp 様<br>ユーザ登録用の確認コードをお知らせいたします。<br>引き続き、本登録のお手続きをお願いいたします。<br>【確認コード】<br>271604<br>20分経過すると確認コードは無効になります。<br>その場合はお手数ですが、「はじめての方はこちら」からやり直してください。<br>登録は完了しておりませんのでご注意ください。<br>仮登録のままですと手続きを行うことはできません。<br>佐賀学園高等学校<br>ID : saga gakuen h@yahoo.co.jp<br>ンサ 10.00000000000000000000000000000000000 |
| 確認コードお知らせメールが受信できない方<br>⇒ <u>こちら</u> よりテストメールを送信し、受信設定が正しく設定されているか                                                                                                    | 6 登録したメールに                                                                                                    |
| パスワード入力                                                                                                    | 確認コードが送られてきます                                                                                                    |
| 志願者氏名 (カナ) セイ: メイ:                                                                                                    | (全角カナ)                                                                                                    |
| 生年月日     年     月     ・       □ パスワードの伏字解除                                                                                                    |                                                                                                    |
| -<br>パスワード ※下記                                                                                                    | 、パスワード条件を参照                                                                                                    |

...

8 🔺

•

▶ 共通メニュー | 佐賀学園高等学校 × +

 $\bigcirc$ 

 $\leftarrow$ 

🟠 🕆 https://mirai-compass.net/usr/common/loginPass.jsf?cid=1&param=43432f5477373063744e67684c526e3741495438523539454b785741734154... 🔍 🛱 住 🚇

\_

•••

•

| <ul><li>佐賀学園高等学校</li></ul>                                                                                                    |                                                                                                    |
|----------------------------------------------------------------------------------------------------|----------------------------------------------------------------------------------------------------|
| E-mail送信 パスワード登録 パスワード登録完了                                                                                                    |                                                                                                    |
| Step2 パスワード登録画面                                                                                                    | * 【インターネット出願】【佐賀学園高等学校】ユーザ登録用確認コードのお知らせ                                                                                                    |
| ■メール送信が完了しました。(※お手続きはまだ完了しておりません)                                                                                                    | saga gakuen h@vahoo co ip 様                                                                                                    |
| **お手続きはまだ完了しておりません。メールを確認し、以下の入力を使めてください。<br>確認コード入力<br>確認コード<br>下記メールアドレス宛てに確認コードお知らせメールを达成しました。<br>メールに記載された確認コードを入力し、パスワード登録(本登録)を行って<br>な認コードの有効期間は20分です)<br>** ペールアドレスは小文字に変換されて登録されます。<br>** こちらよりテストメールを送信し、受信設定が正しく設定されているかく | ユーザ登録用の確認コードをお知らせいたします。<br>引き続き、本登録のあ手続きをお願いいたします。<br>【確認コード】<br>271604<br>20分経過すると確認コードは無効になります。<br>その場合はお手数ですが、「はじめての方はこちら」からやり直してください。<br>登録は完了しておりませんのでご注意ください。<br>仮登録のままですと手続きを行うことはできません。<br>佐賀学 |
| パスワード入力                                                                                                    |                                                                                                    |
| 志願者氏名 (カナ) セイ: メイ:                                                                                                    | (全角カナ)                                                                                                    |
| <b>生年月日</b> 年 ~ 月 ~ 日 ~                                                                                                    |                                                                                                    |
| □ パスワードの伏字解除<br>パスワード ※下記、バ                                                                                                    | スワード条件を参照                                                                                                    |

| → 共通メニュー   佐賀学園高等学校 × +                             | - n                                                                                                    | o ×     |
|-----------------------------------------------------|----------------------------------------------------------------------------------------------------|---------|
| ← → ひ û 合 https://mirai-compass.net/usr/common/logi | ginPass.jsf?cid=1&param=43432f5477373063744e67684c526e3741495438523539454b785741734154 🔍 🏂 🔂 🧃                                                                                                    |         |
| 下記メールア<br>メールに記載で<br>(確認コードの                        | アドレス宛てに確認コードお知らせメールを送信しました。<br>戡された確認コードを入力し、パスワード登録(本登録)を行ってください。<br><b>ドの有効期間は20分です)</b>                                                                                                    |         |
| 確認コードお<br>⇒ <u>こちら</u> よ                            | saga_gakuen_h@yahoo.co.jp<br><sup>※メールアドレスは小文字に変換されて登録されます。</sup><br><sup>5006世メールが受信できない方</sup><br><sup>3とりテストメールを送信し、受信設定が正しく設定されているかご確認くださ<br/><sup>8</sup> 志願者氏名をカタカナ<br/>で入力する。</sup>                                                                                                    | <b></b> |
| パスワード入力<br>志願者氏名 (カナ)                               |                                                                                                    |         |
| 生年月日                                                |                                                                                                    |         |
| パスワード<br>パスワード (確認)                                 | ・     ・     ・     ・     ・     ・     ・     ・     ・     ・     ・     ・     ・     ・     ・     ・     ・     ・     ・     ・     ・     ・     ・     ・     ・     ・     ・     ・     ・     ・     ・     ・     ・     ・     ・     ・     ・     ・     ・     ・     ・     ・     ・     ・     ・     ・     ・     ・     ・     ・     ・     ・     ・     ・     ・     ・     ・     ・     ・     ・     ・     ・     ・     ・     ・     ・     ・     ・     ・     ・     ・     ・     ・     ・     ・     ・     ・     ・     ・     ・     ・     ・     ・     ・     ・     ・     ・     ・     ・     ・     ・     ・     ・     ・     ・     ・     ・     ・     ・     ・     ・     ・     ・     ・     ・     ・     ・     ・     ・     ・     ・     ・     ・     ・     ・     ・     ・     ・     ・     ・     ・     ・     ・     ・     ・     ・     ・     ・     ・     ・     ・       ・     ・     ・ <th></th> |         |
|                                                     | <ul> <li>※ 下記の条件を満たすパスワードを設定してください。         <ul> <li>・文字数は[8文字以上16文字以下]で設定してください。</li> <li>・使用できる文字は[「半角英字」と「半角数字」]です。</li> <li>・[「半角英字」と「半角数字」の組合せ]で設定してください。</li> <li>・アルファベットの[大文字と小文字を区別]しています。</li> </ul> </li> <li>※ ユーザIDの有効期限は下記のようになりますので、ご注意ください。         <ul> <li>・最終ログイン先が出願サイトの場合 :当年度末まで(2021/3/31)</li> <li>・最終ログイン先が出願サイト以外の場合:当年度末 +1年まで(2022/3/31)</li> </ul> </li> </ul>                                                                                                    |         |
| mcID(共通ID)登録                                        |                                                                                                    |         |
| mcID(共通ID)として登録する                                   | O du O uniz                                                                                                    |         |

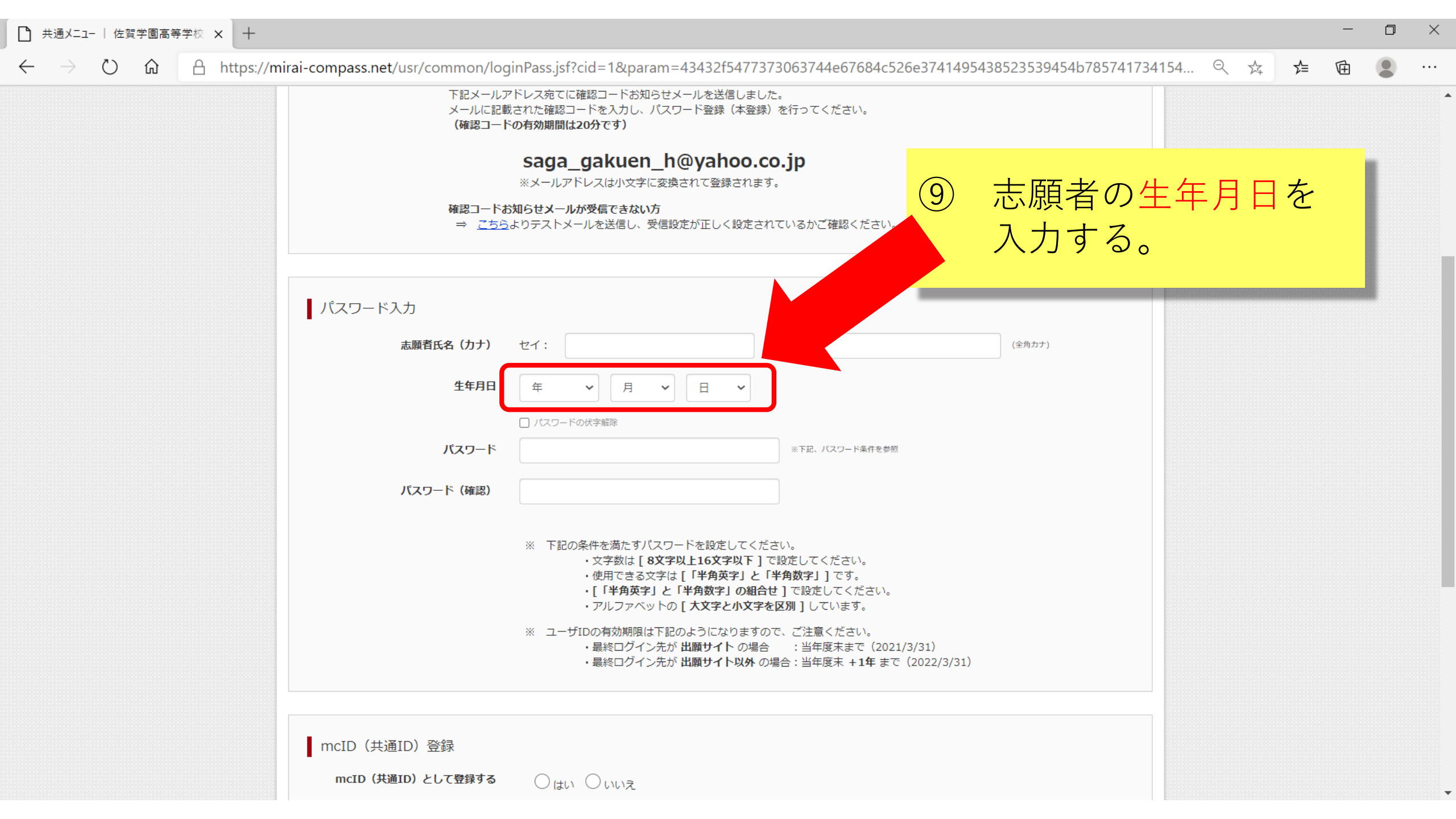

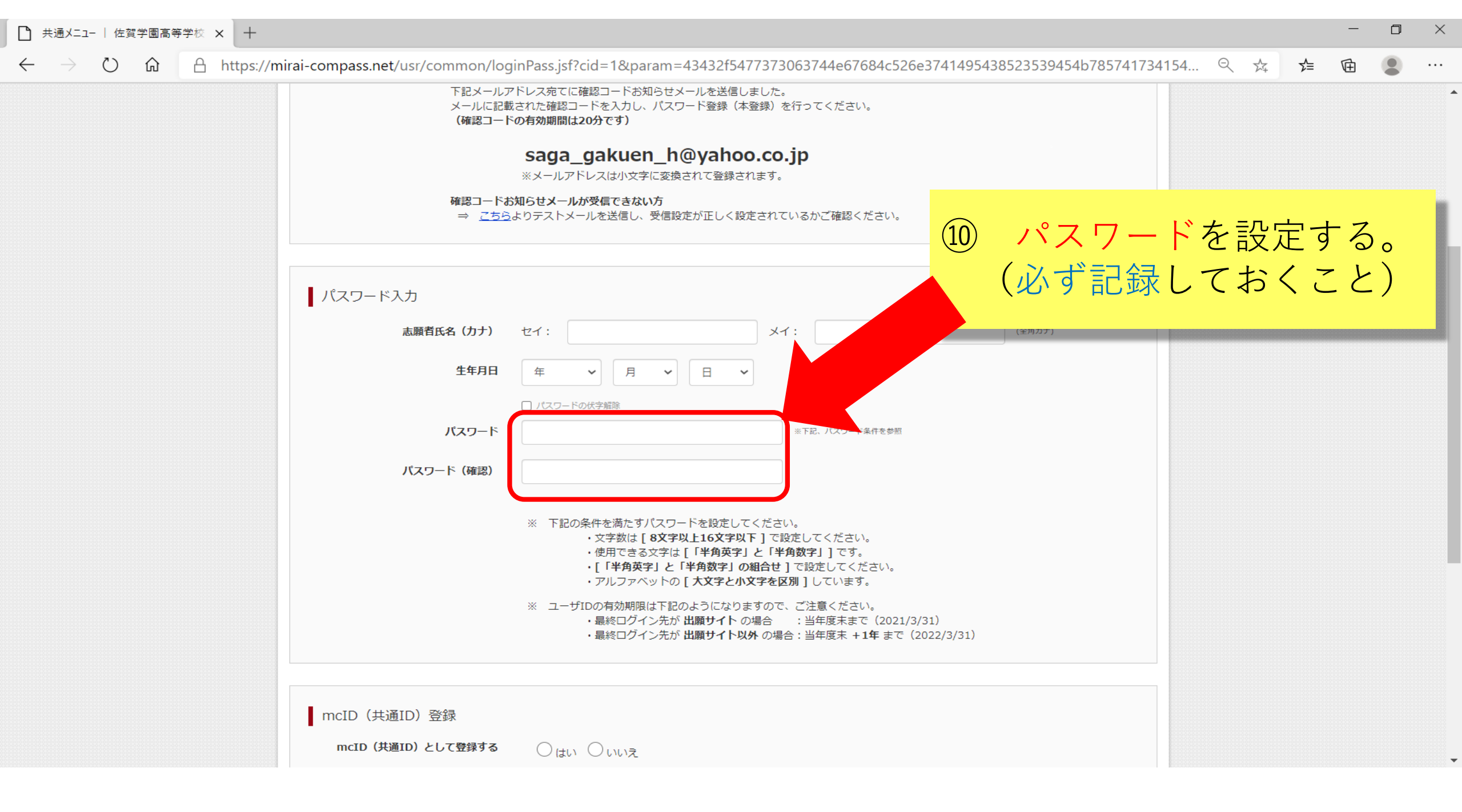

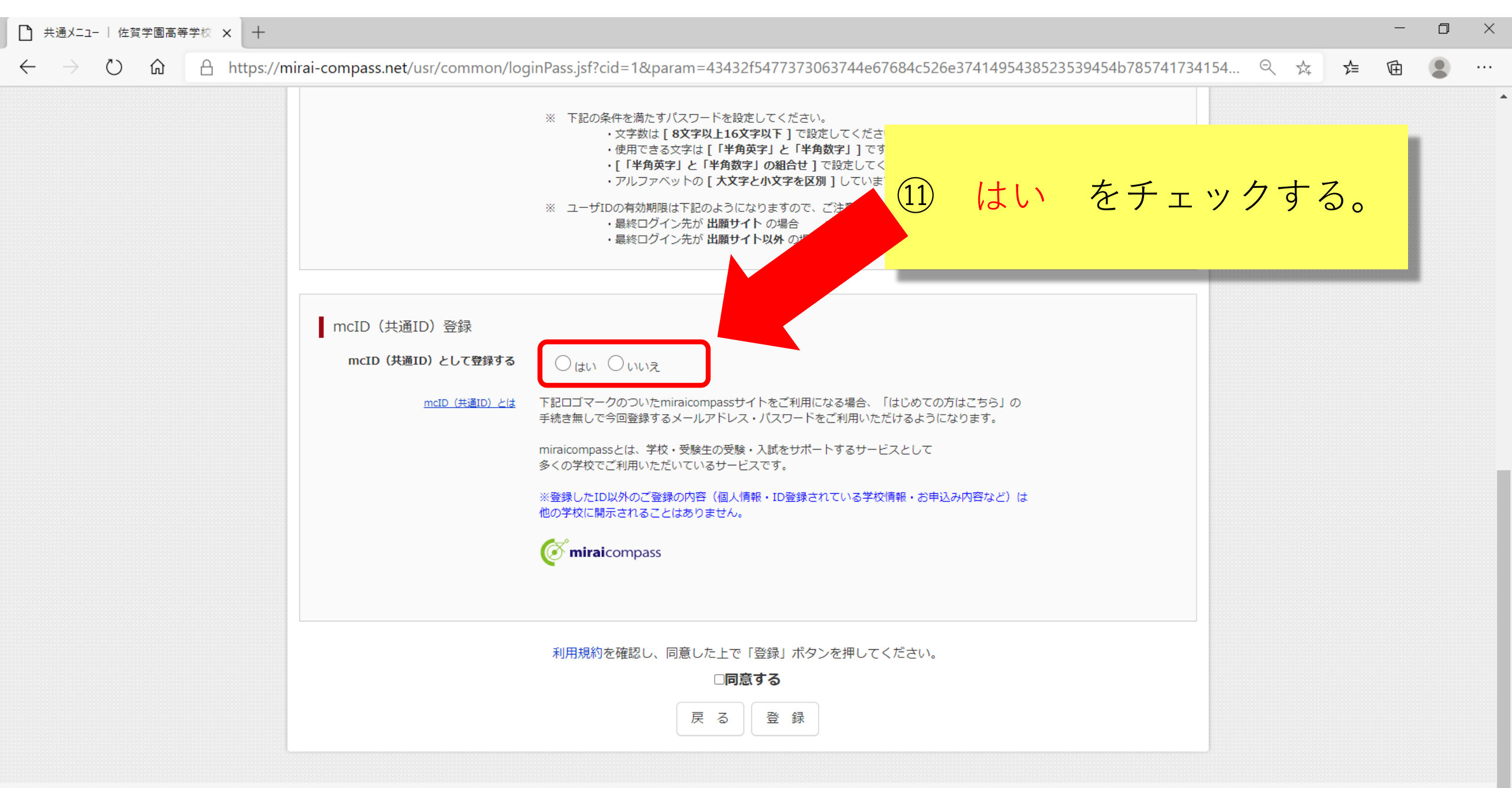

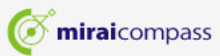

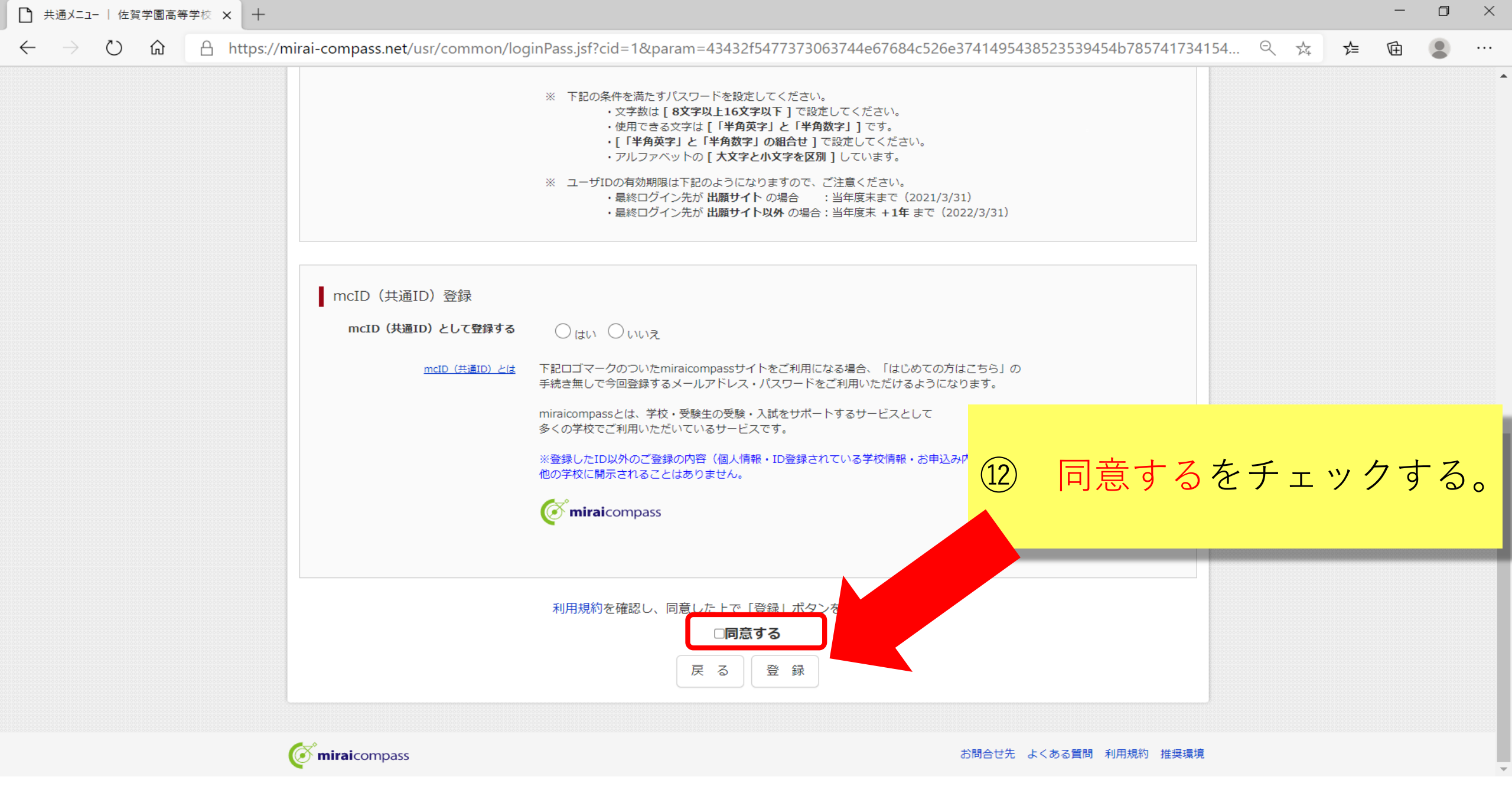

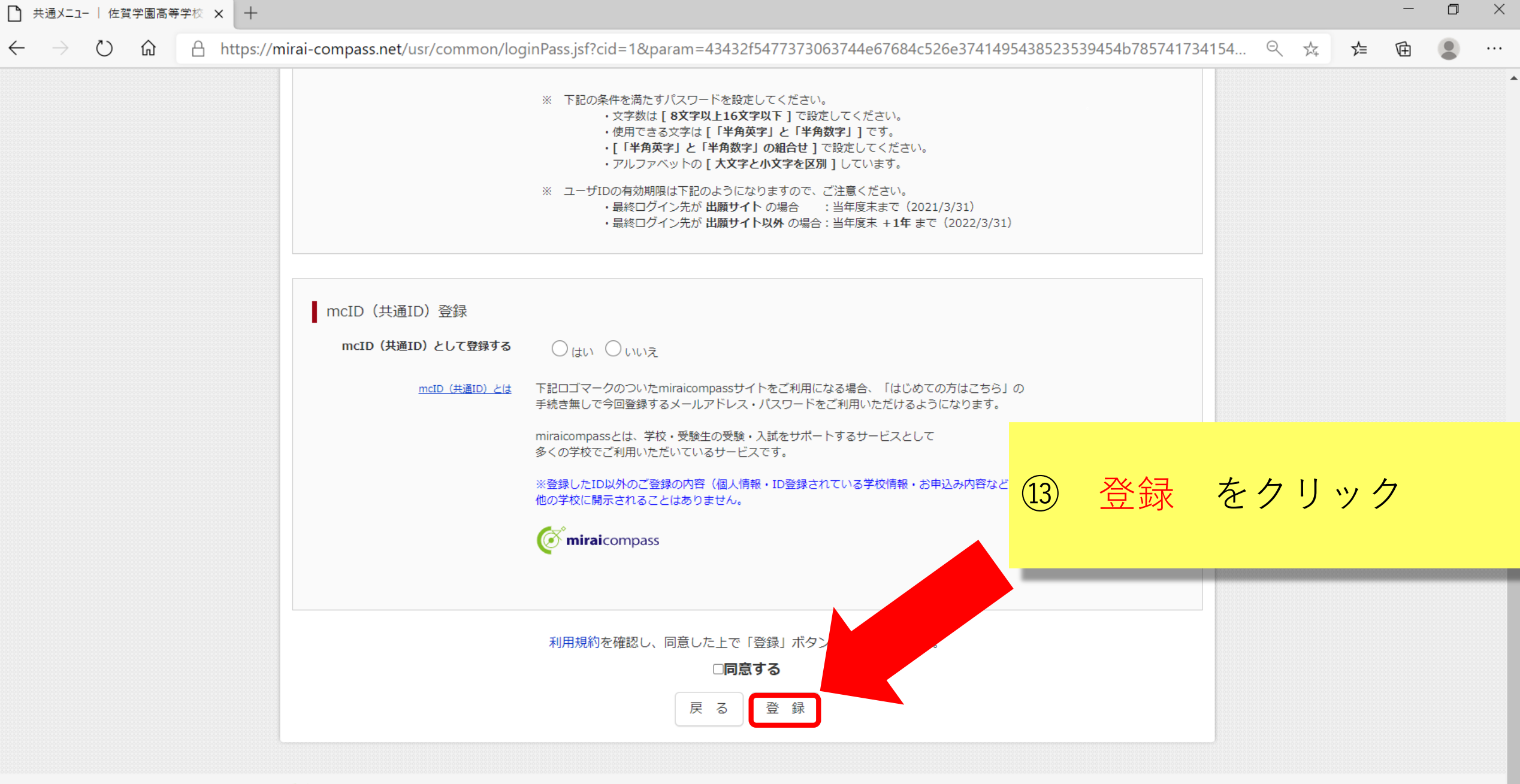

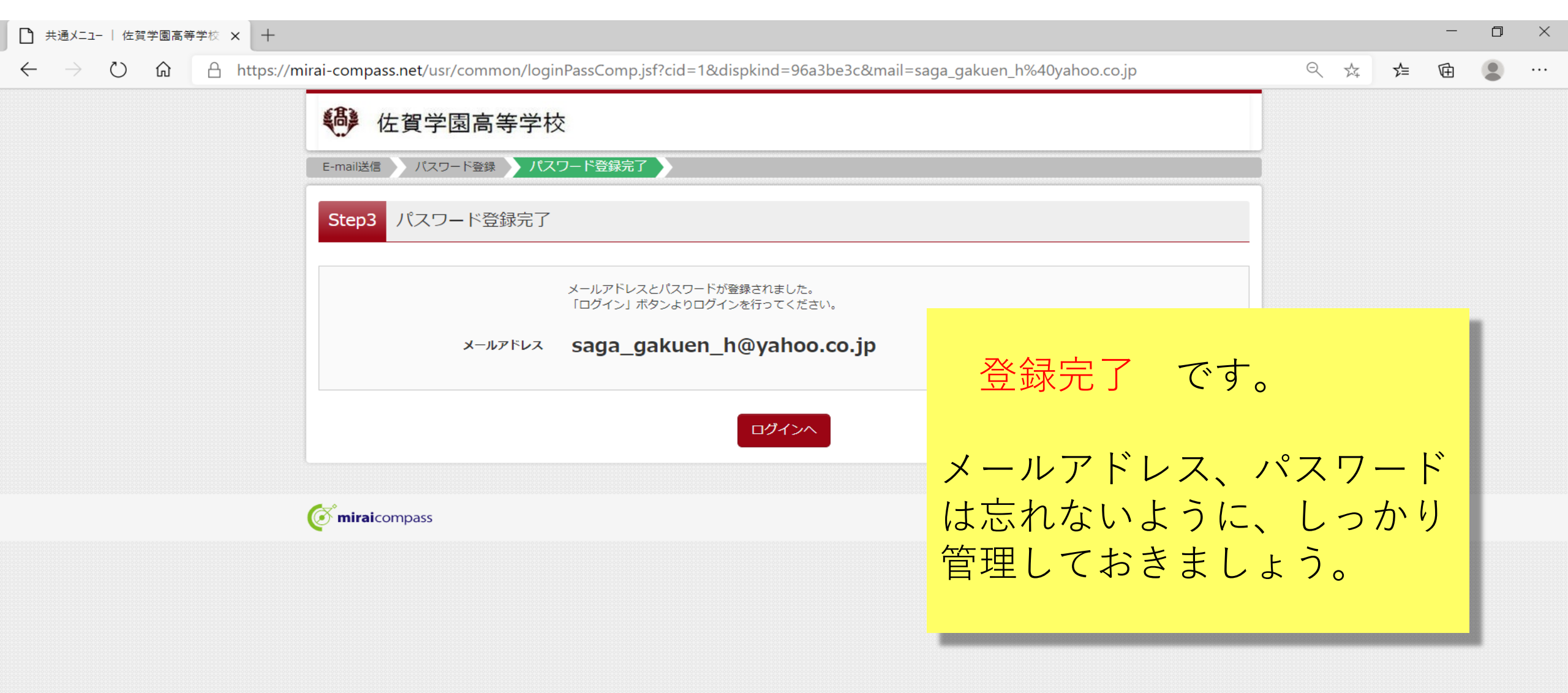

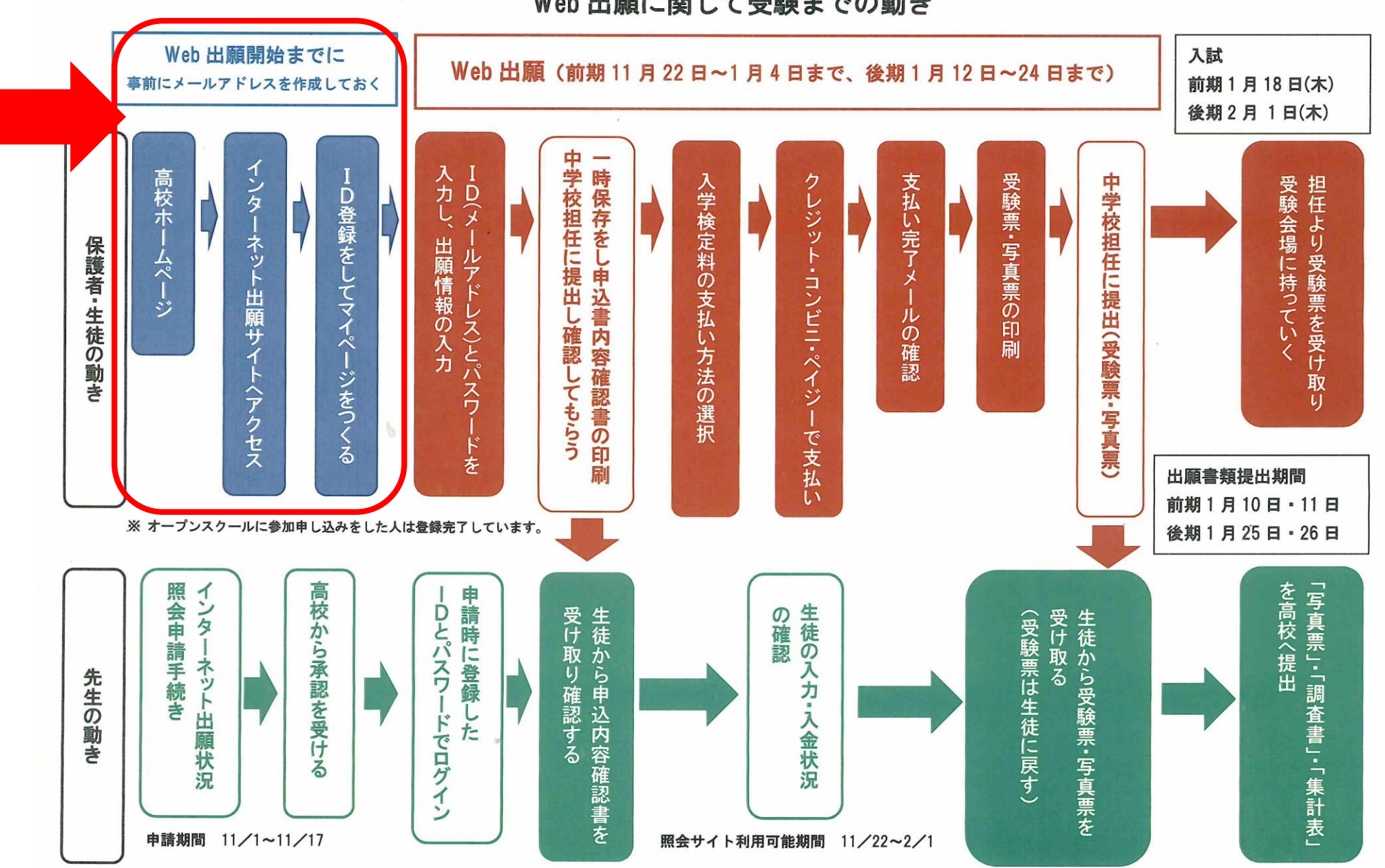

Web 出願に関して受験までの動き

# WEB出願入力について

#### Web 出願に関して受験までの動き

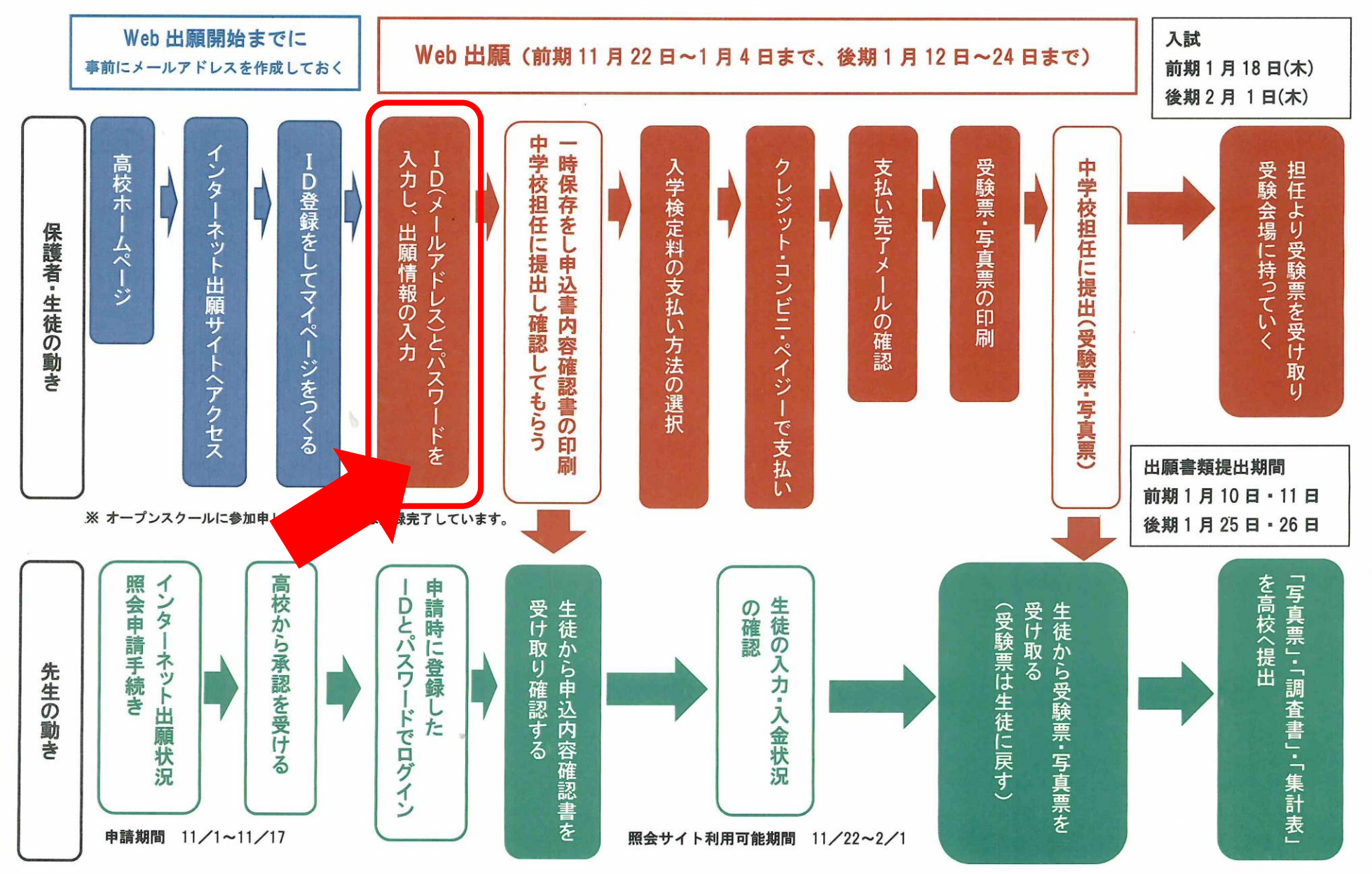

C 😡 https://mirai-compass.net/usrregre/sagagakh/common/login.jsf

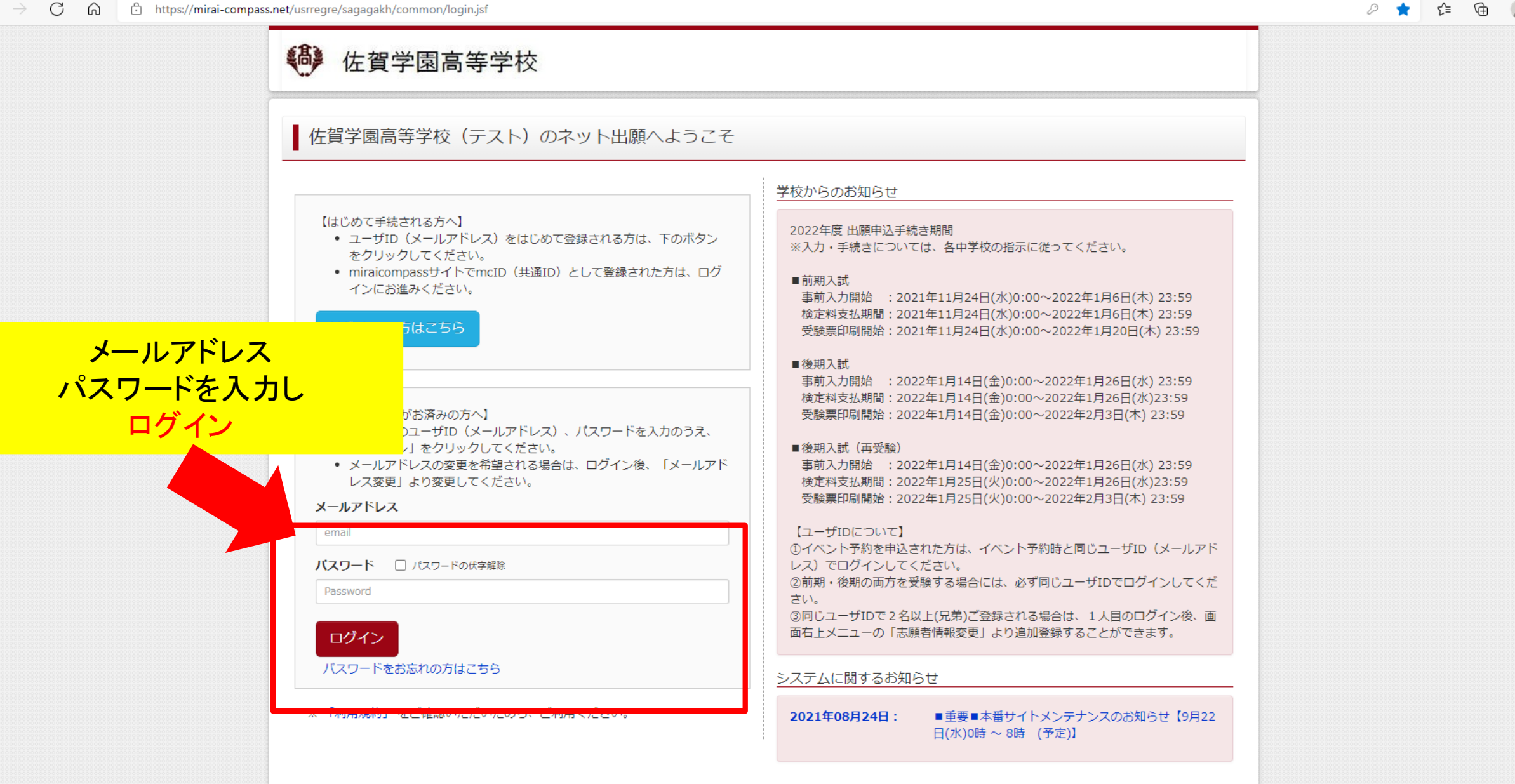

đ  $\times$ 

...

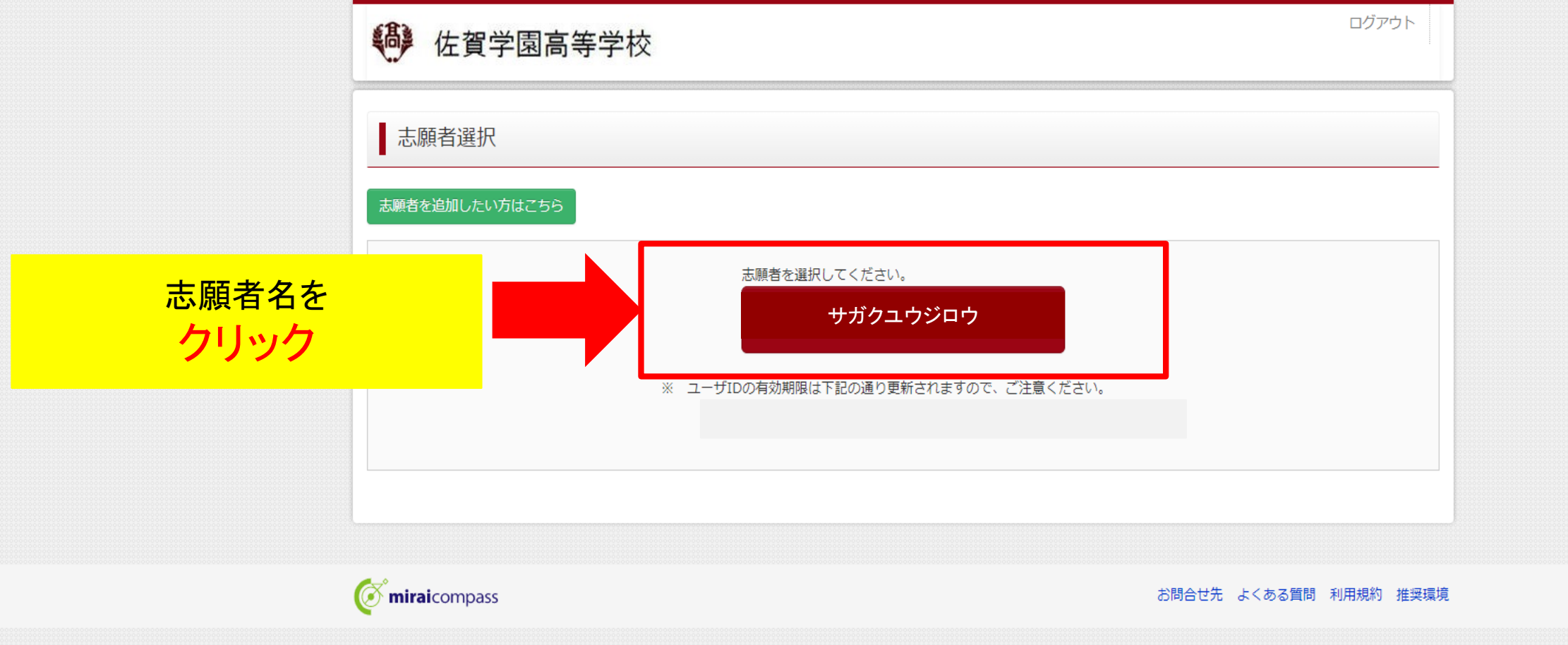

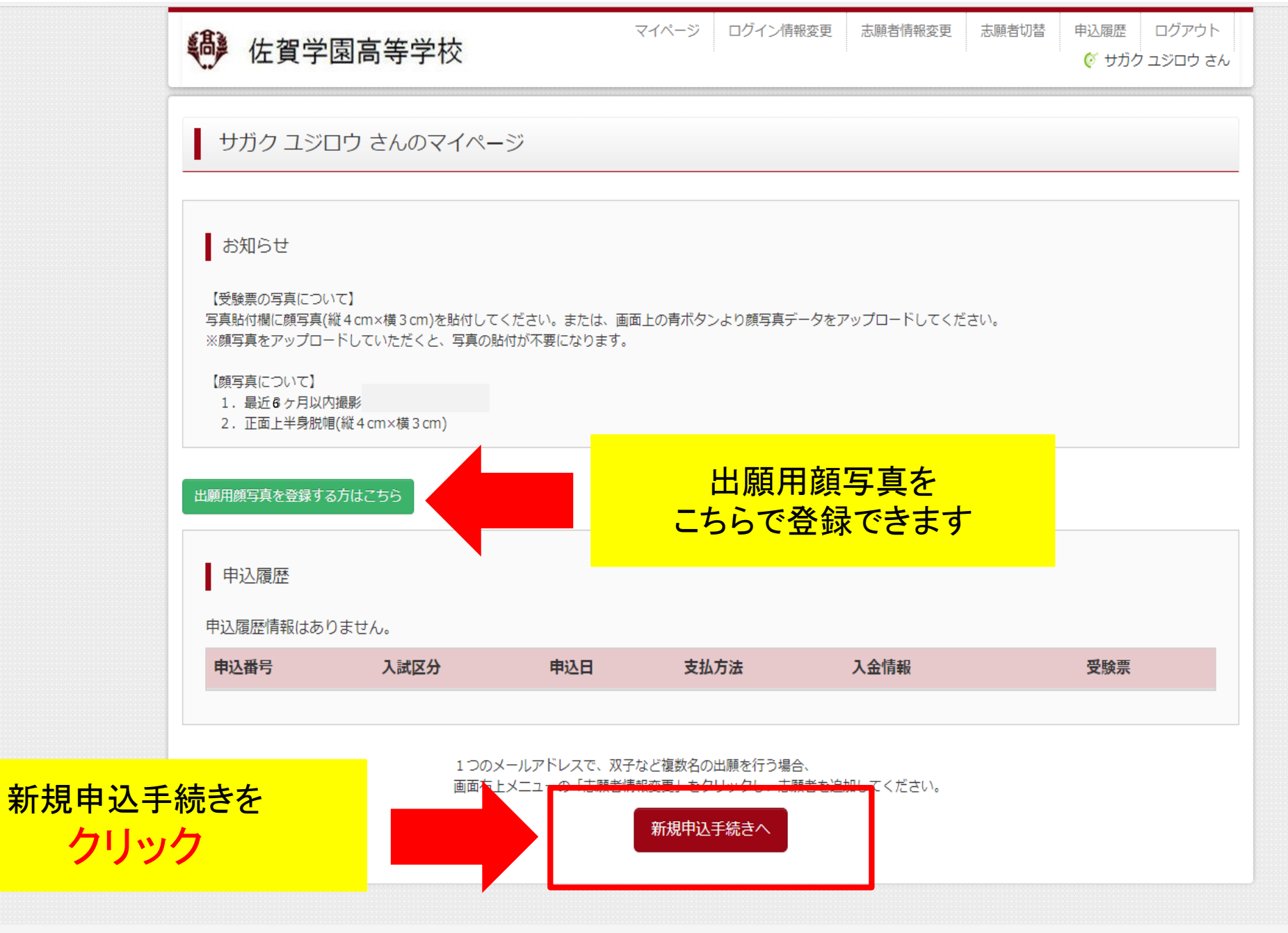

**or mirai**compass

お問合せ先 よくある質問 利用規約 推奨環境

#### $\leftarrow \ \ \, \rightarrow \ \ \, O \quad \textcircled{0} \quad \textcircled{0} \quad https://mirai-compass.net/usrregre/netEntry/appDivision.jsf?cid=3&vmodelName=appMypageVModel$

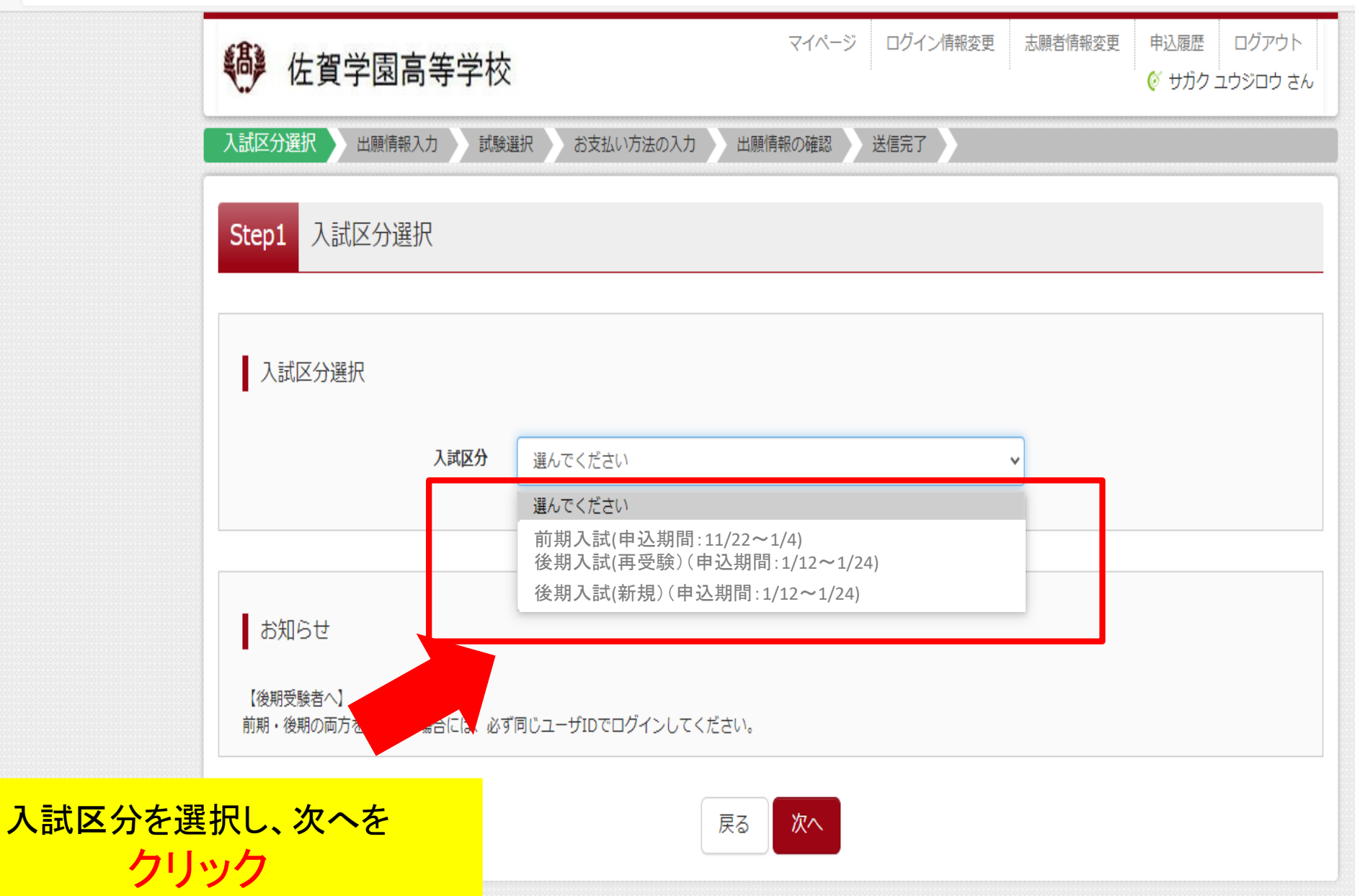

**mirai**compass

特商法に基づく表示 お問合せ先 上くある質問 利田相約 推接環境 ය 🖆 🕀 😩

...

← → ひ ⋒ A https://mirai-compass.net/usrregre/netEntry/appDivision.jsf?cid=3&vmodelName=appMypageVModel

w] 😓

Р 🗄

O 🛱 💽 🧮 💵

ð ×

...

| <ul> <li>佐賀学園高寺与</li> <li>入試区分選択 出願情報。カ</li> </ul> | マイページ ログイン情報変更 志願者情報変更 志願<br>×<br>規約同意確認(最後までスクロールしてお読みください)                                                                                                    | 通者切替 申込履歴 ログアウト<br>ぐ サガク ユジロウ さん                |
|----------------------------------------------------|----------------------------------------------------------------------------------------------------|-------------------------------------------------|
| Step1 入試区分選択                                       | 利用規約および個人情報の取り扱い                                                                                                    |                                                 |
| 入試区分選択入試区                                          | <ul> <li>利用規約</li> <li>第1条(本規約の範囲)</li> <li>本規約は、「インターネット出願(願書出力)サービス」(以下、「当サイト」といいます。)の利用に関し、お客様と「当サイト」の運営者である三菱総研DCS株式会社(以下、「三菱総研DCS」といいます。)との間に適用されるものとします。</li> </ul>                                                                                                    |                                                 |
| ■ お知らせ<br>【後期受験者へ】<br>前期・後期の両方を受験する場合には            | 第2条(指定コンビニ、金融機関及びクレジットカード)<br>お客様が「当サイト」で申し込まれた料金の支払いを取り扱う<br>コンビニエンスストア、金融機関及びクレジットカードは以下<br>の通りです。クレジットカードでのお申込みの場合、決済処理<br>の自動化により、お申込み時に記入されたクレジットカード情<br>報は、決済代行会社(GMOペイメントゲートウェイ株式会社)<br>のシステムに直接送信され、処理されます。<br>クレジットカード以外のお申込みの場合、決済代行会社(ウェ<br>ルネット株式会社または株式会社セブン-イレブン・ジャパン)<br>のシステムに声焼送信され、処理されます。 | 規約同意確認を最後までスク<br>ロールして読んだあとに<br>同意して次へを<br>クリック |
|                                                    | セブシーイレブン<br>ローソン<br>ファミリーマート<br>ミニストップ                                                                                                    | <b>工</b> 問 利用規約 推奨環境                            |
|                                                    | 同意しない 同意して次へ                                                                                                    |                                                 |

#### ← → ♡ ⋒ https://mirai-compass.net/usrregre/netEntry/appPi.jsf?cid=3&vmodelName=appDivisionVModel

4

Ŧ

| 佐賀学園高等学校                                   | र<br>र                          | -ジ ログイン情報変更 志願者情報変更     | 志願者切替 申込履歴 ログアウト<br>(ダ サガク ユジロウ さん |
|--------------------------------------------|---------------------------------|-------------------------|------------------------------------|
| 試区分選択 出願情報入力 試調                            | 武選択     お支払い方法の入力               | 出願情報の確認 送信完了            |                                    |
| Step2 出願情報入力                               |                                 | 出願情報を入力しる               | ます                                 |
| お知らせ                                       |                                 |                         |                                    |
| ■当サイトで対応できない漢字は、簡易字<br>■ミドルネームがある場合は「名」の欄に | 体に置き換えて入力してください。正式<br>記入してください。 | 式な漢字は、ご入学後よりお取り扱い致しますの↑ | で、予めご了承ください。                       |
| 志願者情報入力                                    |                                 | 志願者情報を入力し               | <mark>,ます</mark>                   |
| 志願者氏名(漢字) 🚜                                | 姓: 例)未来                         | 名: 例)翼                  | (全角)                               |
| 志願者氏名(力ナ) 必須                               | <b>セイ:</b> 例)ミライ                | メイ: 例)ツバサ               | (全角カナ)                             |
| 性別 必須                                      | ○男 ○女                           |                         |                                    |
| 生年月日後裔                                     | 年 • 月 •                         |                         |                                    |
| 住所                                         | □ 海外の方はチェック                     |                         |                                    |
| 郵便番号 必須                                    | 1234567 住所検索                    | (半角数字:ハイフンなし7桁)         |                                    |
| 都道府県。必須                                    | 選んでください 🗸                       |                         |                                    |
| 市区町村 必須                                    | 例)00市                           | (全角:(例)〇〇市)             |                                    |
| 町名・番地 必須                                   | 例)〇〇1-1-1                       | (全角:(例)○○1-1-1)         |                                    |

|                            | □ 海外の方はナエック                                                                                                    |
|----------------------------|----------------------------------------------------------------------------------------------------|
| 郵便番号 約須                    | 1234567 (半角数字:ハイフンなし7桁)                                                                                                    |
| 都道府県。必須                    | 躍んでください                                                                                                    |
| 市区町村 必須                    | 例)〇〇市 (全角:(例)〇〇市)                                                                                                    |
| 町名・番地                      | 例) 〇 〇 1 - 1 - 1 (全角:(例) 〇 〇 1 - 1 - 1)                                                                                                    |
| 建物名・部屋番号                   | 例)〇〇マンション101 (全角:(例)〇〇マンション101)                                                                                                    |
| 電話番号 被領                    | - (半角数字)                                                                                                    |
| 出身校 必須                     | 躍んでください                                                                                                    |
|                            | 遥んでください                                                                                                    |
| その他の学校                     |                                                                                                    |
| <b>塾</b>                   |                                                                                                    |
|                            |                                                                                                    |
| ての地の部                      |                                                                                                    |
| その他の塗                      | (上記リストレ無いに、そのしてを選択し、入力してくたさい。)                                                                                                    |
| 第一志望学科 砂須                  | 遥んでください     ・     ・     ・     ・     ・     ・     ・     ・     ・     ・     ・     ・     ・     ・     ・     ・     ・     ・     ・     ・     ・     ・     ・     ・     ・     ・     ・     ・     ・     ・     ・     ・     ・     ・     ・     ・     ・     ・     ・     ・     ・     ・     ・     ・     ・     ・     ・     ・     ・     ・     ・     ・     ・     ・     ・     ・     ・     ・     ・     ・     ・     ・     ・     ・     ・     ・     ・     ・     ・     ・     ・     ・     ・     ・     ・     ・     ・     ・     ・     ・     ・     ・     ・     ・     ・     ・     ・     ・     ・     ・     ・     ・     ・     ・     ・     ・     ・     ・     ・     ・     ・     ・     ・     ・     ・     ・     ・     ・     ・     ・     ・     ・     ・     ・     ・     ・     ・     ・     ・     ・     ・     ・     ・     ・     ・     ・     ・     ・     ・     ・     ・     ・     ・     ・     ・     ・     ・     ・     ・     ・     ・     ・     ・     ・     ・     ・     ・     ・     ・     ・     ・     ・      ・     ・      ・     ・      ・     ・     ・     ・     ・     ・     ・     ・     ・     ・     ・     ・     ・     ・     ・     ・     ・     ・     ・     ・     ・     ・     ・     ・     ・     ・     ・     ・     ・     ・     ・     ・     ・     ・     ・     ・     ・     ・     ・     ・     ・     ・     ・     ・     ・     ・     ・     ・     ・     ・     ・     ・     ・     ・     ・     ・     ・     ・     ・      ・     ・      ・     ・      ・     ・      ・      ・      ・     ・      ・     ・      ・     ・      ・      ・      ・      ・      ・      ・      ・      ・      ・      ・      ・      ・      ・      ・      ・      ・      ・      ・      ・      ・      ・      ・      ・      ・      ・      ・      ・      ・      ・      ・      ・      ・      ・      ・      ・      ・      ・      ・      ・      ・      ・      ・      ・      ・      ・      ・      ・      ・      ・      ・      ・      ・      ・      ・      ・      ・      ・      ・      ・      ・      ・      ・      ・      ・      ・      ・      ・      ・      ・      ・      ・      ・      ・      ・      ・      ・      ・      ・      ・      ・      ・      ・      ・      ・      ・      ・      ・     ・     ・     ・     ・     ・ |
| 第二志望学科※推薦の方は選択しない<br>でください | 産んでください ◆                                                                                                    |
|                            |                                                                                                    |

| 保護者情報入力         |                        | 保護者情報を人力し          | まず     |
|-----------------|------------------------|--------------------|--------|
| 保護者氏名(漢字)       | める 姓: 例)未来             | 名: 例)蕭             | (全角)   |
| 保護者氏名(力ナ)       | <b>砂須 セイ</b> : 例)ミライ   | メイ: 例)カオル          | (全角力ナ) |
|                 | ※住所が志願者と異なる場合のみ        | 入力                 |        |
| 4               | 住所 🗌 海外の方はチェック         |                    |        |
| 郵便              | <b>番号</b> 1234567 住所検索 | (半角数字:ハイフンなし7桁)    |        |
| 都道/             | 府県 選んでください 🖌           |                    |        |
| 市区              | <b>町村</b> 例)00市        | (全角:(例)〇〇市)        |        |
| 町名・             | 翻地 例)○○1-1-1           | (全角:(例)〇〇1-1-1)    |        |
| 建物名・部屋          | <b>番号</b> 例)〇〇マンション101 | (全角:(例)〇〇マンション101) |        |
| 緊急連絡先           | 88                     | (半角数字)             |        |
| 上記緊急連絡先の名称(例:父の | 携帯                     |                    |        |
| 番号)。            | ۵۶۹ آهن.               |                    |        |
| 験選択画面へを         | Ēz                     | 計除選択両面へ            |        |
|                 |                        |                    |        |

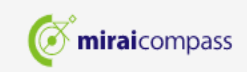

お問合せ先 よくある質問 利用規約 推奨環境

۰

□ 出願 | 佐賀学園高等学校 (テス ) × +

← → C 🛱 https://mirai-compass.net/usrregre/netEntry/appExam.jsf?cid=3&vmodelName=appPiVModel

| tep3 試験選   | 况               |                                                   |                  |          |                       |  |
|------------|-----------------|---------------------------------------------------|------------------|----------|-----------------------|--|
| 試験検索       |                 |                                                   |                  |          |                       |  |
| 出願する試験を検索し | 、両面中段の選択ボ       | タンを押してください。                                       |                  |          |                       |  |
|            | 入試区分            | 前期入試                                              |                  |          | 試験日                   |  |
|            | 試験日             | 1月19日                                             | ~                | 至<br>一   | 安 <b>颖区分</b><br>一志望学科 |  |
|            | 受験区分            | 一般入試(併願)                                          |                  |          | 試験会場                  |  |
|            | 第一志望学科          | 普通科(特進コース)                                        |                  | e i      | 選択します                 |  |
|            | 試験会場            | 違んでください 🗸                                         |                  |          |                       |  |
| 検索された試験    |                 | <ul> <li>選んでください</li> <li>木校会提(佐賀学園高校)</li> </ul> |                  |          |                       |  |
| 入試区分       |                 | 唐津会場(ボートレースからつ)<br>嬉野会場(嬉野市社会文化会館)                | 試験日              | 選択       |                       |  |
|            |                 | 高裕云场(高僧尚エビフター)<br>武雄会場(武雄看護リハビリテーション学校)           |                  |          |                       |  |
| 旧大路切内の子    | P# <del>2</del> |                                                   |                  |          |                       |  |
| 現住選択中の証    | (時央)            |                                                   |                  |          |                       |  |
| 1 =+□코쓰    |                 | =+F¢./7                                           | ≣- <b>₽</b> ₩¢ 🗖 | 37406712 |                       |  |

| 🗅 出願   佐賀学園高等学校(テス   🗙 🕂          |                                                                                          |                                                                    |                               |                   |                        | _      | đ | > |
|-----------------------------------|------------------------------------------------------------------------------------------|--------------------------------------------------------------------|-------------------------------|-------------------|------------------------|--------|---|---|
| → C A 🖞 https://mirai-compass.net | t/usrregre/netEntry/appExam.jsf?cid=3&vmode                                              | elName=appPiVModel                                                 |                               |                   | రం ర                   | ≡ @    |   |   |
|                                   | 受験区分                                                                                     | 一般入試(併願)                                                           |                               |                   |                        |        |   |   |
|                                   | 第一志望学科                                                                                   | 普通科(特進コース)                                                         |                               |                   |                        |        |   |   |
|                                   | 試験会場                                                                                     | 本校会場(佐賀学園高等学校) 🗸 🗸                                                 |                               |                   |                        |        |   |   |
|                                   | 検索された試験                                                                                  |                                                                    |                               |                   |                        |        |   |   |
|                                   | 入試区分                                                                                     | 試験名                                                                | 試験日                           | 選択                |                        |        |   |   |
|                                   | 前期入試                                                                                     | 前期一般(併願) 普通科(特進コース)/本校                                             | 1月19日                         | →                 |                        |        |   |   |
|                                   | 現在選択中の試験                                                                                 |                                                                    |                               |                   | 選択 <sup>:</sup><br>クリッ | を<br>ク |   |   |
|                                   | 入試区分                                                                                     | 試験名                                                                | 試験日                           | 選択解除              |                        |        |   |   |
|                                   | 申込済試験                                                                                    |                                                                    |                               |                   |                        |        |   |   |
|                                   | 入試区分                                                                                     | 試験名                                                                | 試験日                           |                   |                        |        |   |   |
|                                   | お知らせ<br>«受験生の皆様へ»<br>受験する試験を選択後、「保存して中断す、<br>一時保存後、マイページの「申込確認」よ<br>確認後、「お支払い画面へ」進んでください | る」ボタンより一時保存してください。<br>り、「申込内容確認書」を印刷し、中学校の担任の知<br>い。<br>戻る お支払い画面へ | 注に提出し、入力内容や受験する試験<br>保存して中断する | 険に誤りがないか確認してください。 |                        |        |   |   |

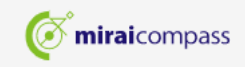

 $\leftarrow$ 

 $\sim$ 

5

🖸 🕒 出願 | 佐賀学園高等学校 (テス | 🗙 🕂

 $\leftarrow$ 

CŴ https://mirai-compass.net/usrregre/netEntry/appExam.jsf?cid=3&vmodelName=appPiVModel đ ×

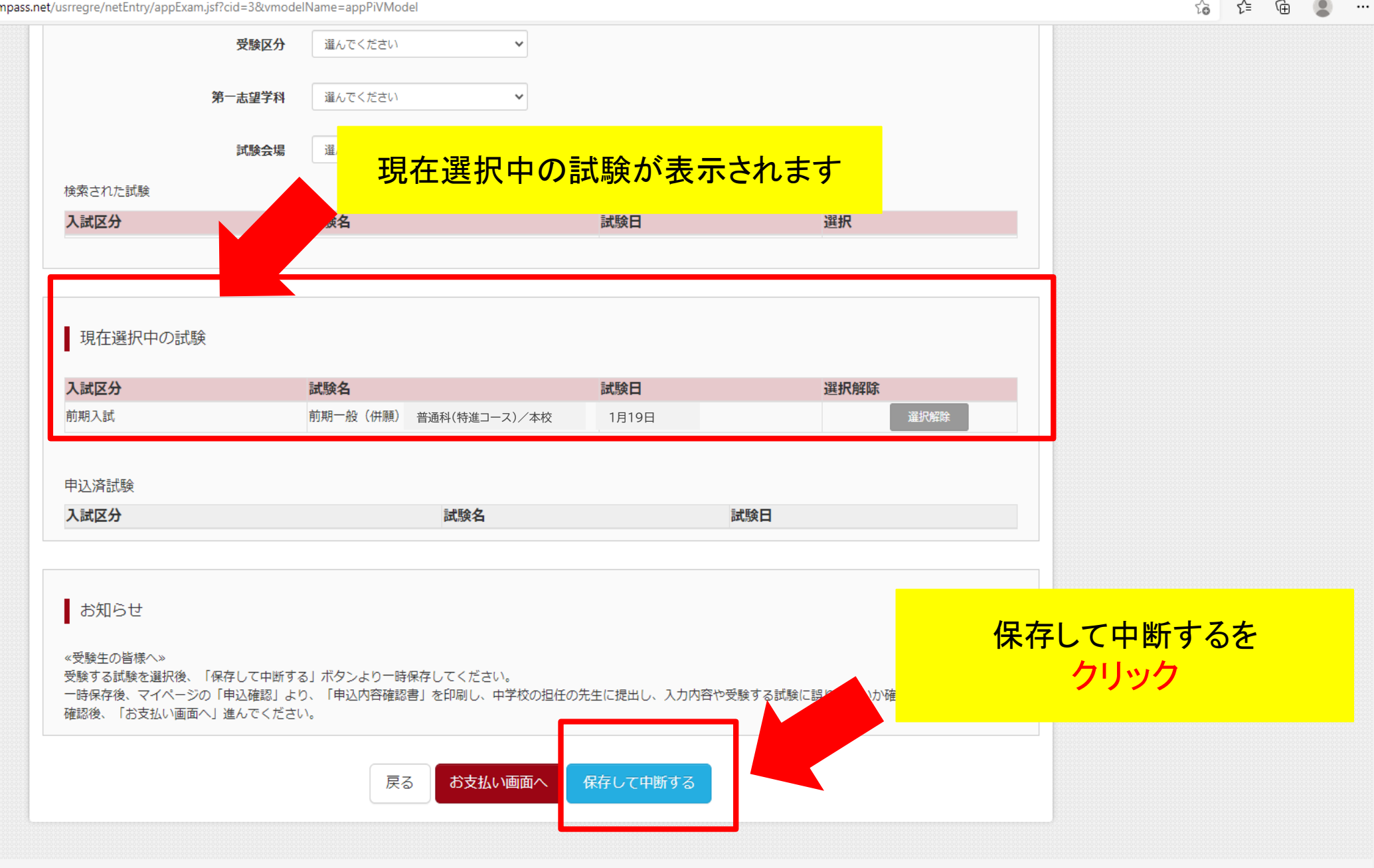

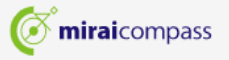

特商法に基づく表示 お問合せ先 よくある質問 利用規約 推奨環境

|                                         | 佐賀学園高等学校                                                                | マイページ                    | ログイン情報変更  | 志願者情報変更 | 志願者切替    | 申込履歴<br>(ぎ サガク | ログアウト<br>7 ユジロウ さん |
|-----------------------------------------|-------------------------------------------------------------------------|--------------------------|-----------|---------|----------|----------------|--------------------|
|                                         | 申込情報保存完了                                                                |                          |           |         |          |                |                    |
|                                         | 申込情報を保存しました<br>申込を再開する場合はマイページよりお願いします。                                 |                          |           |         |          |                |                    |
|                                         | お知らせ                                                                    |                          |           |         |          |                |                    |
|                                         | 入力内容に誤りがないか確認後、「続きから」ボタンより、次へ<br>(Step2:情報入力画面、Step3 : 試験選択画面を再確認後、Step | 進んでください。<br>o4:「お支払い画面」^ | 進んでください。) |         |          |                |                    |
| マイ<br>ノ                                 | ページへを<br>フリック                                                           | <b>२</b> २९-ॐ৲           | ログアウト     |         |          |                |                    |
| ::::::::::::::::::::::::::::::::::::::: | <b>Ö mirai</b> compass                                                  |                          |           |         | お問合せ先 よく | くある質問 利        | 川用規約 推奨環境          |

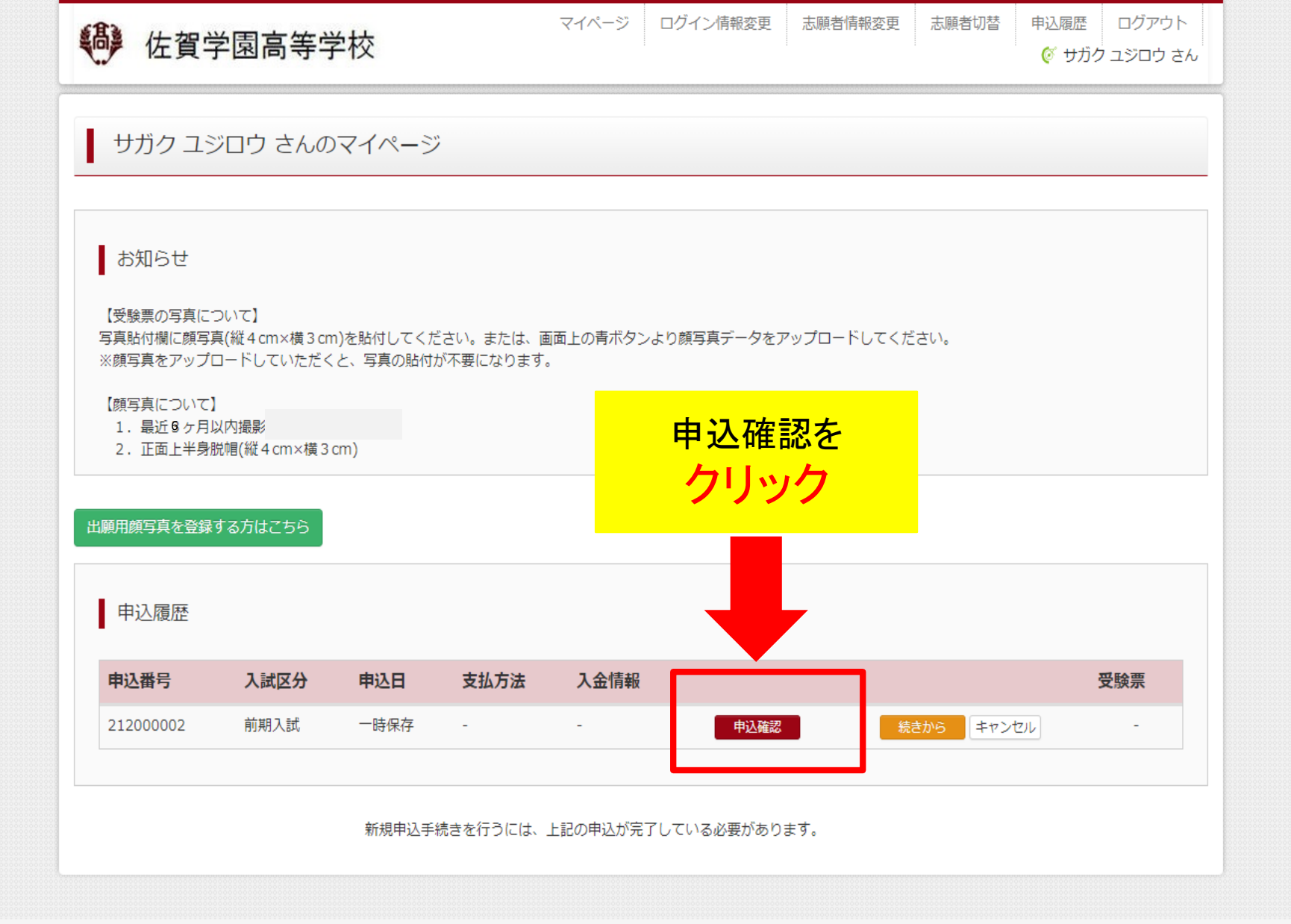

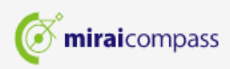

お問合せ先 よくある質問 利用規約 推奨環境

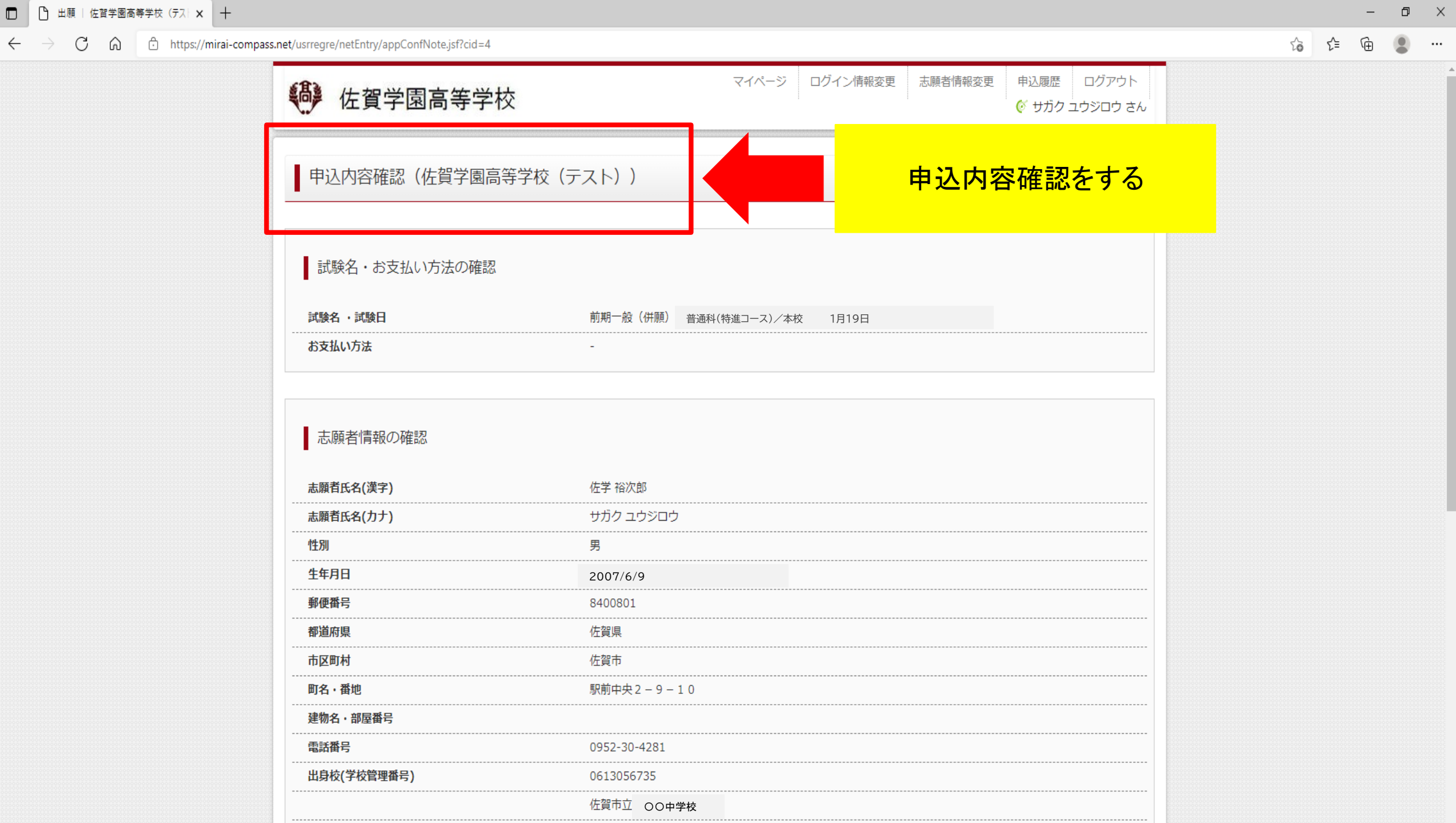

 $\leftarrow \rightarrow$ 

| 塾(学校管理番号)                  |                                 |                  |
|----------------------------|---------------------------------|------------------|
| その他                        |                                 |                  |
| 第一志望学科                     | 普通科(特進コース)                      |                  |
| 第二志望学科※推薦の方は選択しない<br>でください | 普通科(進学コース)                      |                  |
| 保護者情報の確認                   |                                 |                  |
| 保護者氏名(漢字)                  | 佐学 五郎                           |                  |
| 保護者氏名(力ナ)                  | サガク ゴロウ                         |                  |
| 郵便番号                       |                                 |                  |
| 都道府県                       |                                 |                  |
| 市区町村                       |                                 |                  |
| 町名・番地                      |                                 |                  |
| 建物名・部屋番号                   |                                 |                  |
| 緊急連絡先                      | 090-3333-5555                   |                  |
| 上記緊急連絡先の名称(例:父の携帯<br>番号)   | 父携帯                             |                  |
| コンビニエンスストアでプリントする方はごちら     | 申込内容確認書PDFの表示・印刷について<br>申込内容確認書 | 申込内容確認書を<br>クリック |
|                            | 戻る ログアウト                        |                  |

**mirai**compass

お問合せ先 よくある質問 利用規約 推奨環境

.

#### 出願 | 佐賀学園高等学校 (テス) × +

#### ← → C ᢙ https://mirai-compass.net/usrregre/netEntry/appConfNote.jsf?cid=4

|                             | 四只甲 <u>五</u> 川則丁丁(X             |                                         | -                |
|-----------------------------|---------------------------------|-----------------------------------------|------------------|
| その他                         |                                 | ダウンロード                                  | <u> </u>         |
| 第一志望学科                      | 普通科(特進コース)                      | moushikomiNaiyouKakuninsho_2<br>ファイルを開く | 0210908_155140.p |
| 第二志望学科 ※推薦の方は選択しない<br>でください | 普通科(進学コース)                      | もっと見る                                   |                  |
| 保護者情報の確認                    |                                 |                                         |                  |
| 保護者氏名(漢字)                   | 佐学 五郎                           |                                         |                  |
| 保護者氏名(カナ)                   | サガク ゴロウ                         |                                         | PDF              |
| 郵便番号                        |                                 | ファイルを                                   | 開くを              |
| 都道府県                        |                                 | カロい                                     | Ь                |
| 市区町村                        |                                 | ······································  | <b>7</b>         |
| 町名・番地                       |                                 |                                         |                  |
| 建物名・部屋番号                    |                                 |                                         |                  |
| 緊急連絡先                       | 090-3333-5555                   |                                         |                  |
| 上記緊急連絡先の名称 (例:父の携帯<br>番号)   | 父の携帯番号                          |                                         |                  |
|                             | 申込内容確認書PDFの表示・印刷について<br>申込内容確認書 |                                         |                  |
| ダウンロードできない方はこちら             |                                 |                                         |                  |
| コンビニエンスストアでプリントする方はこちら      |                                 |                                         |                  |
|                             | 戻る ログアウト                        |                                         |                  |
|                             | 戻る ログアウト                        |                                         |                  |

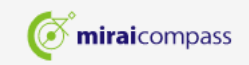
|                             | 申込内容確認書            |        |
|-----------------------------|--------------------|--------|
| <b>生賀学園高等学校(</b> テス         | · <b>ト</b> )       |        |
| 出願申込番号                      | 222000001          |        |
| 入金状況                        | -                  |        |
|                             |                    |        |
| 試験日                         | 試験名                |        |
| 1月20日(木)                    | 前期一般(併願) 普通科(特進コー: | ス)/ 本校 |
| 志願者氏名(漢字)                   | 佐学 裕次郎             |        |
| 志願者氏名(カナ)                   | サガク ユウジロウ          |        |
| 生別                          | 男                  |        |
| 生年月日                        | 2008年6月9日          |        |
| 郵便番号                        | 8400801            |        |
| 都道府県                        | 佐賀県                |        |
| 市区町村                        | 佐賀市                |        |
| 町名・番地                       | 駅前中央2-9-10         |        |
| 建物名・部屋番号                    |                    |        |
| 電話番号                        | 0952-30-4281       |        |
| 出身校                         | 佐賀市立 〇〇中学校         |        |
| その他                         |                    |        |
| 第一志望学科                      | 普通科(特進コース)         |        |
| 第二志望学科 ※推薦の方は選<br>択しないでください | 普通科(進学コース)         |        |
| [2] 洪老氏友(洪杏)                | 什些 工品              |        |
| 休護有氏石(漢子)                   | 佐子 ユ即<br>          |        |
| 保護者氏名(カナ)                   | 777 307            |        |
| 郵便香亏                        |                    |        |
| <b>卻</b> 但府県                |                    |        |

|                            | · · · · · · · · · · · · · · · · · · · |                                                    |  |  |  |  |
|----------------------------|---------------------------------------|----------------------------------------------------|--|--|--|--|
|                            | その他                                   |                                                    |  |  |  |  |
|                            | 第一志望学科                                | 普通科(特進コース)                                         |  |  |  |  |
|                            | 第二志望学科※推薦の方は選択しない<br>でください            | 普通科(進学コース)                                         |  |  |  |  |
|                            | 保護者情報の確認                              |                                                    |  |  |  |  |
|                            | 保護者氏名(漢字)                             | 佐学 五郎                                              |  |  |  |  |
|                            | 保護者氏名(力ナ)                             | サガク ゴロウ                                            |  |  |  |  |
|                            | 郵便番号                                  |                                                    |  |  |  |  |
| コンビニエンス<br>プリントする方(<br>クリッ | ストアで<br>よこちらを<br>ク                    |                                                    |  |  |  |  |
|                            | 緊急連絡先                                 | 090-5555-8888                                      |  |  |  |  |
|                            | 上記緊急連絡先の名称(例:父の携帯<br>番号)              | 父携帯                                                |  |  |  |  |
|                            | コンビニエンスストアでプリントする方はこちら                | <u>申込内容確認書PDFの表示・印刷について</u><br>申込内容確認書<br>戻る ログアウト |  |  |  |  |

**or mirai**compass

お問合せ先 よくある質問 利用規約 推奨環境

ŝ.

| 郵便番号                                                                                    |                                                                                                |                                                                                                    |                        |
|-----------------------------------------------------------------------------------------|------------------------------------------------------------------------------------------------|----------------------------------------------------------------------------------------------------|------------------------|
| 都道府県                                                                                    |                                                                                                |                                                                                                    |                        |
| 市区町村                                                                                    |                                                                                                |                                                                                                    |                        |
| 町名・番地                                                                                   |                                                                                                |                                                                                                    |                        |
| 建物名・部屋番号                                                                                |                                                                                                |                                                                                                    |                        |
| 緊急連絡先                                                                                   |                                                                                                | 090-5555-1234                                                                                       |                        |
| 上記緊急連絡先の名称<br>の携帯番号)                                                                    | (例:父                                                                                           | 父携帯                                                                                                 |                        |
| プリント予約エリアを閉じる                                                                           |                                                                                                | 申込内容確認書PDFの表示・印刷について<br>申込内容確認書                                                                     | <b>C</b>               |
| プリント予約                                                                                  |                                                                                                |                                                                                                    | 「申込内容確認書」の予約へを<br>クリック |
| 申込内容確認書PDFをコ<br>(画面上からダウンロー<br>本申込番号について、予<br>予約済みの書類は無効と<br>予約済みの書類がある場<br>予約した書類の印刷期限 | ンビニエンスストアで印刷<br>ドできる申込内容確認書PD<br>約済みの書類がある状態で<br>なり、新規に予約した書類<br>合は、事前に印刷してから<br>は、プリント予約翌日の23 | するためのプリント予約をおこないます。<br>DFと同一の内容です)<br>新規プリント予約をおこなうと、<br>で上書きされます。<br>新規に予約してください。<br>2時59分までとなります。 |                        |
|                                                                                         |                                                                                                | 「申込内容確認書」の予約へ                                                                                       |                        |
|                                                                                         |                                                                                                |                                                                                                    |                        |

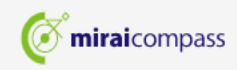

۰

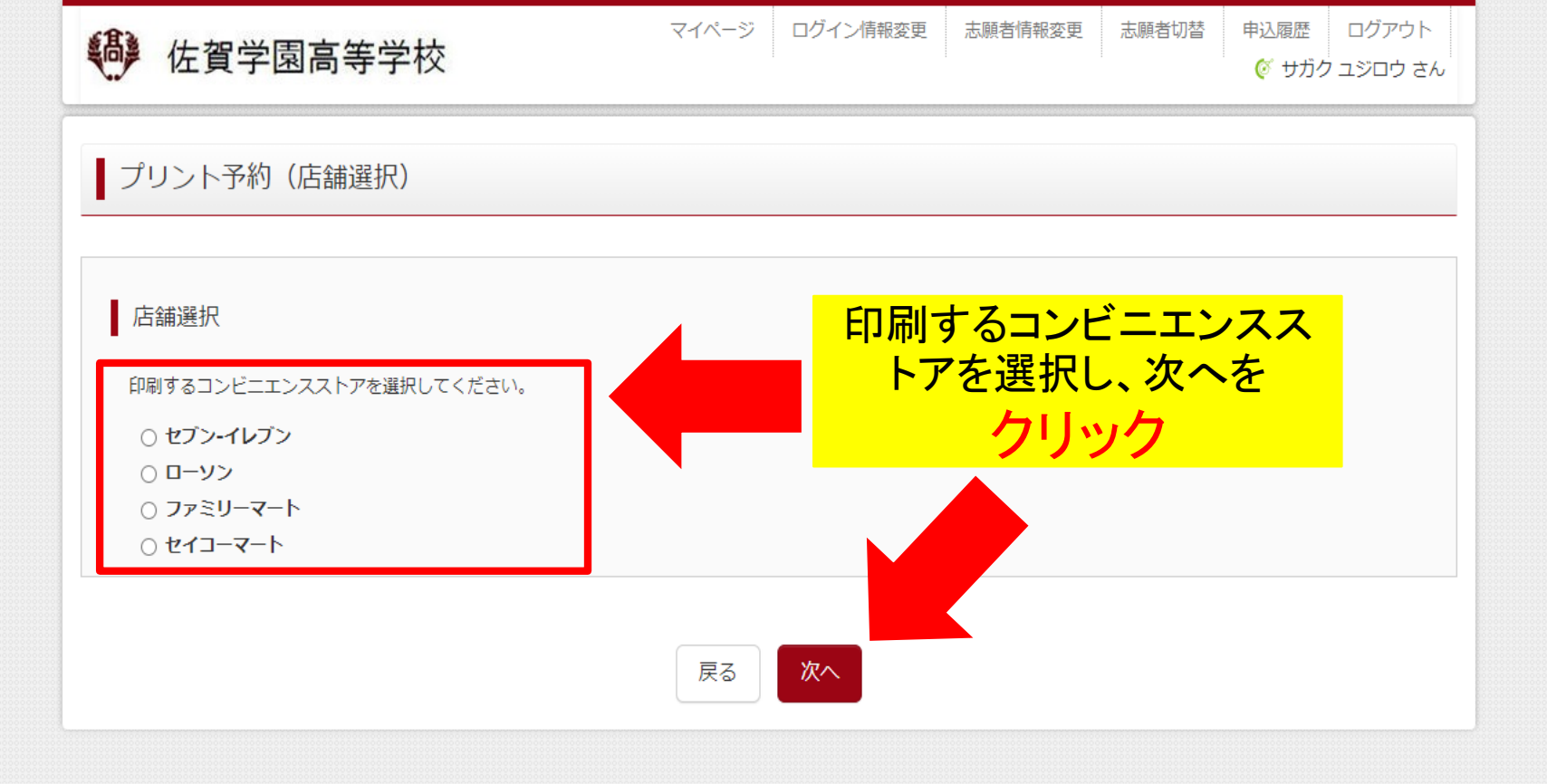

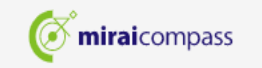

お問合せ先 よくある質問 利用規約 推奨環境

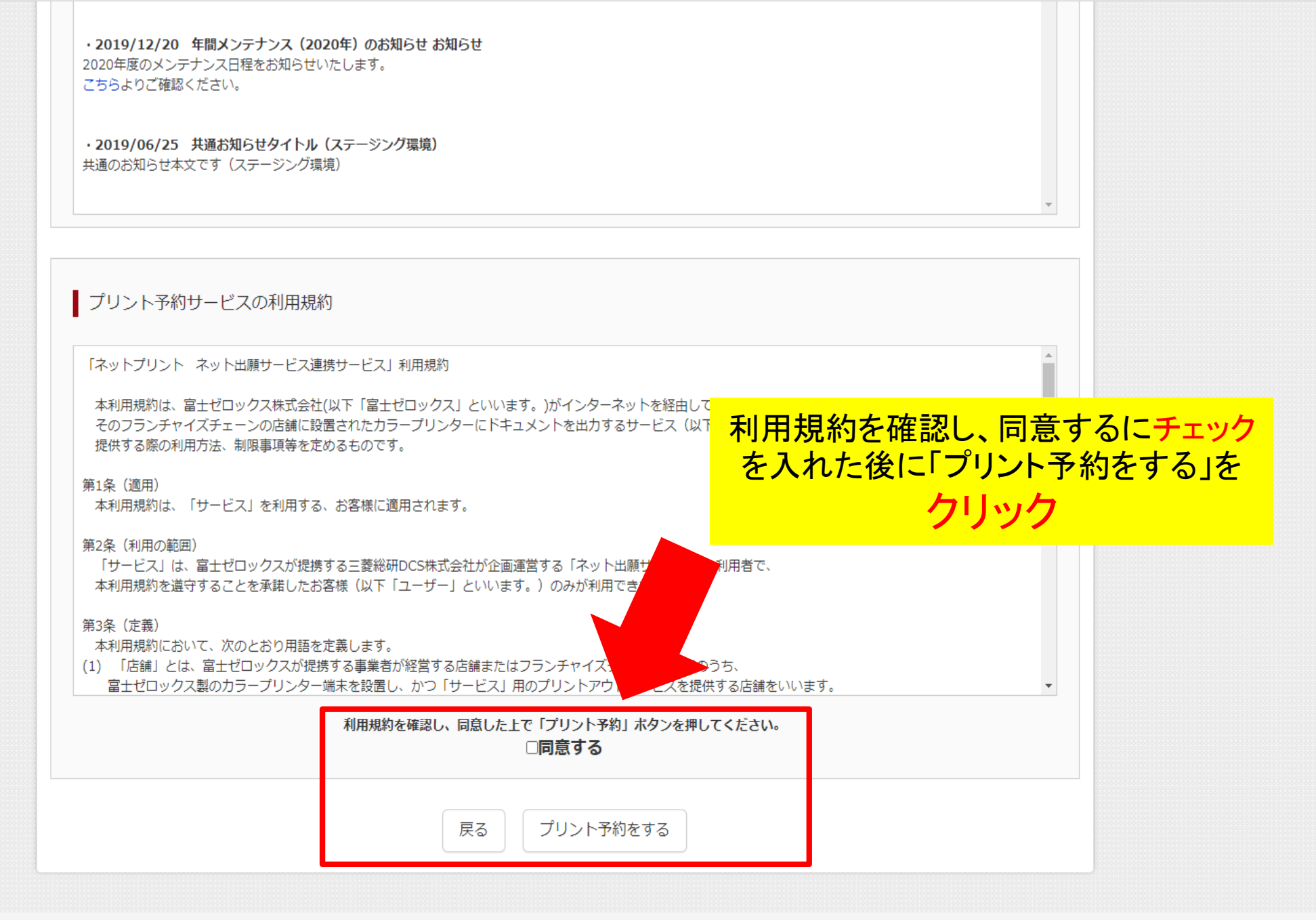

**mirai**compass

お問合せ先 よくある質問 利用規約 推奨環境

| 6 佐賀学                   | 園高等学校                   | マイページ            | ジ ログイン情報変更 | 志願者情報変更         | 志願者切替 | 申込履歴 ロ!<br>(ダ サガク ユジ | ヴアウト<br>ロウ さん |         |       |
|-------------------------|-------------------------|------------------|------------|-----------------|-------|----------------------|---------------|---------|-------|
| プリント予約                  | (予約完了)                  |                  |            |                 |       |                      |               |         |       |
| プリント予約デ                 |                         |                  |            |                 |       |                      |               |         |       |
| リリント予約かえ」<br>以下の内容を確認し  | 「しました。<br>」、選択したコンビニエンス | ストアのマルチコピー機で印刷をお | うこなってください。 |                 |       |                      |               |         |       |
| 予約日時                    | 2022/11/23 10:40        |                  |            | <mark>プリ</mark> | レト予約  | 約番号を                 | 「確認し          | 、コンビニ   | エンスス  |
| プリン <mark>ト</mark> 予約番号 | 9DN2XYKH                | _                |            | <u> トア</u>      | のマル   | チコピー                 | 機で印           | ・ 刷を行って | こください |
| ファイル                    | 申込内容確認書                 | -                |            |                 | $\pi$ | 内穴                   | 十容金           | 乱てあ     | ス     |
| ページ数                    | 1                       |                  |            | <b>.</b> ,      |       |                      |               |         | ·0/   |
| 選択店舗                    | セブン-イレブン                | _                |            |                 | ールア   | トレス                  | 、にもれ          | 医信され    | します。  |
| 有効期限                    | 2022/11/24 23 : 59      |                  |            |                 |       |                      |               |         |       |
|                         |                         |                  |            |                 |       |                      |               |         |       |
|                         | 申込内容確認                  | 3書               |            |                 |       |                      |               |         |       |
| 佐賀学園高等学                 | 校(テスト)                  |                  |            |                 |       |                      |               |         |       |
| 出順申込書号                  | 212000008               |                  |            |                 |       |                      |               |         |       |
| 入金状况                    | 完了                      |                  |            |                 |       |                      |               |         |       |
| 試驗日                     | 試験名                     |                  |            |                 |       |                      |               |         |       |
| 1月21日(木)                | 前期一般(等限) 商業科/ 廣         | •                |            |                 |       |                      |               |         |       |
| 志願者氏名(実字)<br>志願者氏名(カナ)  | 佐学 裕次郎<br>サガク ユウジロウ     |                  |            |                 |       |                      |               |         |       |
| 性別                      | 男                       |                  |            |                 |       |                      |               |         |       |
| 生年月日                    | 2005年5月15日              |                  |            |                 |       |                      |               |         |       |
| 即快奏亏<br>都道府県            | 6400501                 |                  |            |                 |       |                      |               |         |       |
|                         |                         |                  |            |                 |       |                      | 0000          |         |       |

## Web 出願に関して受験までの動き

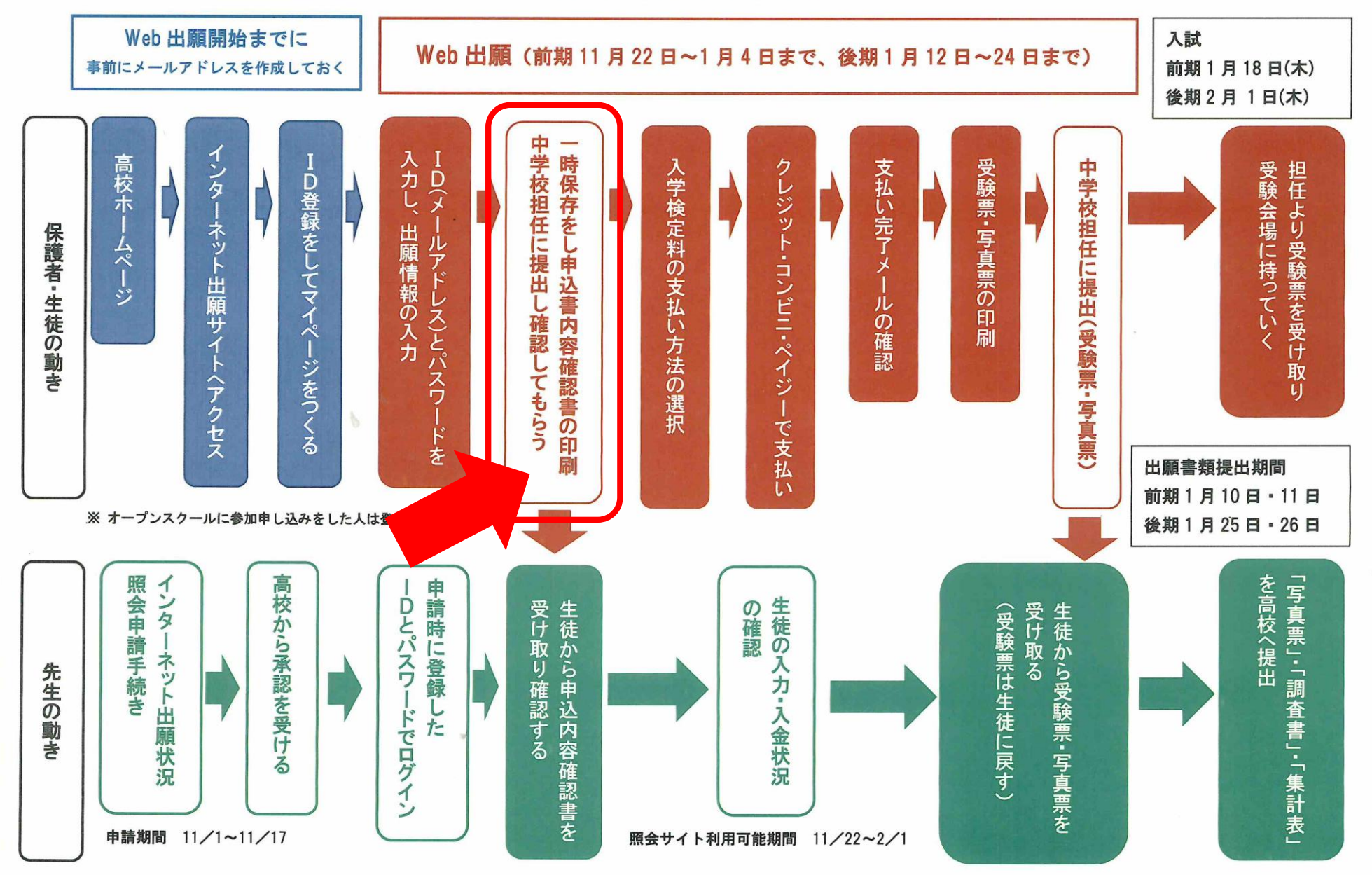

## Web 出願に関して受験までの動き

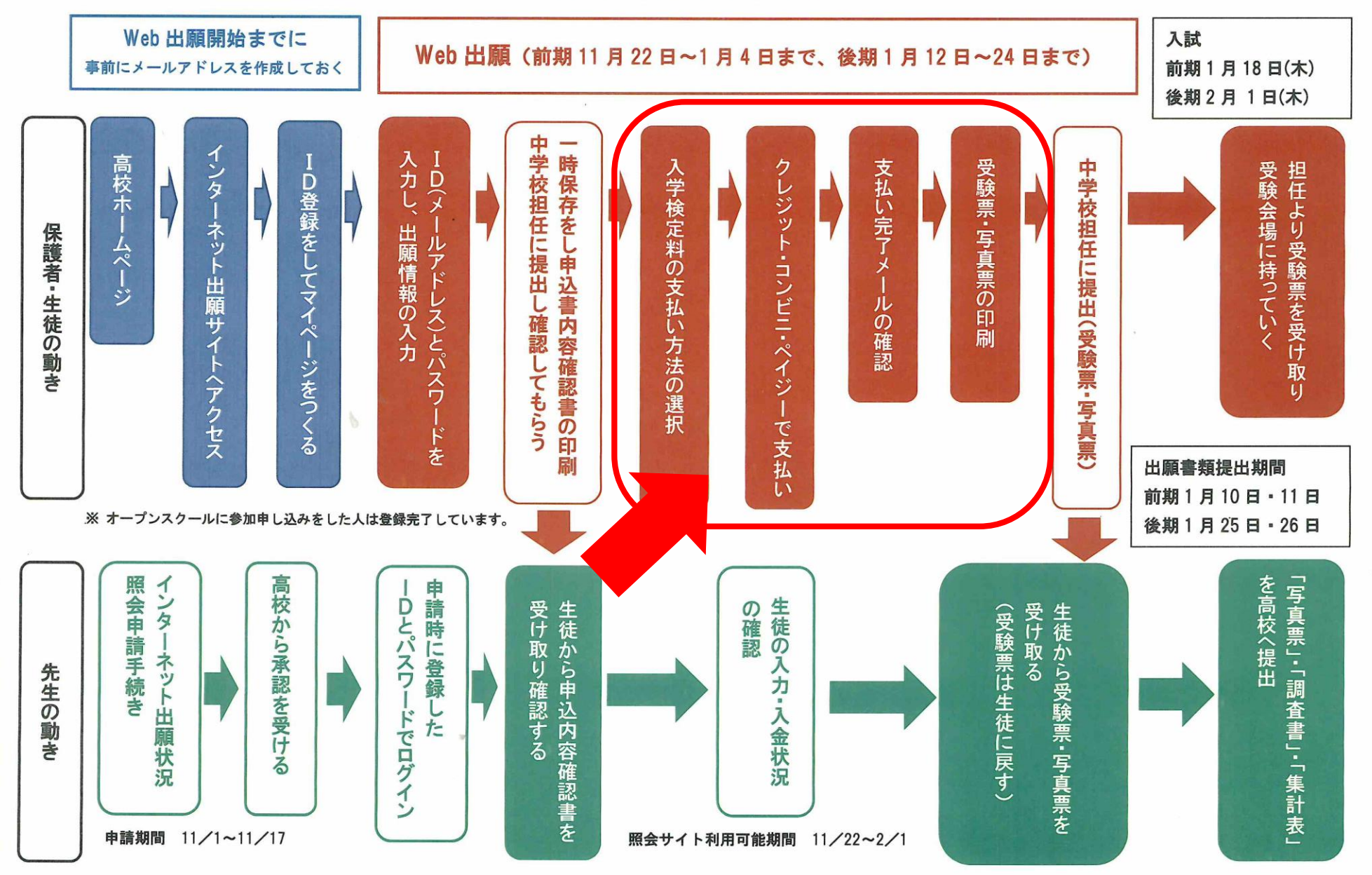

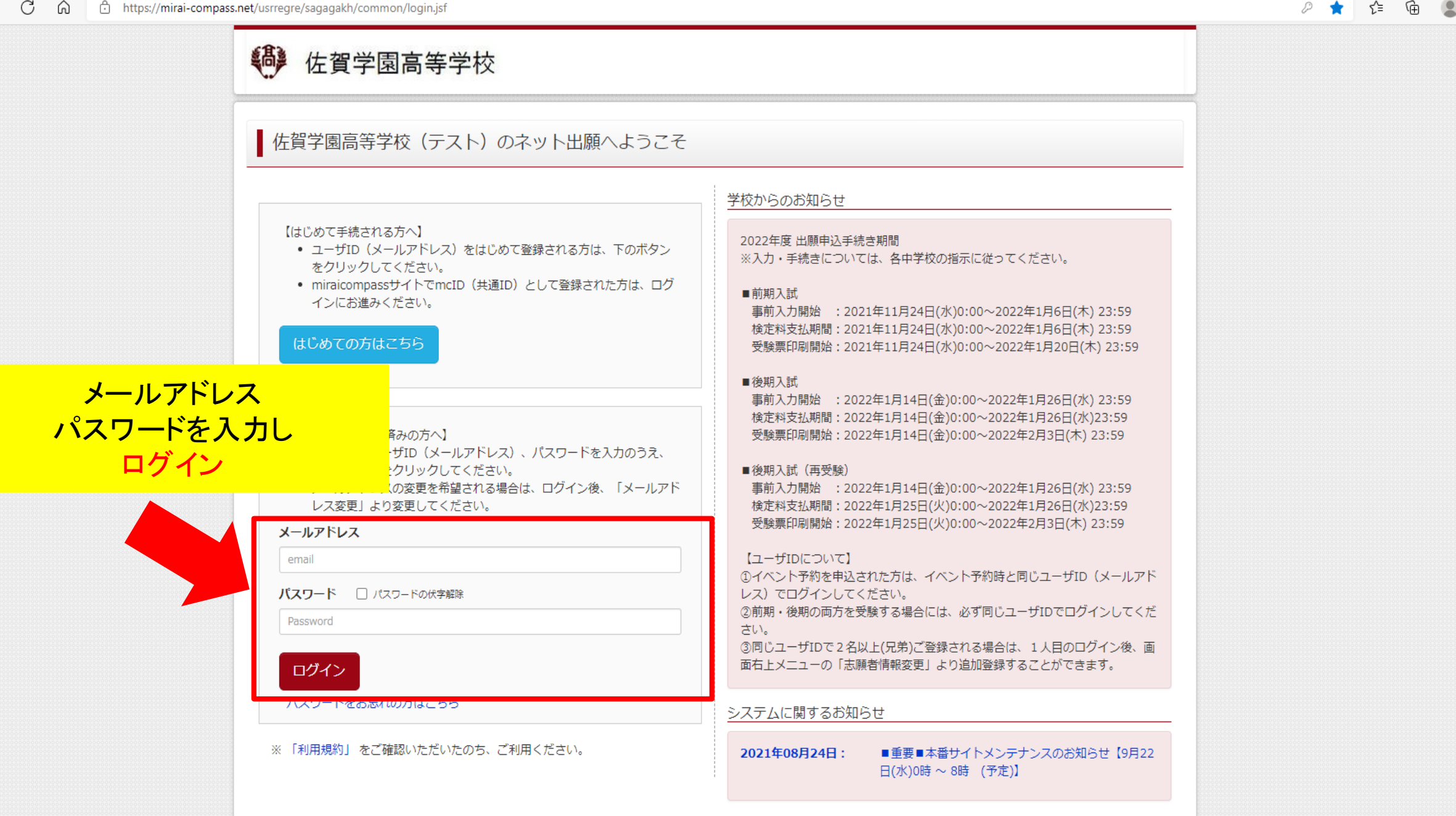

...

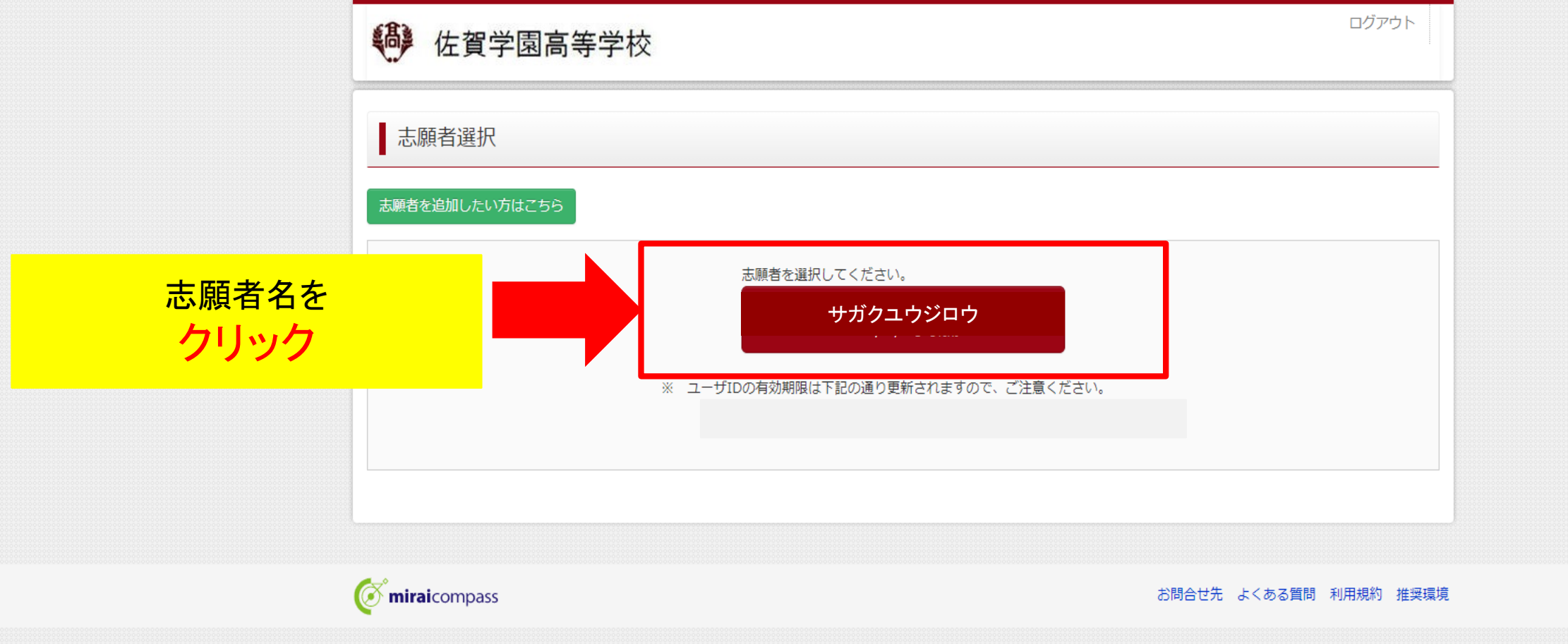

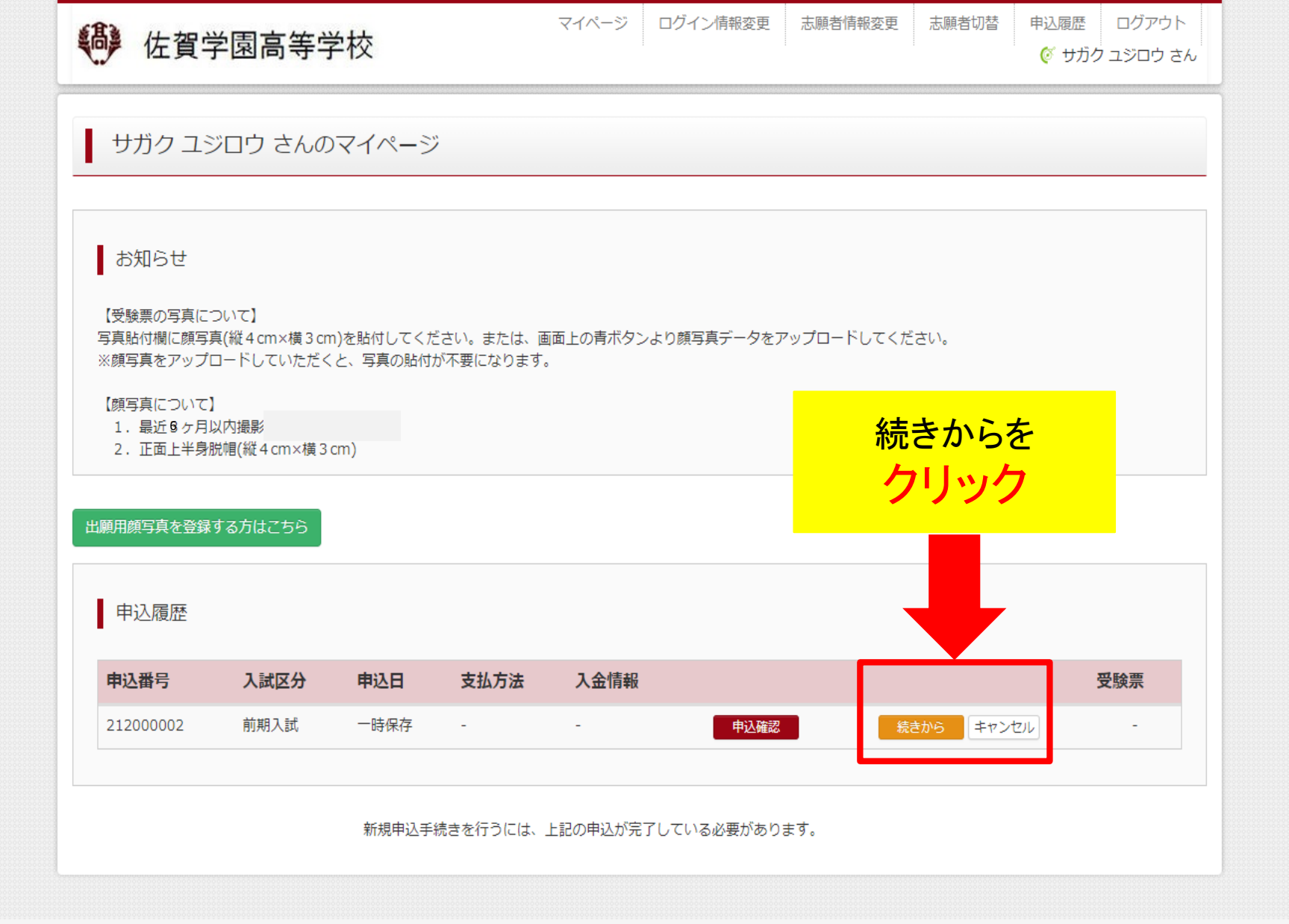

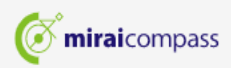

お問合せ先 よくある質問 利用規約 推奨環境

### ← → ひ ⋒ https://mirai-compass.net/usrregre/netEntry/appPi.jsf?cid=3&vmodelName=appDivisionVModel

......

Ŧ

| 6 佐賀学園高等学校                                 | マイページ ログイン<br>交                          | /情報変更 志願者情報変更 志願者切替   | 申込履歴 ログアウト |
|--------------------------------------------|------------------------------------------|-----------------------|------------|
| 入試区分選択 出願情報入力 試調                           | 後選択 お支払い方法の入力 出願情報の確認                    | 送信完了                  |            |
| Step2 出願情報入力                               |                                          |                       |            |
|                                            |                                          |                       |            |
| お知らせ                                       |                                          |                       |            |
| ■当サイトで対応できない漢字は、簡易字<br>■ミドルネームがある場合は「名」の欄に | :体に置き換えて入力してください。正式な漢字は、ご入<br>:記入してください。 | 学後よりお取り扱い致しますので、予めご了剤 | ください。      |
|                                            |                                          |                       |            |
| 志願者情報入力                                    |                                          |                       |            |
| 志願者氏名(漢字) 🜌                                | 姓: 例)未来                                  | 名: 例)興                | (全角)       |
| 志願者氏名(力ナ) 必須                               | セイ: 例)ミライ メ                              | <b>イイ:</b> 例)ツバサ      | (全角カナ)     |
| 性別 必須                                      | ○男○女                                     |                       |            |
| 生年月日。必須                                    | 年 • 月 • 日 •                              |                       |            |
| 住所                                         | □ 海外の方はチェック                              |                       |            |
| 郵便番号 必須                                    | 1234567 (半角数字:ハイフ                        | ンなし7桁)                |            |
| 都道府県。 砂須                                   | 躍んでください ◆                                |                       |            |
| 市区町村 必須                                    | 例)00市                                    | (全角:(例)〇〇市)           |            |
| 町名・番地が通                                    | 例) 〇〇 1 - 1 - 1                          | (全角:(例)○○1-1-1)       |            |

| 保護者情報入力                                  |        |                |                   |                  |        |
|------------------------------------------|--------|----------------|-------------------|------------------|--------|
| 保護者氏名(漢字) 必須                             | 姓:     | 例)未来           | 名:                | 例)蕪              | (全角)   |
| 保護者氏名(力ナ) 26月                            | セイ:    | 例)ミライ          | X7:               | 例)カオル            | (全角カナ) |
|                                          | ※住所    | が志願者と異なる場合のみ入力 |                   |                  |        |
| 住所                                       | □ 海外0  | D方はチェック        |                   |                  |        |
| 郵便番号                                     | 123456 | 57 住所検索 (半角数字) | ハイフンなし7桁          | i)               |        |
| 都道府県                                     | 選んで    | <ださい <b>~</b>  |                   |                  |        |
| 市区町村                                     | 例)00   | 市              | (全角               | 9:(例)〇〇市)        |        |
| 町名・番地                                    | 例)00   | 1-1-1          | (全角               | り:(例)○○1-1-1)    |        |
| 建物名・部屋番号                                 | 例)00   | マンション101       | (全角               | ∮:(例)○○マンション101) |        |
| 緊急連絡先後                                   |        | (4             | <del>"</del> 角数字) |                  |        |
| 上記緊急連絡先の名称(例:父の携帯<br>番号) <mark>必須</mark> |        |                |                   |                  |        |
| 験選択画面へを<br>クリック                          |        | 戻る             | 沢画面へ              |                  |        |
|                                          |        |                |                   |                  |        |

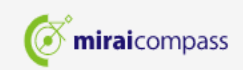

お問合せ先 よくある質問 利用規約 推奨環境

.

4

| ● 佐賀学      | 園高等学校      | ξ                                                    | マイページ ログイ        | ン情報変更 志願者情報変更 | <ul> <li>申込履歴</li> <li>ログアウト</li> <li>ダ サガク ユウジロウ さん</li> </ul> |
|------------|------------|------------------------------------------------------|------------------|---------------|-----------------------------------------------------------------|
| 試区分選択 出願   | 情報入力 🔪 試験) | 選択 お支払い方法の入力 出願情                                     | 報の確認 送信完了        | >             |                                                                 |
| Step3 試験選  | 択          |                                                      |                  |               |                                                                 |
| 試験検索       |            |                                                      |                  |               |                                                                 |
| 出願する試験を検索し | 、画面中段の選択ボ  | タンを押してください。                                          |                  |               |                                                                 |
|            | 入試区分       | 前期入試                                                 |                  |               |                                                                 |
|            | 試験日        | 1月19日                                                | ~                |               |                                                                 |
|            | 受験区分       | 一般入試(併願) 🗸                                           |                  |               |                                                                 |
|            | 第一志望学科     | 普通科(特進コース)                                           |                  |               |                                                                 |
|            | 試驗会場       | 違んでください ✔                                            |                  |               |                                                                 |
| 検索された試験    |            | 選んでください<br>本校会場(佐賀学園高校)                              |                  |               |                                                                 |
| 入試区分       |            | 唐津会場(ボートレースからつ)<br>嬉野会場(城野市社会文化会館)<br>鳥栖会場(鳥栖商エセンター) | 試験日              | 選択            |                                                                 |
|            |            | 武雄会場(武雄看護リハビリテーション学校)                                |                  |               |                                                                 |
| 現在選択中の話    | 式験         |                                                      |                  |               |                                                                 |
| 入試区分       |            | 試驗名                                                  | 試驗日              | 福档            | 解除                                                              |
| 1 1        |            |                                                      | h=4374 <b>FF</b> |               |                                                                 |
| 申込済試験      |            |                                                      |                  |               |                                                                 |
| 入試区分       |            | 試験名                                                  |                  | 試験日           |                                                                 |

|                                                                                          | 受験区分 選んでくた                               | ごさい 🗸                                      |                |                                   |                |
|------------------------------------------------------------------------------------------|------------------------------------------|--------------------------------------------|----------------|-----------------------------------|----------------|
| 第                                                                                        | <b>志望学科</b> 選んでくた                        | ださい                                        |                |                                   |                |
|                                                                                          | <b>試験会場</b> 選んでくた                        | itatu 🗸                                    |                |                                   |                |
| 検索された試験                                                                                  |                                          |                                            |                |                                   |                |
| 入試区分                                                                                     | 武馬                                       | 現在選択中の                                     | 試験が表示る         | されています                            |                |
| 現在選択中の試験                                                                                 |                                          |                                            |                |                                   |                |
| 入試区分                                                                                     | 試験名                                      |                                            | 試験日            | 選択解除                              |                |
| 前期入試                                                                                     | 前期一般(                                    | 併願) 普通科(特進コース)/本校                          | 1月19日          | 選択解除                              |                |
|                                                                                          |                                          |                                            |                |                                   |                |
| 申込済試験                                                                                    |                                          |                                            |                |                                   |                |
| 申込済試験<br><b>入試区分</b>                                                                     |                                          | 試験名                                        |                | 試験日                               |                |
| 申込済試験<br>入試区分<br>お知らせ<br>«受験生の皆様へ»                                                       |                                          | 試験名                                        |                | <sup>識目</sup><br>お支払い画面へを<br>クリック |                |
| 申込済試験<br>入試区分<br>お知らせ<br>*受験生の皆様へ»<br>受験する試験を選択後、「保存<br>一時保存後、マイページの「F<br>確認後、「お支払い画面へ」) | 存して中断する」ボタンよ<br>申込確認」より、「申込内<br>進んでください。 | <b>試験名</b><br>り一時保存してください。<br>容確認書」を印刷し、中学 | - 生に提出し、入力内容や5 | 試験日<br>お支払い画面へを<br>クリック           | ) <sub>o</sub> |

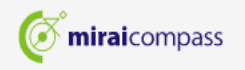

. .

| " 佐賀子園局寺子                                                                                                    |                      | マコハーン   | ロクイン情報変更 | 志願者情報変更                    | 申込履歴                             |                                      |
|----------------------------------------------------------------------------------------------------|----------------------|---------|----------|----------------------------|----------------------------------|--------------------------------------|
|                                                                                                    | =校                   |         |          |                            | 🔮 サガク 🗆                          | ユウジロウ さん                             |
| 北区分選択 出願情報入力 調                                                                                                    | 武験選択 お支払い方法の入力       | 出願情報の確認 | 送信完了     |                            |                                  |                                      |
| ten4 お支払い方法の入                                                                                                    | <del>л</del>         |         |          |                            |                                  |                                      |
|                                                                                                    |                      |         |          |                            |                                  |                                      |
| 試験名 ・試験日                                                                                                    | 支払フ                  | ち法の選択   | をします     |                            |                                  |                                      |
| 入試区分 試験名                                                                                                    | á                    |         |          | 試験日                        |                                  |                                      |
| 前期入試前期一般                                                                                                    | 般(併願) 普通科(特進コース)/本校  |         |          | 1月19日                      |                                  |                                      |
|                                                                                                    |                      |         |          | <b>马</b> 除約,格              | ★完約 ¥15                          | 000-                                 |
|                                                                                                    |                      |         |          | 文词史作4 * 13                 | RAEA4 ∓IJ                        | ,000-                                |
| <ul> <li>クレジットカード</li> </ul>                                                                                                    |                      |         |          |                            |                                  |                                      |
|                                                                                                    |                      |         |          | [                          | 事務手数料                            | ¥440-]                               |
| 0 コンビニエンスストア                                                                                                    |                      |         |          | [                          | 事務手数料                            | ¥440-]<br>• ¥440-]                   |
| ○ コンビニエンスストア<br>○ ペイジー・金融機関ATM(現                                                                                                    | 1金)                  |         |          | [                          | 事務手数料<br>事務手数料<br>事務手数料          | ¥440-]<br>¥440-]                     |
| <ul> <li>ロンビニエンスストア</li> <li>ペイジー・金融機関ATM(現<br/>ご利用可能な金融機関ATM(こついて)</li> </ul>                                                                                                    | 2金)                  |         |          | [                          | 事務手数料<br>事務手数料<br>事務手数料          | ¥440-]<br>• ¥440-]<br>• ¥440-]       |
| <ul> <li>・コンビニエンスストア</li> <li>・ペイジー・金融機関ATM(現<br/>ご利用可能な金融機関ATMについて</li> <li>・ペイジー・金融機関ATM(力)</li> </ul>                                                                                                    | 記金)<br>Jード・通帳)       |         |          | ן<br>ב<br>ב<br>ב           | 事務手数料<br>事務手数料<br>事務手数料<br>事務手数料 | ¥440-]<br>¥440-]<br>¥440-]           |
| <ul> <li>コンビニエンスストア</li> <li>ペイジー・金融機関ATM(現<br/>ご利用可能な金融機関ATMについて</li> <li>ペイジー・金融機関ATM(力<br/>ご利用可能な金融機関ATM(ついて)</li> </ul>                                                                                                    | 記<br>2ード・通帳)         |         |          | [<br>[<br>[<br>[           | 事務手数料<br>事務手数料<br>事務手数料<br>事務手数料 | ¥440-]<br>¥440-]<br>¥440-]           |
| <ul> <li>・ コンビニエンスストア</li> <li>・ ペイジー・金融機関ATM(現<br/>ご利用可能な金融機関ATMについて</li> <li>・ ペイジー・金融機関ATM(力)</li> <li>ご利用可能な金融機関ATM(力)</li> <li>ご利用可能な金融機関ATM(こついて</li> <li>・ ペイジー(ネットバンキング)</li> </ul>                                                                 | 記金)<br>フード・通帳)<br>') |         |          | [<br>[<br>[<br>[<br>[      | 事務手数料<br>事務手数料<br>事務手数料<br>事務手数料 | ¥440-]<br>¥440-]<br>¥440-]<br>¥440-] |
| <ul> <li>コンビニエンスストア</li> <li>ペイジー・金融機関ATM(現<br/>ご利用可能な金融機関ATMについて</li> <li>ペイジー・金融機関ATM(た)</li> <li>ご利用可能な金融機関ATMについて</li> <li>ペイジー(ネットバンキング)</li> </ul>                                                                                                    | 記金)<br>フード・通帳)<br>') |         |          | [<br>[<br>[<br>[<br>[<br>[ | 事務手数料<br>事務手数料<br>事務手数料<br>事務手数料 | ¥440-]<br>¥440-]<br>¥440-]<br>¥440-] |
| <ul> <li>         ・コンビニエンスストア         ・ペイジー・金融機関ATM(現<br/>ご利用可能な金融機関ATMについて         ・ペイジー・金融機関ATM(たついて         ・ペイジー・金融機関ATMについて         ・ペイジー(ネットバンキング         ・ペイジー(ネットバンキング         ・)         ・ペイジー(ネットバンキング         ・)         ・)         ・)</li></ul> | 記金)<br>フード・通帳)<br>') |         |          | [<br>[<br>[<br>[<br>[      | 事務手数料<br>事務手数料<br>事務手数料<br>事務手数料 | ¥440-]<br>¥440-]<br>¥440-]<br>¥440-] |

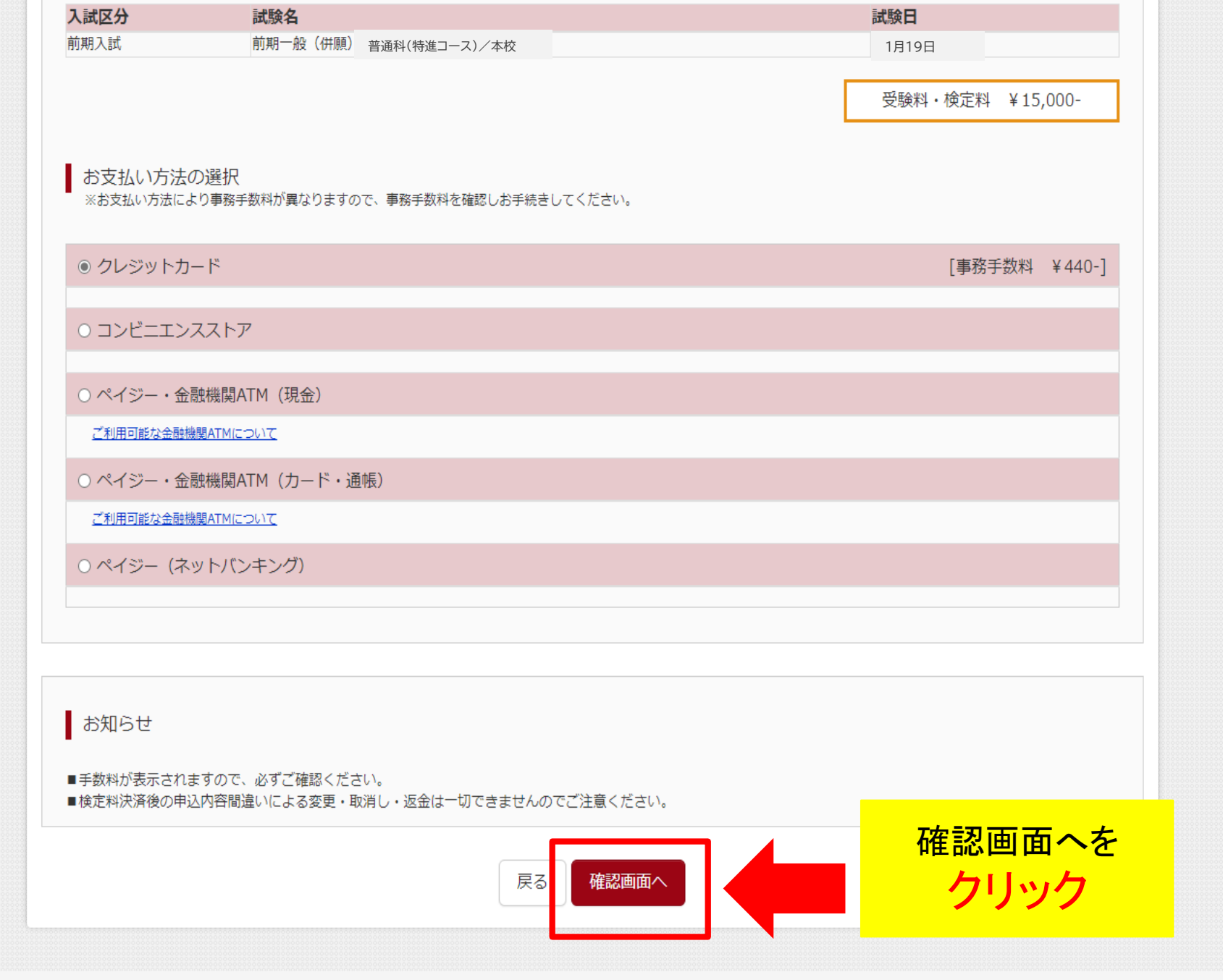

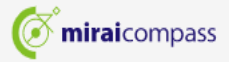

.

| 佐賀学園高等学校            | マイページ ログイン情報変更 志願者情報変更 申込履歴 ログアウト        |            |
|---------------------|------------------------------------------|------------|
| 此 出願情報入力 試験選択       | お支払い方法の入力                                |            |
| tep5 出願情報の確認        |                                          |            |
|                     |                                          |            |
| 試験名・受験料・検定料・お支払     | 方法の確認                                    |            |
| 試験名 ・試験日            | 前期一般(併願) 普通科(特進コース)/本校 1月19日             |            |
| 受験料・検定料             | 15,000円                                  |            |
| 争杨于 <u>软件</u><br>合計 | 440円<br>15,440円                          |            |
| お支払い方法              | クレジットカード                                 |            |
|                     | クレジットカード通知 違んでください マ                     |            |
|                     | クレジットカード和                                | 重類         |
|                     |                                          |            |
|                     |                                          | -ド         |
|                     |                                          | -1*<br>-+- |
|                     | 「「「初期限」」」」「「「「「「」」」」「「「」」」」「「」」「「」」」「「」」 | J          |
|                     |                                          |            |
|                     |                                          |            |
|                     |                                          |            |
|                     |                                          |            |
| 志願者情報の確認            |                                          |            |
| 志願者氏名(漢字)           | 佐学 裕次郎                                   |            |
| 志願者氏名(力ナ)           | サガク ユウジロウ                                |            |
| <br>性別              | 男                                        |            |

| 志願者情報の確認<br>志願者に名(孝字) 佐学 裕次郎<br>志願者に名(才字) サガク ユウジロウ<br>性別 男<br>生年月日 2007年6月9日<br>郵運席県 谷400801<br>都道席県 佐賀県<br>市区町村 佐賀市<br>南名・福地 駅前中央 2 - 9 - 1 0<br>建築名・部屋曇弓<br>明日央 2 - 9 - 1 0<br>建築名・部屋曇弓<br>低賀市立 00年学校<br>そ〇地<br>名(76世<br>第二世 2 00年学校<br>そ〇地<br>名(76世<br>第二世 2 74 2 1 1 1 1 1 1 1 1 1 1 1 1 1 1 1 1 1 1                                                           |                            | セキュリティコード     (半角数字)       セキュリティコードとは     (半角数字)       有効期限     ✓ 月/ ✓ 年 |
|----------------------------------------------------------------------------------------------------|----------------------------|---------------------------------------------------------------------------|
| 志願者氏名(第字) 佐学 祖次郎    志願者氏名(第字) サガク ユウジロウ   推測 男   生月月 2007年6月9日   御姫祭 8400801   御道府県 佐賀県   市区町村 佐賀市   町名・晶地 駅前中央 2 - 9 - 1 0   建物名・部屋番号 952-30-4281   出身位学校管理番号) 013056735   佐賀市立 oop学校   その他   雪山平山   第二本留学科 普通科(特進コース)   第二本留学科 普通科(進学コース)                                                                                                    | 志願者情報の確認                   |                                                                           |
| #期看的名(カナ) サガク ユウジロウ      #功                                                                                                    | 志願者氏名(漢字)                  | 佐学 裕次郎                                                                    |
| 性別       男         生年月日       2007年6月9日         郵価用       8400801         御道府県       佐賀県         市区町村       佐賀市         町名・都恒       駅前中央2-9-10         建物名・郁豆番号       952-30-4281         出身校(学校管理番号)       0613056735         佐賀市立 ○○中学校       ○○○中学校         その他                                                                                                  | 志願者氏名(力ナ)                  | サガク ユウジロウ                                                                 |
| 生年月日       2007年6月9日         郵通報       8400801         郵通用       佐賀県         市区町村       佐賀市         町名・蜀地       駅前中央2-9-10         建物名・部屋番号       0952-30-4281         建新母号       0952-30-4281         山駒枝(学校管理番号)       0613056735         で貸市立 oo中学校       0613056735         その他       マークの中学校         著売福       第通科(特進コース)         第一連科(進学コース)       普通科(進学コース) | 性別                         | 男                                                                         |
|                                                                                                    | 生年月日                       | 2007年6月9日                                                                 |
| 都道府県         佐賀県           市区町村         佐賀市           町名・翻座         駅前中央2-9-10           建約4.部屋番弓         駅前中央2-9-10           建訪番弓         0952-30-4281           電話番号         0613056735           佐賀市立 ooo中学校         613056735           その他         ビーローローローローローローローローローローローローローローローローローローロ                                                                    | 郵便番号                       | 8400801                                                                   |
| 市区町村佐賀市町名・番地駅前中央 2 - 9 - 1 0建物名・部屋番号952-30-4281電話番号0952-30-4281山枝(学校管理番号)0613056735佐賀市立 ○〇中学校その他紫(学校管理番号)その他マク他第一本留学科第一本留学科第一本留学科第一本留学科第一本留学科                                                                                                    | 都道府県                       | 佐賀県                                                                       |
| 町名・番地       駅前中央2-9-10         建物名・師屋番号       0952-30-4281         電話番号       0952-30-4281         出身校(学校管理番号)       0613056735         佐賀市立 ○○中学校       6200         マの他                                                                                                    | 市区町村                       | 佐賀市                                                                       |
| 建物名・師屋番号       0952-30-4281         出身校(学校管理番号)       0613056735         佐賀市立 ○○中学校          その他          塾(学校管理番号)          名の他          第一志望学科       普通科(特進コース)         第一志望学科**推薦の方は選択しない<br>でください       普通科(進学コース)                                                                                                    | 町名・番地                      | 駅前中央 2 – 9 – 1 0                                                          |
| 電話番号       0952-30-4281         出身枝(学校管理番号)       6613056735         その他          登(学校管理番号)          その他          第一志望学科       普通科(特進コース)         第三志望学科※推薦の方は選択しない<br>でください       普通科(進学コース)                                                                                                    | 建物名・部屋番号                   |                                                                           |
| 出身校(学校管理番号) 0613056735<br>佐賀市立 OO中学校<br>その他<br>登(学校管理番号)<br>その他<br>第一志望学科※推薦の方は選択しない<br>でください                                                                                                    | 電話番号                       | 0952-30-4281                                                              |
| 佐賀市立 OO中学校         その他         塾(学校管理番号)         その他         第一志望学科       普通科(特進コース)         第二志望学科**推薦の方は選択しない<br>でください       普通科(進学コース)                                                                                                    | 出身校(学校管理番号)                | 0613056735                                                                |
| その他         第一志望学科<                                                                                                    |                            | 佐賀市立 〇〇中学校                                                                |
| 塾(学校管理番号)         その他         第一志望学科       普通科(特進コース)         第二志望学科※推薦の方は選択しない<br>でください       普通科(進学コース)                                                                                                    | その他                        |                                                                           |
| その他         第一志望学科       普通科(特進コース)         第二志望学科※推薦の方は選択しない<br>でください       普通科(進学コース)                                                                                                    | 塾(学校管理番号)                  |                                                                           |
| その他       第一志望学科       普通科(特進コース)         第二志望学科※推薦の方は選択しない       普通科(進学コース)         でください                                                                                                    |                            |                                                                           |
| 第一志望学科     普通科(特進コース)       第二志望学科※推薦の方は選択しない     普通科(進学コース)       でください     1                                                                                                    | その他                        |                                                                           |
| 第二志望学科※推薦の方は選択しない     普通科(進学コース)       でください     ・・・・・・・・・・・・・・・・・・・・・・・・・・・・・・・・・・・・                                                                                                    | 第一志望学科                     | 普通科(特進コース)                                                                |
|                                                                                                    | 第二志望学科※推薦の方は選択しない<br>でください | 普通科(進学コース)                                                                |
|                                                                                                    |                            |                                                                           |

| C<12211                                            |                     |      |                                                           |                               |
|----------------------------------------------------|---------------------|------|-----------------------------------------------------------|-------------------------------|
|                                                    |                     |      |                                                           |                               |
| 保護者情報の確認                                           |                     |      |                                                           |                               |
| 保護者氏名(漢字)                                          | 佐学 五郎               |      |                                                           |                               |
| 保護者氏名(力ナ)                                          | サガク ゴロウ             | <br> |                                                           |                               |
| 郵便番号                                               |                     | <br> |                                                           |                               |
| 都道府県                                               |                     | <br> |                                                           |                               |
| 市区町村                                               |                     |      |                                                           |                               |
| 町名・番地                                              |                     |      |                                                           |                               |
| 建物名・部屋番号                                           |                     |      |                                                           |                               |
| 緊急連絡先                                              | 090-5555-8888       |      |                                                           |                               |
| 上記緊急連絡先の名称(例:父の携帯<br>番号)                           | 父携帯                 |      |                                                           |                               |
| 志願者顔写真<br>顔写真データは登録されていません。                        |                     |      |                                                           |                               |
| お知らせ                                               |                     |      |                                                           |                               |
| 上記の内容について、中学校と確認が取れています<br>お申込み後の変更は出来ませんので、入力内容に誤 | か。<br>りがないかご確認ください。 |      |                                                           |                               |
| 上記入力内容にお間違えはありませんか。<br>クリックする前に以下の項目を再確認し、誤りか      | ぶなければチェックをつけてください。  | 2    | JUSTオンラインアップデート<br>JUSTオンラインアップデート自身<br>JUSTオンラインアップデート自身 | の新しいアップデートが見つかりました。<br>新しますか? |
| 申込内容                                               |                     |      |                                                           | 更新する キャンセル                    |

٠

 $\times$ 

上記入力内容にお間違えはありませんか。 クリックする前に以下の項目を再確認し、誤りがなければチェックをつけてください。

申込内容

佐賀学園高等学校(テスト)

✓ お申込みの試験は以下の内容でお間違えはありませんか

前期一般(併願) 普通科(特進コース)/本校 1月19日

志願者情報

志願者氏名(漢字)、性別は志願者本人の氏名、性別ですか 佐学裕次郎(男)

✓ 生年月日は志願者本人の生年月日ですか

2007年6月9日

住所は全て入力されていますか(入力可能文字数を超える場合を除く)

佐賀県 佐賀市 駅前中央2-9-10

✓ その他申込内容に誤りはありませんか

申込内容・志願者情報を確認し チェックボックスを クリックする

すべてのチェックボックスを クリックし終わったら 上記内容で申込むを クリックする

戻る
上記内容で申込む

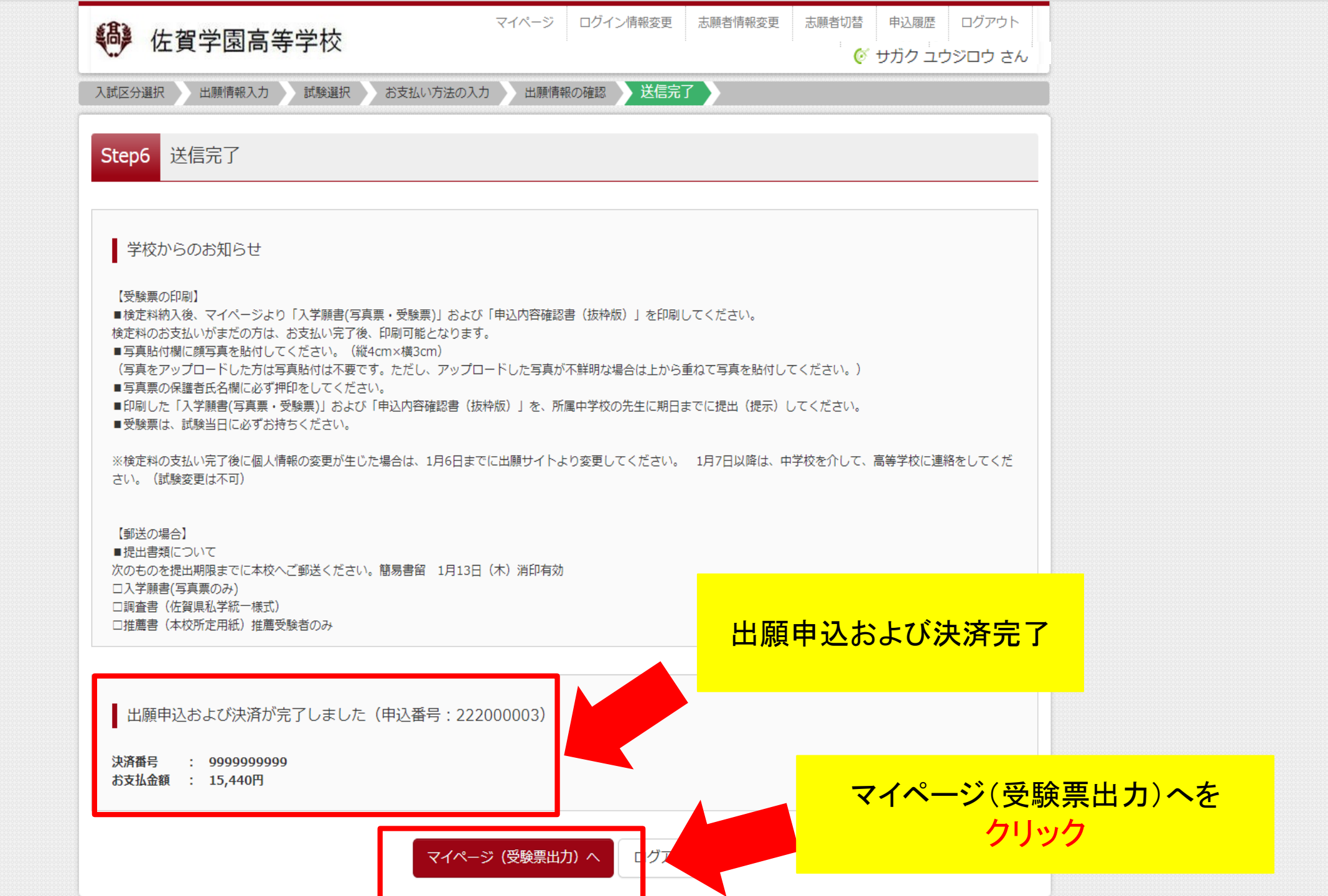

| tep4 お支払い方法の入力                                                             |
|----------------------------------------------------------------------------|
|                                                                            |
| 試験名・試験日                                                                    |
| 入試区分 試験名 試験名 試験日 によう しんしん しんしん しんしん しんしん しんしん しんしん しんしん しん                 |
| 前期入試 前期一般(併願) 普通科(特進コース)/本校 1月19日                                          |
| 受験料・検定料 ¥15,000-                                                           |
| お支払い方法の選択<br>※お支払い方法により事務手数料が異なりますので、事務手数料を確認しお手続きしてください。<br>コンビニエンスストアを選択 |
| 0 70 59 57-5                                                               |
| <ul> <li>● コンビニエンスストア</li> <li>[事務手数料 ¥440-]</li> </ul>                    |
| ・ セブン・イレブン                                                                 |
| ○ ローソン                                                                     |
| ○ ミニストップ                                                                   |
| ○ ファミリーマート                                                                 |
| ○ デイリーヤマザキ                                                                 |
| ○ セイコーマート                                                                  |
| ○ペイジー・会評機問ATM (現会)                                                         |
|                                                                            |
|                                                                            |

お支払い方法の選択

※お支払い方法により事務手数料が異なりますので、事務手数料を確認しお手続きしてください。

○ クレジットカード

● コンビニエンスストア

[事務手数料 ¥440-]

確認画面へを クリック \*

-

◉ セブン-イレブン

○ □−ソン

○ ミニストップ

○ ファミリーマート

○ デイリーヤマザキ

○ セイコーマート

○ペイジー・金融機関ATM (現金)

<u>ご利用可能な金融機関ATMについて</u>

○ペイジー・金融機関ATM(カード・通帳)

<u>ご利用可能な金融機関ATMについて</u>

○ ペイジー (ネットバンキング)

お知らせ

手数料が表示されますので、必ずご確認ください。
 検定料決済後の申込内容間違いによる変更・取消し・返金は一切できませんのでご注意ください。

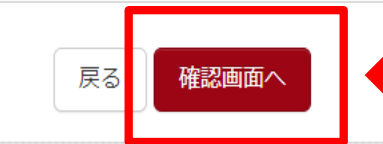

| 18. 什如尚国古生尚林              | マイページ       | ログイン情報変更     | 志願者情報変更        | 志願者切替 | 申込履歴 | ログアウト |  |  |
|---------------------------|-------------|--------------|----------------|-------|------|-------|--|--|
| 化具子图局寺子仪                  |             |              | ఠ サガク ユウジロウ さん |       |      |       |  |  |
| 入試区分選択 出願情報入力 試験選択 お支払い方法 | まの入力 出願情    | 報の確認 送信完     | 7              |       |      |       |  |  |
|                           |             |              |                |       |      |       |  |  |
| Step5 出願情報の確認             |             |              |                |       |      |       |  |  |
|                           |             |              |                |       |      |       |  |  |
|                           |             |              |                |       |      |       |  |  |
| 試験名・受験料・検定料・お支払い方法の確認     |             |              |                |       |      |       |  |  |
| 試験名・試験日前期                 | 一般(併願) 普通科( | 特進コース)/本校 1月 | 19日            |       |      |       |  |  |
| 受験料・検定料                   | 15,000円     |              |                |       |      |       |  |  |
| 事務手数料                     | 440円        |              |                |       |      |       |  |  |
| 合計                        | 15,440円     |              |                |       |      |       |  |  |
| お支払い方法 コン                 | ビニエンスストア(   | セブン-イレブン)    |                |       |      |       |  |  |
|                           |             |              |                |       |      |       |  |  |
|                           |             |              |                |       |      |       |  |  |
|                           |             |              |                |       |      |       |  |  |
| 志願者情報の確認                  |             |              |                |       |      |       |  |  |
|                           |             |              |                |       |      |       |  |  |
| 志願首氏名(漢字) 佐与              | 록 裕次郎       |              |                |       |      |       |  |  |
| 志願者氏名(カナ) サナ              | ゴク ユウジロウ    |              |                |       |      |       |  |  |
| 性別男                       |             |              |                |       |      |       |  |  |
| <b>生年月日</b> 200           | 2007年6月9日   |              |                |       |      |       |  |  |
| <b>郵便番号</b> 8400          | 8400801     |              |                |       |      |       |  |  |
| <b>都道府県</b> 佐賀            | 佐賀県         |              |                |       |      |       |  |  |
| 市区町村佐賀                    |             |              |                |       |      |       |  |  |
| 町名・番地駅前                   | 中央2-9-10    |              |                |       |      |       |  |  |
| 建物名・部屋番号                  |             |              |                |       |      |       |  |  |
| 電話番号 0952                 | 2-30-4281   |              |                |       |      |       |  |  |
|                           |             |              |                |       |      |       |  |  |

上記入力内容にお間違えはありませんか。 クリックする前に以下の項目を再確認し、誤りがなければチェックをつけてください。

#### 申込内容

佐賀学園高等学校(テスト)

✓ お申込みの試験は以下の内容でお間違えはありませんか

前期一般(併願) 普通科(特進コース)/本校 1月19日

#### 志願者情報

✓ 志願者氏名(漢字)、性別は志願者本人の氏名、性別ですか

佐学 裕次郎 (男)

✓ 生年月日は志願者本人の生年月日ですか

2007年6月9日

住所は全て入力されていますか(入力可能文字数を超える場合を除く)

佐賀県 佐賀市 駅前中央2-9-10

✓ その他申込内容に誤りはありませんか

申込内容・志願者情報を確認し チェックボックスを クリックする

# すべてのチェックボックスを クリックし終わったら 上記内容で申込むを クリックする

上記内容で申込む

**mirai**compass

特商法に基づく表示 お問合せ先 よくある質問 利用規約 推奨環境

| □ 出願   佐賀学園高等学校(テスト× +  |                                                                                                    | – 0 ×   |
|-------------------------|----------------------------------------------------------------------------------------------------|---------|
| ① 出願   佐賀学園高等学校 (テスト× + | ass.net/usrregre/netEntry/appComp.jsf?cid=4                                                                                                    | 않 住 🕀 🖤 |
|                         | マイページ     ログイン情報変更     志願者情報変更     志願者切替     申込履歴     ログアウト       ・・・・・・・・・・・・・・・・・・・・・・・・・・・・・・・・・・・・                                                                                                    |         |
|                         | 入試区分選択 出願情報入力 試験選択 お支払い方法の入力 出願情報の確認 送信完了                                                                                                    |         |
|                         | Step6 送信完了 (受験料・検定料をお支払いください)                                                                                                    |         |
|                         | 学校からのお知らせ                                                                                                    |         |
|                         | 【受験票の印刷】<br>■検定料納入後、マイページより「入学願書(写真票・受験票)」および「申込内容確認書(抜粋版)」を印刷してください。<br>検定料のお支払いがまだの方は、お支払い完了後、印刷可能となります。<br>■写真貼付欄に頗写真を貼付してください。(縦4cm×横3cm)<br>(写声をマップロード」たちは写声時ははて平空す。ただし、マップロード」た写声がJI戦時が提合はよりに手わて写直を時はしてください。) |         |
|                         | <ul> <li>□写真票の保護者氏名欄に必ず押印をしてください。</li> <li>■印刷した「入学願書(写真票・受験票)」および「申込内容確認書(抜枠版)」を、所属中学校の先生に期日までに提出(提示)してください。</li> <li>■受験票は、試験当日に必ずお持ちください。</li> </ul>                                                             |         |
|                         | ※検定料の支払い完了後に個人情報の変更が生じた場合は、1月6日までに出願サイトより変更してください。 1月7日以降は、中学校を介して、高等学校に連絡をしてくだ<br>さい。(試験変更は不可)                                                                                                    |         |
|                         | 【郵送の場合】<br>■提出書類について<br>次のものを提出期限までに本校へご郵送ください。簡易書留 1月13日(木)消印有効<br>□入学顧書(写真票のみ)                                                                                                    |         |
|                         | □調査書(佐賀県私学統一様式)<br>□推薦書(本校所定用紙)推薦受験者のみ                                                                                                    |         |
|                         | ▲ 出願申込を受け付けました(申込番号:222000002)                                                                                                    |         |
|                         | 以下の払込票番号をセブン-イレブンのレジへ提示いただき、<br>「インターネット支払」とお申し付けのうえ、支払期限までに代金をお支払ください。                                                                                                    |         |
|                         | 払込票番号 : 1111111111                                                                                                    |         |

-

お支払期限 : 2022/01/06 23:59:00 お支払金額 : 15,440円

 使 E 科 の お 文 払 い か ま た の 力 は、 お 文 払 い 元 丁 俊、 印 利 可 能 ど な り ま 9 。
 ■ 写 真 貼 付 欄 に 顔 写 真 を 貼 付 し て く だ さ い 。 (縦 4 cm × 横 3 cm)
 (写 真 を ア ッ プ ロ ー ド し た 方 は 写 真 貼 付 は 不 要 で す 。 た だ し、 ア ッ プ ロ ー ド し た 写 真 が 不 鮮 明 な 場 合 は 上 か ら 重 ね て 写 真 を 貼 付 し て く だ さ い 。)
 ■ 写 真 票 の 保 護 者 氏 名 欄 に 必 ず 押 印 を し て く だ さ い 。
 ■ 印 刷 し た 「 入 学 願 書 (写 真 票 ・ 受 験 票 )」 お よ び 「申 込 内 容 確 認 書 (抜 枠 版)」 を、 所属 中 学校の 先 生 に 期 日 ま で に 提 出 (提示) し て く だ さ い 。
 ■ 受 験 票 は、 試 験 当 日 に 必 ず お 持 ち く だ さ い 。

※検定料の支払い完了後に個人情報の変更が生じた場合は、1月6日までに出願サイトより変更してください。 1月7日以降は、中学校を介して、高等学校に連絡をしてくだ さい。(試験変更は不可)

【郵送の場合】 ■提出書類について 次のものを提出期限までに本校へご郵送ください。簡易書留 1月13日(木)消印有効 □入学願書(写真票のみ) □調査書(佐賀県私学統一様式) □推薦書(本校所定用紙)推薦受験者のみ

出願申込を受け付けました(申込番号:222000002)

以下の払込票番号をセブン-イレブンのレジへ提示いただき、 「インターネット支払」とお申し付けのうえ、支払期限までに代金をお支払ください。

払込票番号 : 1111111111 お支払期限 : 2022/01/06 23:59:00 お支払金額 : 15,440円

セブン-イレブン以外でのお支払いはできませんのでご注意ください。 なお、お支払いの前に申込内容に間違いがないかご確認ください。

お支払い後の内容間違いによる取消し・返金は一切できませんのでご注意ください。

詳しいお支払い方法については、 「よくある質問」-「支払について」-「支払方法について知りたい。」をご確認ください。

マイページへ ログアウト

払込票番号をコンビニのレジへ提示して、お支払期限までに代金をお支払いください。

o X

...

ය 🖆 🕀 🧕

この内容は登録してある メールアドレスにも送信されます。

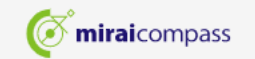

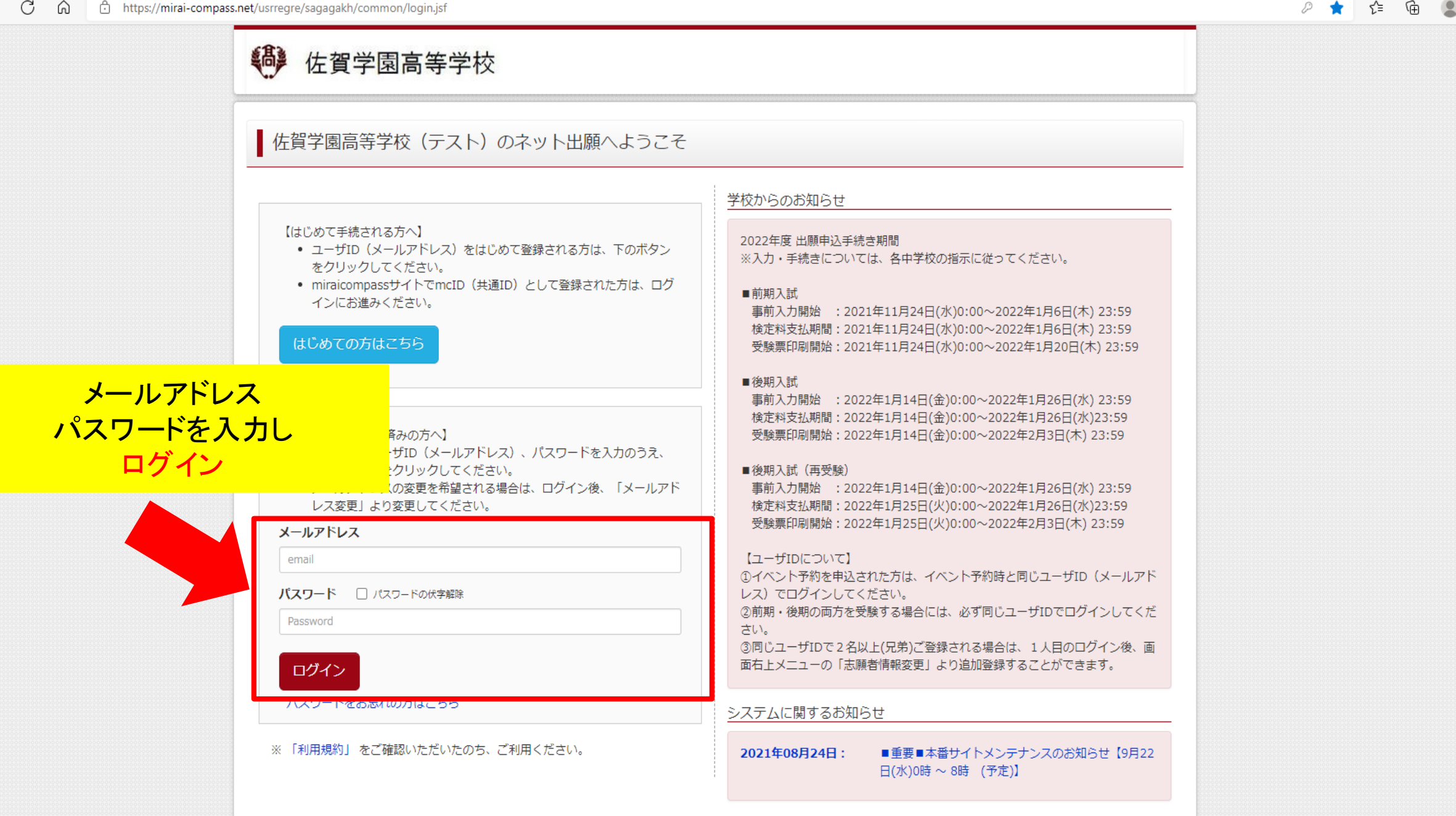

...

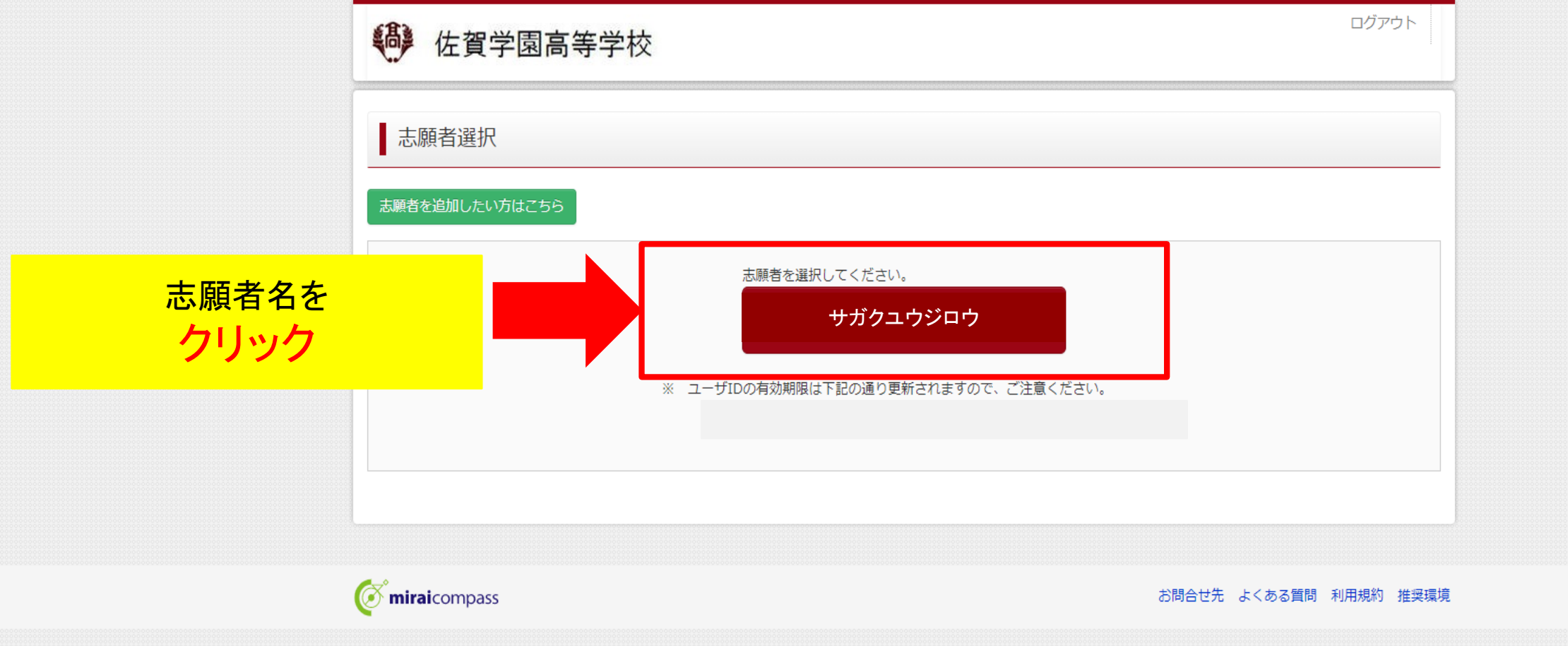

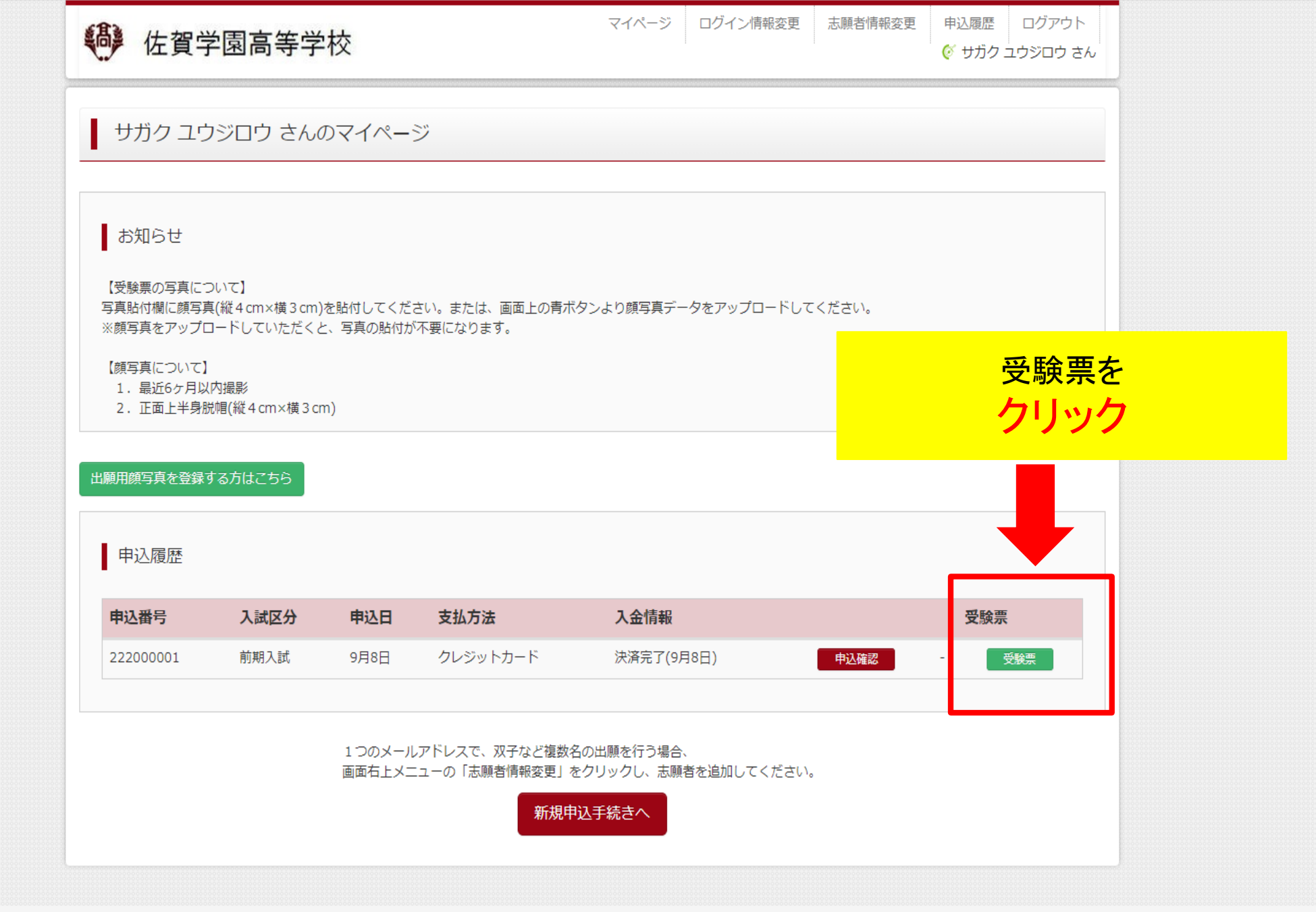

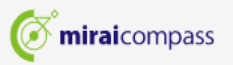

|                                                                                                    | 子校                                                                                                    | ·                  | <br>び サガク ユウジロウ さん |                          |
|----------------------------------------------------------------------------------------------------|----------------------------------------------------------------------------------------------------|--------------------|--------------------|--------------------------|
| 受験票(申込番号:222                                                                                                    | 000001)                                                                                                    |                    |                    |                          |
| 試験情報                                                                                                    |                                                                                                    |                    |                    |                          |
| 入試区分                                                                                                    | 前期入試                                                                                                    |                    |                    |                          |
| 試験名 ・試験日                                                                                                    | 前期一般(併願) 普通科(特進コース                                                                                                    | 、)/本校 1月19日 [001]  | <br>               | -                        |
|                                                                                                    |                                                                                                    |                    |                    |                          |
| ダウンロード<br>受験票PDFをダウンロードします。                                                                                                    |                                                                                                    |                    |                    |                          |
| ダウンロード<br>受験票PDFをダウンロードします。<br>顔写真を登録しておくと、受験票<br>(写真の登録はマイページより行<br>ブラウザ上でPDFを開き印刷を行<br>PDFを保存した後は、AdobeRead                                                            | PDFに顔写真を表示することができます。<br>えます)<br>うと、野線が消えたり、レイアウトが崩れる場合があり<br>erを利用して表示・印刷を行ってください。                                      | ります。               |                    |                          |
| ダウンロード<br>受験票PDFをダウンロードします。<br>顔写真を登録しておくと、受験票<br>(写真の登録はマイページより行<br>ブラウザ上でPDFを開き印刷を行<br>PDFを保存した後は、AdobeRead                                                            | PDFに顔写真を表示することができます。<br>えます)<br>うと、罫線が消えたり、レイアウトが崩れる場合があり<br>erを利用して表示・印刷を行ってください。<br>以下リンクよりダウンロードし、インストールしてく          | ります。<br>ださい。       | 「受験勇               | 長」表示を                    |
| ダウンロード<br>受験票PDFをダウンロードします。<br>顔写真を登録しておくと、受験票<br>(写真の登録はマイページより行<br>ブラウザ上でPDFを開き印刷を行<br>PDFを保存した後は、AdobeRead<br>AdobeReaderをお持ちでない方は<br>Compart Adobe<br>Acrobat Reader | PDFに顔写真を表示することができます。<br>えます)<br>うと、罫線が消えたり、レイアウトが崩れる場合があり<br>erを利用して表示・印刷を行ってください。<br>以下リンクよりダウンロードし、インストールしてく          | Dます。<br>ださい。       | 「受験勇<br>クリ         | <sup>裏」</sup> 表示を<br>リック |
| ダウンロード<br>受験票PDFをダウンロードします。<br>顔写真を登録しておくと、受験票<br>(写真の登録はマイページより行<br>ブラウザ上でPDFを開き印刷を行<br>PDFを保存した後は、AdobeReader<br>AdobeReaderをお持ちでない方は<br>Get Adobe<br>Acrobat Reader   | PDFに顔写真を表示することができます。<br>えます)<br>らと、罫線が消えたり、レイアウトが崩れる場合があり<br>erを利用して表示・印刷を行ってください。<br>以下リンクよりダウンロードし、インストールしてく<br>「受験票」 | 0ます。<br>ださい。<br>表示 | 「受験勇<br>クリ         | EJ表示を<br>Jック             |
| ダウンロード<br>受験票PDFをダウンロードします。<br>顔写真を登録しておくと、受験票<br>(写真の登録はマイページより行<br>プラウザ上でPDFを開き印刷を行<br>PDFを保存した後は、AdobeRead<br>AdobeReaderをお持ちでない方は<br>Get Adobe<br>Acrobat Reader     | PDFに顔写真を表示することができます。<br>えます)<br>うと、罫線が消えたり、レイアウトが崩れる場合があり<br>erを利用して表示・印刷を行ってください。<br>以下リンクよりダウンロードし、インストールしてく          | 0ます。<br>ださい。<br>表示 | 「受験勇<br>クリ         | <b>専」表示を</b><br>リック      |

| 佐賀学園高等学                                      | र्य र्य र र र र र र र र र र र र र र र र       | ログイン情報変更    | 志願者情報変更 | 志願者切替 | 申込履歴 ログ | ダウンロード C Q ・<br>examTicket_20210909_170250.pdf |
|----------------------------------------------|-----------------------------------------------|-------------|---------|-------|---------|------------------------------------------------|
|                                              |                                               |             |         |       |         | <u>ファイルを開く</u><br>もっと見る                        |
| ● 受験票(申込番号:22200                             | 00001)                                        |             |         |       |         | -                                              |
|                                              |                                               |             |         |       |         |                                                |
| ā1,4天1月¥Q                                    |                                               |             |         |       |         |                                                |
| 入試区分                                         | 前期入試                                          |             |         |       |         | 画<br>面<br>右<br>上の<br>PD                        |
| <b>訊験名 ・</b> 試験日                             | 前期一般(併願) 普通科(特進二                              | ース)/本校 1月19 |         |       |         | ファイルを開くな                                       |
|                                              |                                               |             |         |       |         | カロック                                           |
| ダウンロード                                       |                                               |             |         |       |         | <u> </u>                                       |
|                                              |                                               |             |         |       |         |                                                |
| 受験票PDFをダウンロードします。                            |                                               |             |         |       |         |                                                |
| 顔写真を登録しておくと、受験票PD<br>(写真の登録はマイページより行え:       | Fに顔写真を表示することができます。<br>ます)                     |             |         |       |         |                                                |
| ブラウザ上でPDFを開き印刷を行う。<br>PDFを保存した後は、AdobeReader | と、罫線が消えたり、レイアウトが崩れる場合が<br>を利用して表示・印刷を行ってください。 | あります。       |         |       |         |                                                |
| AdobeReaderをお持ちでない方は以                        | 【下リンクよりダウンロードし、インストールし <sup>-</sup>           | てください。      |         |       |         |                                                |
| Get Adobe                                    |                                               |             |         |       |         |                                                |
|                                              |                                               |             |         |       |         |                                                |
|                                              | 「受験票                                          | <b>乳</b> 表示 |         |       |         |                                                |
|                                              |                                               |             |         |       |         |                                                |
| ダウンロードできない方はこちら                              |                                               |             |         |       |         |                                                |
|                                              |                                               |             |         |       |         |                                                |
| コンビニエンスストアでプリントする方はこち                        | ò                                             |             |         |       |         |                                                |
| コンビニエンスストアでプリントする方はこち。<br>-                  |                                               | ログアウト       |         |       |         |                                                |

4

Ŧ

| <sup>2024年度</sup><br>佐賀学園高等学校(テスト)<br><b>受験票</b>                                                  |                                                    |                    |      |           | 2024年度<br>佐賀学園高等学校<br><b>写真</b> 乳 | と<br>(テ:<br>夏 | 232000001<br>スト)                |          |         |  |
|---------------------------------------------------------------------------------------------------|----------------------------------------------------|--------------------|------|-----------|-----------------------------------|---------------|---------------------------------|----------|---------|--|
| 受験番号                                                                                              | 0                                                  | 01                 |      | 受験番号      | 001                               |               | 写真貼付                            | ]        |         |  |
| フリガナ                                                                                              | サガク                                                | タロウ                | •    |           |                                   |               | 르쟈테니티네마셔타                       |          |         |  |
| 氏名                                                                                                | 佐学                                                 | 太郎                 | 25   |           |                                   |               | 戦1057<br>(カラー)<br>正面上<br>タテ:4cm | 1届山      | て担任の先生へ |  |
|                                                                                                   |                                                    |                    |      |           |                                   |               |                                 | - 10-1 C | 提出する    |  |
| 試験日                                                                                               |                                                    | 試験名                |      | 試験日       | •                                 | 試験名           | <u> </u>                        |          | ЛЕПУЮ   |  |
| 1月18日 (木)                                                                                         | 前期一般(併願)著                                          | 普通科(特進コース)/本校      | s.   | 1月18日 (木) | 前期一般(併願)                          | 普通利           | 斗(特進コ− <mark></mark>            | _ ,      |         |  |
| ■前期試調<br>点呼·                                                                                      | 検 ※8時35分までに指定<br>者注意 8:40~ 8                       | された教室に入ること<br>3:55 | 4    | フリガナ      | サガク                               |               | タロウ                             | *        |         |  |
| 1限目 国語(50分) 9:00~9:50<br>2限目 英語(50分) 10:10~11:00<br>3限目 数学(50分) 11:20~12:10                       |                                                    |                    | しァッ線 | 氏名        | 佐学                                |               | 太郎                              | している     |         |  |
| ■後期入                                                                                              | 旗受験者) 12:20~<br>式 ※8時55分までに指定                      | された教室に入ること         |      | 生年月日      | 2008/4/                           | ⁄23           |                                 |          |         |  |
| 日日日日日日日日日日日日日日日日日日日日日日日日日日日日日日日日日日日日日                                                             | 有注意 9:00~ 9<br>国語(40分) 9:20~10<br>理科(40分) 10:20~11 | ): 00              |      |           | 〒 840-0801                        |               |                                 |          |         |  |
| 3限目                                                                                               | 英語(40分) 11:20~12                                   | 2:00               |      | 住所        |                                   |               |                                 |          |         |  |
| 昼休み<br>4限目 社会(40分) 12:40~13:20<br>5限目 数学(40分) 13:40~14:20                                         |                                                    |                    |      |           | 佐賀県佐賀市駅前中央                        | 中二丁           | 目9番10号                          |          |         |  |
| 面接(專願受験者) 14:30~                                                                                  |                                                    |                    |      | 電話番号      | 5番号 0952-30-4281                  |               |                                 | 11       |         |  |
| ●注意事項<br>1.受験当日の朝、各自検温をすること。(発熱がある)                                                               |                                                    |                    |      | 出身校       | 佐賀市立                              |               | 中学校                             |          |         |  |
| 場合は受験できない可能性があります)<br>2.受験票 筆記用具 上履き(本校・嬉野)を持参すること。<br>3.靴・所持品は記名し各自で保管すること。<br>4.試験開始5分前に着席すること。 |                                                    |                    |      | 保護者<br>氏名 | 佐学 3                              | 正郎            |                                 |          |         |  |
| 5.受験票は机上の受験番号札の下にはさんで置くこと。<br>6.机上には受験票・筆記用具のほかは置かないこと。                                           |                                                    |                    |      | 緊急連絡先     | 090-3                             | 333-8         | 888                             |          |         |  |
| 7. 次のものは持ち込まないこと。<br>・分度器・電卓など計算機器・携帯電話<br>・スマートフォンなどの電子機器                                        |                                                    |                    |      |           |                                   |               |                                 |          |         |  |
| <br>佐賀学園高等学校(テスト)                                                                                 |                                                    |                    |      |           | 佐賀学園高等学校                          | (テス           | ()                              |          |         |  |
| 0952-30-4281                                                                                      |                                                    |                    |      |           | 0952-30-4                         | 281           |                                 |          |         |  |

## Web 出願に関して受験までの動き

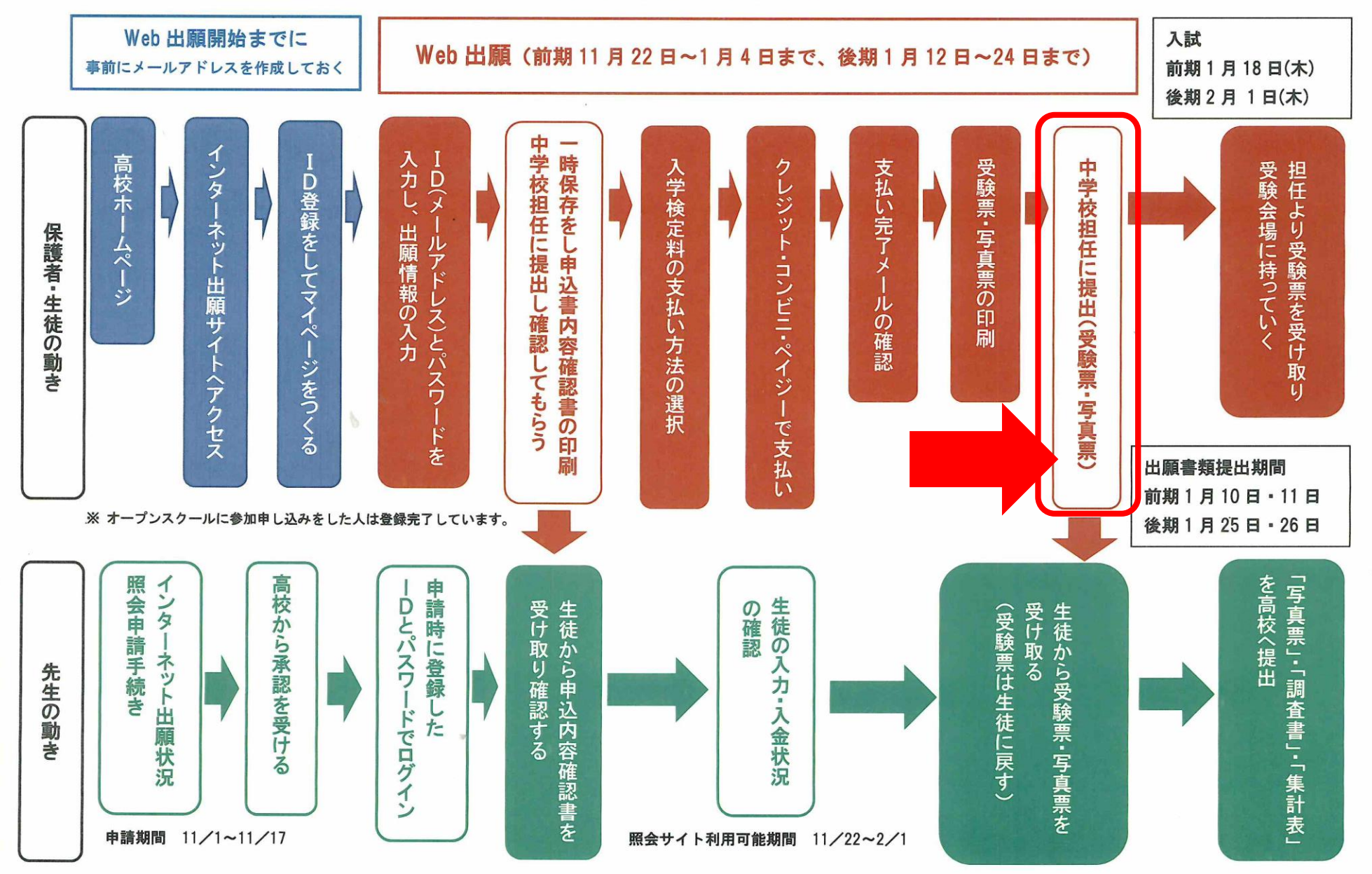

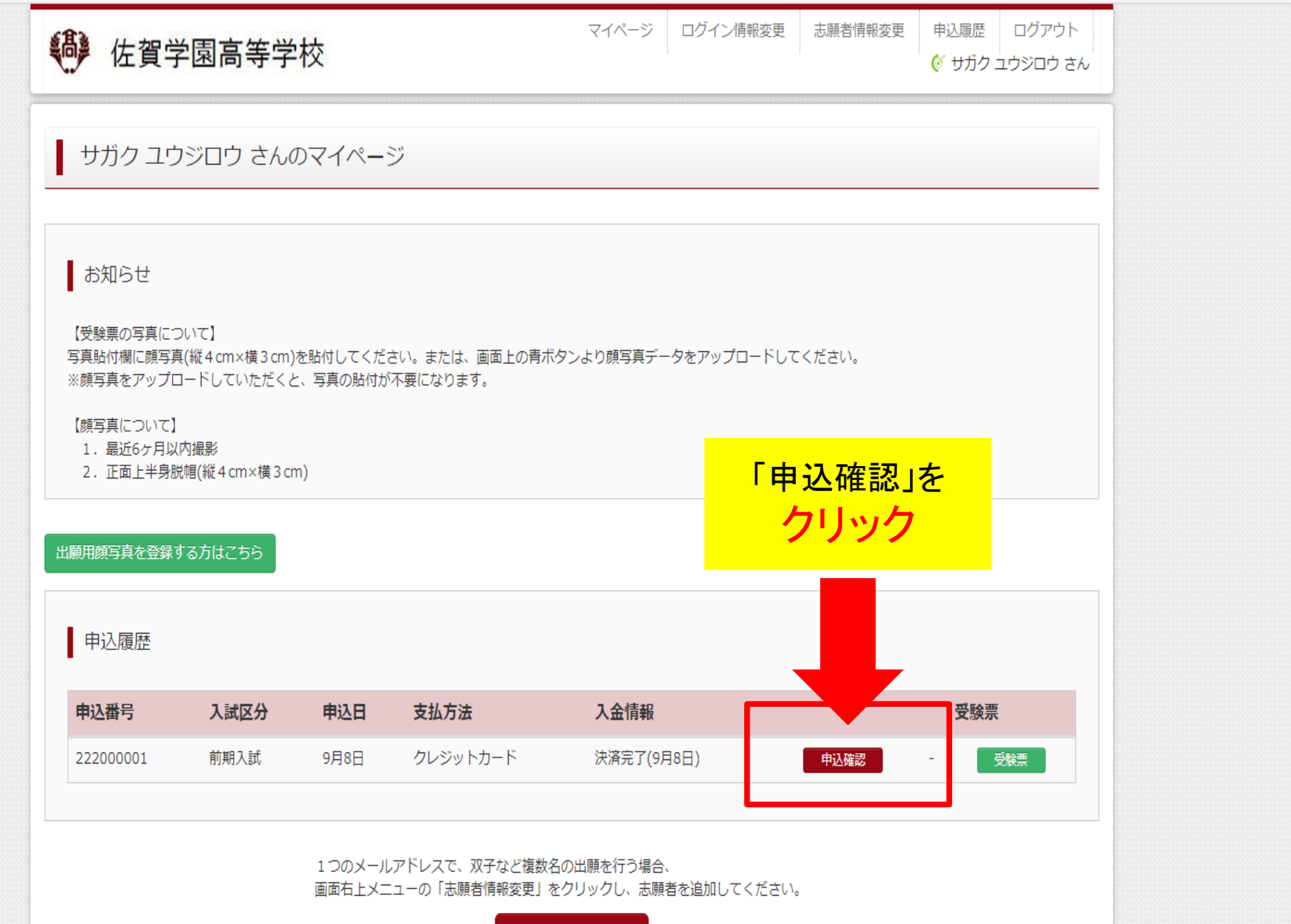

新規申込手続きへ
|                                                                                                    |                                                                                    |              |                            |                       | ¢ 5757 -  |  |
|----------------------------------------------------------------------------------------------------|------------------------------------------------------------------------------------|--------------|----------------------------|-----------------------|-----------|--|
| 申込内容確認(佐賀学園                                                                                                    | 高等学校(テスト))                                                                         |              |                            |                       |           |  |
| 試験名・お支払い方法の確                                                                                                    | 言刃                                                                                 |              |                            |                       |           |  |
| 試験名・試験日                                                                                                    | 前期一般(併願) 普通科(特進コ-                                                                  | ース)/本校 1月19日 | [001]                      |                       |           |  |
| お支払い方法                                                                                                    | クレジットカード                                                                           |              |                            |                       |           |  |
| □□□□□□□□□□□□□□□□□□□□□□□□□□□□□□□□□□□□□                                                                                                    | ***                                                                                | 「入力情         | <mark>情報を変す</mark><br>クロック | 更する <sub>-</sub><br>ク | を         |  |
| 進かしたへきとか・試験の変更はで<br>志願者情報の確認                                                                                                    |                                                                                    | ※選択し         | た入試区                       | 分·試                   | 験の        |  |
| 選択したへ到ビガ・試験の変更はで<br>志願者情報の確認<br>志願者氏名(漢字)                                                                                                    | 佐学 裕次郎                                                                             | ※選択し<br>変更   | た入試区                       | 分・試<br>とせん            | 験の        |  |
| 志願者情報の確認 志願者氏名(漢字) 志願者氏名(カナ)                                                                                                    | 佐学 裕次郎<br>サガク ユウジロウ                                                                | ※選択し<br>変更   | た入試区                       | 分・試<br>とせん            | 験の        |  |
| 志願者情報の確認 志願者氏名(漢字) 志願者氏名(カナ) 性別                                                                                                    | 佐学 裕次郎<br>サガク ユウジロウ<br>男                                                           | ※選択し<br>変更   | た入試区                       | 分・試<br>とせん            | 験の        |  |
| <ul> <li>         志願者情報の確認         志願者氏名(漢字)         志願者氏名(力ナ)         性別         生年月日         </li> </ul>                                                                                                    | 佐学 裕次郎<br>サガク ユウジロウ<br>男<br>2007年6月9日                                              | ※選択し<br>変更   | た入試区                       | 分・試<br>とせん            | 験の        |  |
| <ul> <li>         志願者情報の確認         志願者氏名(漢字)         志願者氏名(力ナ)         性別         生年月日         郵便番号     </li> </ul>                                                                                                    | 佐学 裕次郎<br>サガク ユウジロウ<br>男<br>2007年6月9日<br>8400801                                   | ※選択し<br>変す   | た入試区                       | 分・試<br>をせん            | 験の        |  |
| <ul> <li>         志願者情報の確認         志願者氏名(漢字)         志願者氏名(力ナ)         性別         生年月日         郵便番号         都道府県         </li> </ul>                                                                                                    | 佐学 裕次郎<br>サガク ユウジロウ<br>男<br>2007年6月9日<br>8400801<br>佐賀県                            | ※選択し<br>変す   | た入試区                       | 分・試験                  | 験の        |  |
| <ul> <li>         志願者情報の確認         志願者氏名(漢字)         志願者氏名(力ナ)         性別         生年月日         郵便番号         都道府県         市区町村         </li> </ul>                                                                                                    | 佐学 裕次郎<br>サガク ユウジロウ<br>男<br>2007年6月9日<br>8400801<br>佐賀県<br>佐賀市                     | ※選択し<br>変す   | た入試区                       | 分・試                   | 験の        |  |
| <ul> <li>         志願者情報の確認         志願者氏名(漢字)         志願者氏名(力ナ)         性別         生年月日         郵便番号         都道府県         市区町村         町名・番地         </li> </ul>                                                                                                    | 佐学 裕次郎<br>サガク ユウジロウ<br>男<br>2007年6月9日<br>8400801<br>佐賀県<br>佐賀市<br>駅前中央2 - 9 - 10   | ※選択し<br>変す   | た入試区                       | 分・試                   | 験の        |  |
| <ul> <li>         志願者情報の確認         志願者氏名(漢字)         志願者氏名(力ナ)         性別         生年月日         郵便番号         都道府県         市区町村         町名・番地         建物名・部屋番号         </li> </ul>                                                                                   | 佐学 裕次郎<br>サガク ユウジロウ<br>男<br>2007年6月9日<br>8400801<br>佐賀県<br>佐賀市<br>駅前中央 2 - 9 - 1 0 | ※選択して<br>変更  | た入試区                       | お・試                   | 験の        |  |
| <ul> <li>         志願者情報の確認         <ul> <li>             志願者氏名(漢字)             志願者氏名(力ナ)             性別             生年月日             郵便番号             都道府県             市区町村             町名・番地             建物名・部屋番号             電話番号         </li> </ul> </li></ul> | 佐学 裕次郎<br>サガク ユウジロウ<br>男<br>2007年6月9日<br>8400801<br>佐賀県<br>佐賀市<br>駅前中央 2 - 9 - 1 0 | ※選択して<br>変更  | た入試区                       | シ・試                   | <b>験の</b> |  |

| 🤴 佐賀学園高等学校                                  | マイページ<br>て                            | ログイン情報変更       | 志願者情報変更     | 志願者切替 申込履歴     | ログアウト<br>ログアウト |
|---------------------------------------------|---------------------------------------|----------------|-------------|----------------|----------------|
| 申込内容変更(佐賀学園高等                               | <del></del> 学校(テスト))                  | E              | <b>月</b> 込内 | 容変更            | 画面             |
| 申込情報                                        |                                       |                |             |                |                |
| 入試区分                                        | 前期入試                                  |                |             |                |                |
| 試験名 ・試験日                                    | 前期一般(併願) 普通科(特進コー                     | -ス)/本校 1月19日   | [001]       |                |                |
| 志願者氏名(漢字) 2013<br>志願者氏名(力ナ) 2013<br>性別 2013 | 姓: 佐学<br>セイ: サガク<br>● 男 〇 女           | 名: 裕<br>メイ: ユ  | 次郎<br>ウジロウ  | (全角)<br>(全角力ナ) |                |
| 生年月日 2027年<br>住所                            | 2006年     5月     15日 <b>海外の方はチェック</b> |                |             |                |                |
| 郵便番号 必須                                     | 8400801 住所検索 (当                       | 半角数字:ハイフンなし7桁) |             |                |                |
| 都道府県被領                                      | 佐賀県                                   |                |             |                |                |
| 市区町村 必須                                     | 佐賀市<br>駅前中央2-9-10                     | (全角:(例)        | )〇〇市)       |                |                |

| 保護者情報入力                      |                                         |           |
|------------------------------|-----------------------------------------|-----------|
| 保護者氏名(漢字) 数額                 | 姓: 佐学 名: 五郎 (全角)                        |           |
| 保護者氏名(力ナ) 後額                 | セイ: サガク メイ: ゴロウ (全角カナ)                  |           |
|                              | ※住所が志願者と異なる場合のみ入力                       |           |
| 住所                           | □ 海外の方はチェック                             |           |
| 郵便番号                         | 1234567 住所検索 (半角数字:ハイフンなし7桁)            |           |
| 都道府県                         | 選んでください                                 |           |
| 市区町村                         | 例)〇〇市 (全角:(例)〇〇市)                       |           |
| 町名・番地                        | 例) 〇 〇 1 - 1 - 1 (全角:(例) 〇 〇 1 - 1 - 1) |           |
| 建物名・部屋番号                     | 例)○○マンション101 (全角:(例)○○マンション101)         |           |
| 緊急連絡先 必須                     | 090 - 3333 - 5555 (半角数学)                |           |
| 上記緊急連絡先の名称 (例:父の携帯<br>番号) 参須 | (1) (1) (1) (1) (1) (1) (1) (1) (1) (1) | 更する」をクリック |
|                              | 戻る 申込内容を変更する                            |           |

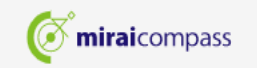

14

| 保護者情報入力<br>保護者氏名(漢字) <mark>必</mark><br>申  | 確認<br>(全角)<br>込内容を変更します。よろしいですか?        |           |
|-------------------------------------------|-----------------------------------------|-----------|
| 保護者氏名(力ナ) <mark>必</mark><br>住             | (全角カナ)<br>はい<br>しいえ                     | 「はい」をクリック |
| 郵便番号                                      | 1234567<br>住所検索 (半角数字:ハイフンなし7桁)         |           |
| 都道府県                                      | 選んでください                                 |           |
| 市区町村                                      | 例)〇〇市 (全角:(例)〇〇市)                       |           |
| 町名・番地                                     | 例) 〇 〇 1 - 1 - 1 (全角:(例) 〇 〇 1 - 1 - 1) |           |
| 建物名・部屋番号                                  | 例)〇〇マンション101 (全角:(例)〇〇マンション101)         |           |
| 緊急連絡先必須                                   | 090 - 3333 - 5555 (半角数字)                |           |
| 上記緊急連絡先の名称 (例:父の携帯<br>番号) <mark>必須</mark> | 父の携帯番号                                  |           |
|                                           | 戻る 申込内容を変更する                            |           |

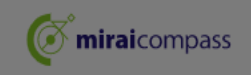

## ← → C 🏠 https://mirai-compass.net/usrregre/netEntry/appConfNote.jsf?cid=4&vmodelName=appPiChangeVModel

| 🤴 佐賀学園高等学校                                       | マイページ ログイン情報変更 志願者情報変更 志願者切替 申込履歴 ログアウト |
|--------------------------------------------------|-----------------------------------------|
| 申込内容確認(佐賀学園高等学                                   | を (テスト) )                               |
| ■更新が完了しました。                                      | ■ 更新完了                                  |
| 試験名・お支払い方法の確認                                    |                                         |
| 試験名・試験日                                          | 前期一般(併願) 普通科(特進コース)/本校 1月18日 [001]      |
| お支払い方法                                           | クレジットカード                                |
| 入力情報を変更する<br>※ 選択した入試区分・試験の変更はできません。<br>志願者情報の確認 |                                         |
| 志願者氏名(漢字)                                        | 佐学 裕次郎                                  |
| 志願者氏名(力ナ)                                        | サガク ユウジロウ                               |
| 性別                                               | 男                                       |
| 生年月日                                             | 2007年6月9日                               |
| 郵便番号                                             | 8400801                                 |
| 都道府県                                             | 佐賀県                                     |
| 市区町村                                             | 佐賀市                                     |
| 町名・番地                                            | 駅前中央 2 - 9 - 1 0                        |
| 建物名・部屋番号                                         |                                         |
| 電話番号                                             | 0952-30-4281                            |

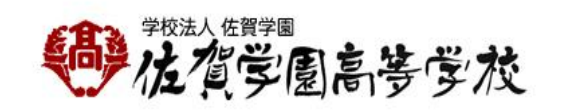

成額中学校
 神野こども園
 アクセスマップ
 お問い合わせ

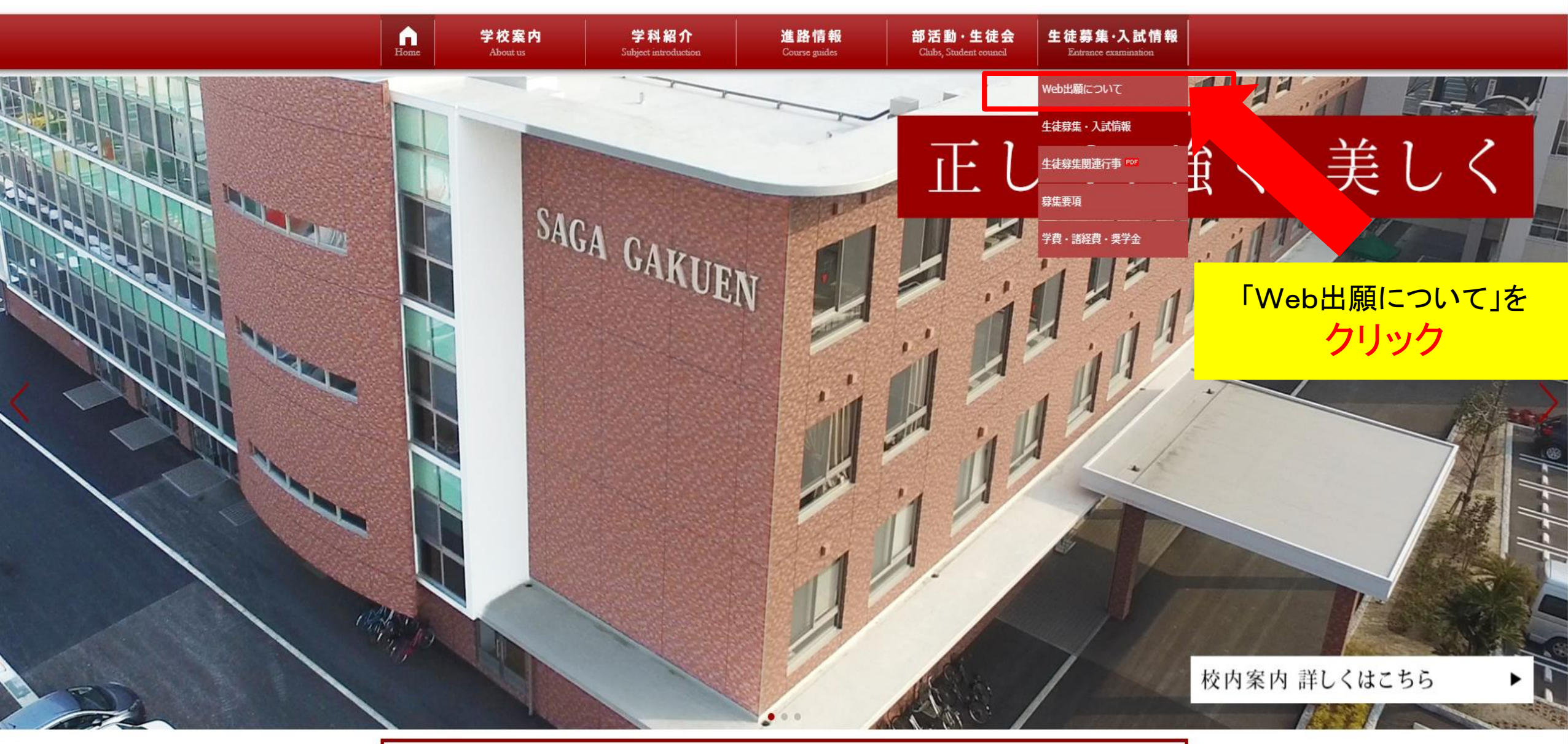

● 緊急連絡 緊急連絡はありません

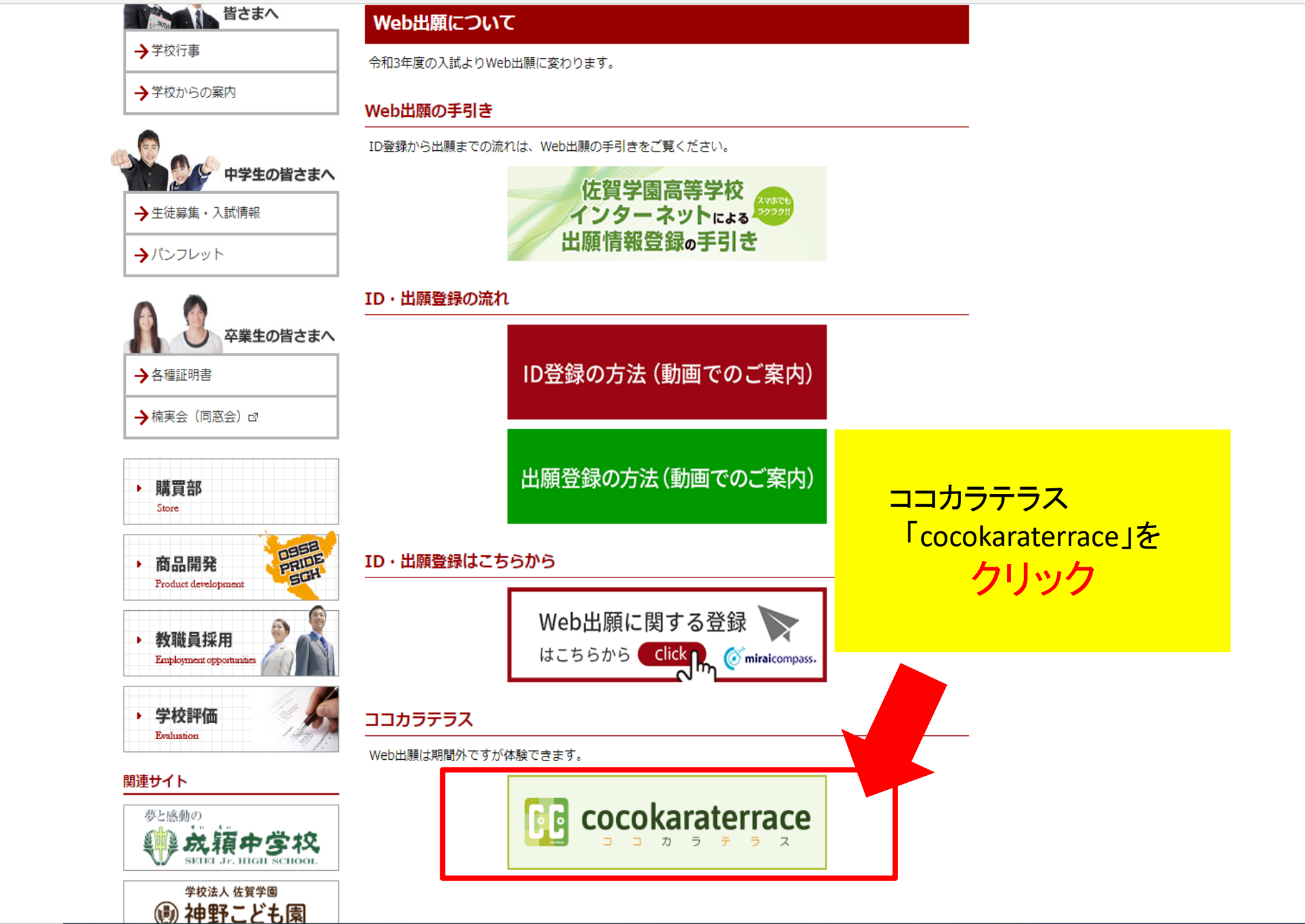

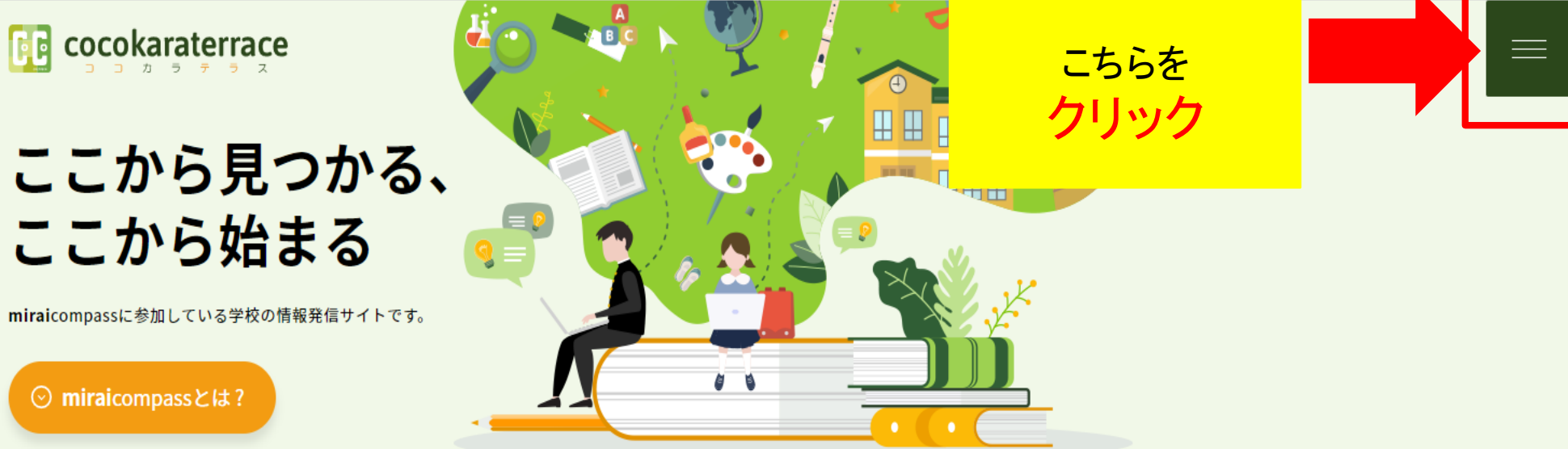

お知らせ

2020.05.21

出願の練習サイトがオープンしました

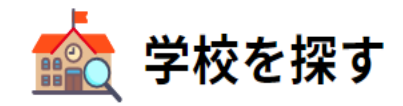

miraicompassに参加している学校の検索ができます。

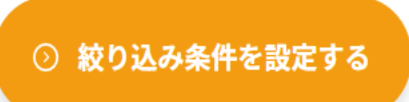

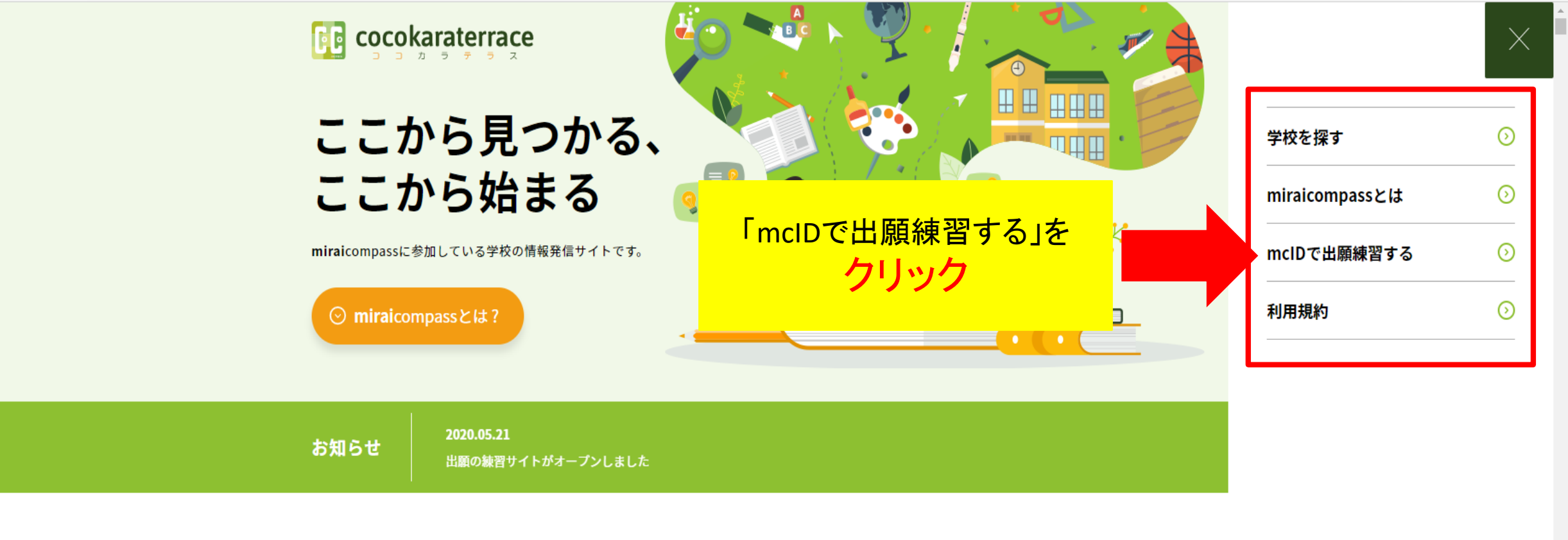

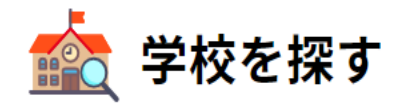

miraicompassに参加している学校の検索ができます。

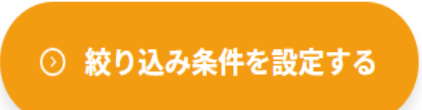

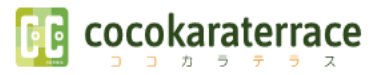

# mcIDで出願練習する

## mcIDとは

mclDとは、miraicompassを利用する学校に対して、インターネットから出願申し込みや イベント申し込みできる、専用サイトで利用するアカウントです。

#### mclDでできること

 miraicompassを利用する各学校のインターネット出願サイトやイベント申込サイト に、同じID・パスワードでログインが可能になります。
 ※設定項目『mcID(共通ID)として登録する』を『はい』にしてください。

#### ● インターネット出願の練習ができます。

インターネット出願は、従来の紙の入学願書提出を不要としたサービスで、年々ご利用

が増えています。その中で、ご利用した受験生・保護者の方からは「事前に慣れておけると安心」という声もありました。そのため、本番のインターネット出願の前に、インターネット出願の短辺サイトを用意しましたのでぜひお役立てください。

すでにmcIDを登録済みの方は、登録済みのIDでご利用いただけ ○ mcID登録済みの方

| 8 - |   | I |
|-----|---|---|
| -   | - |   |

「mcID登録済みの方」を クリック  $\equiv$ 

簡単な3つのステップでmcID利用スタート

٠

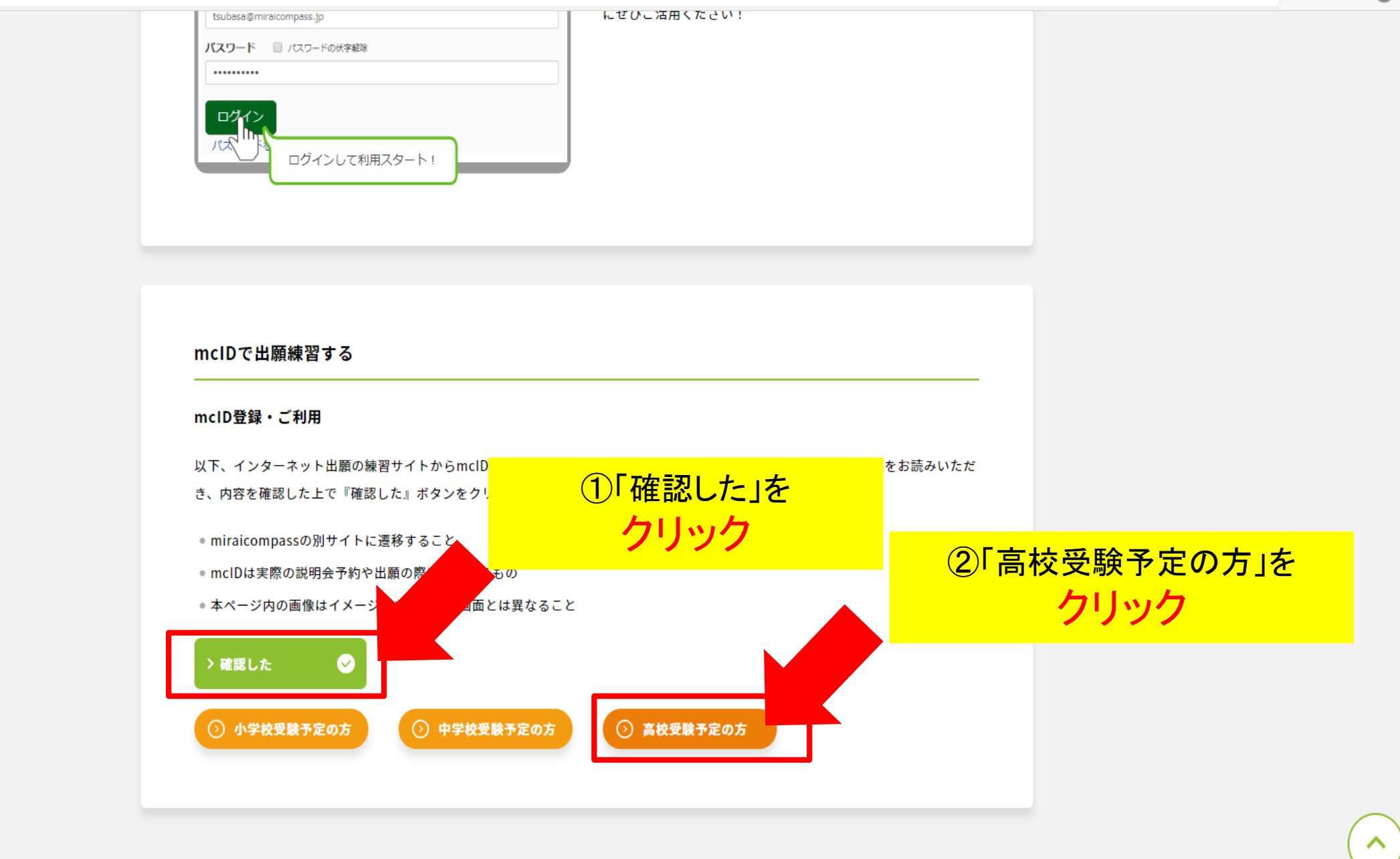

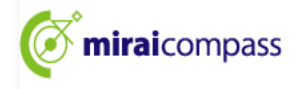

# ココカラテラス高等学校 出願手続きページ

#### ID登録に関するご注意事項

■ここからは、miraicompass出願練習用サイトになります■

本サイトのログインには、ID登録および出願情報入力欄で氏名などの入力が必須となります。

①ID登録の際は以下について、ご注意ください。

#### 【受験生・保護者がご利用の場合】

IDを「<mark>共通ID」</mark>で登録すると、 実際のmiraicompass利用校にてイベント申込や出願時に、今回取得したIDをご利用いただけます。

#### 【受験生関係者(先生など)がご利用の場合】

ID取得には、生年月日の選択が必須となりますが、 受験生でありうる生年のみが表示されるよう制限されております。 受験生関係者のご利用時は、**仮の生年月日**を選択ください。

#### ②出願情報入力される情報について

次の画面の『出願デモサイト』で入力された出願情報入力内容は、引継ぎされません。 出願時期になりましたら、募集要項に沿って出願される学校のサイトより出願申込みをお済ませください。

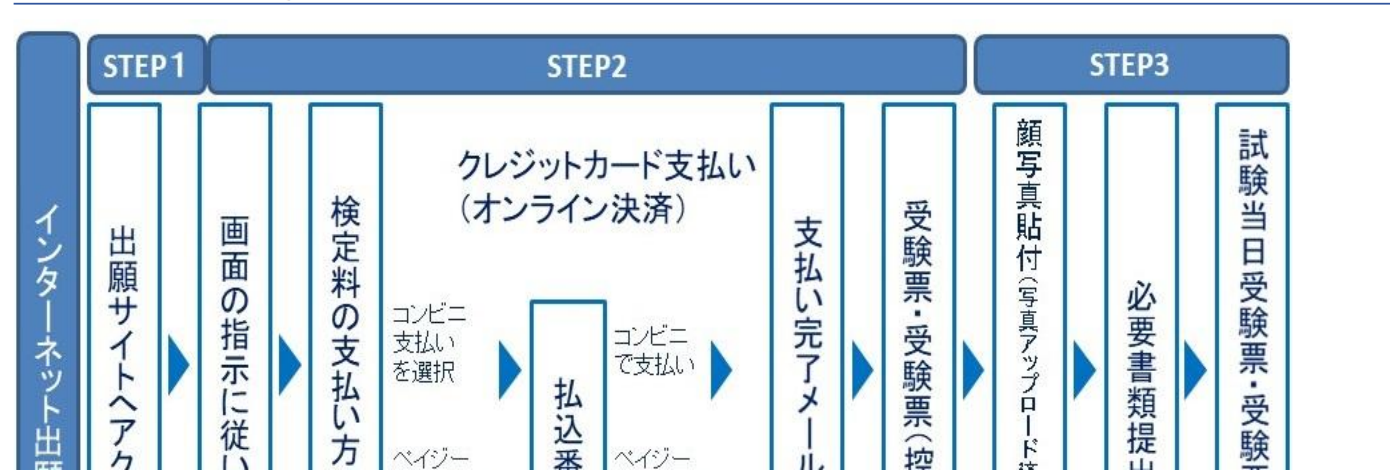

#### インターネット出願の手順(例)

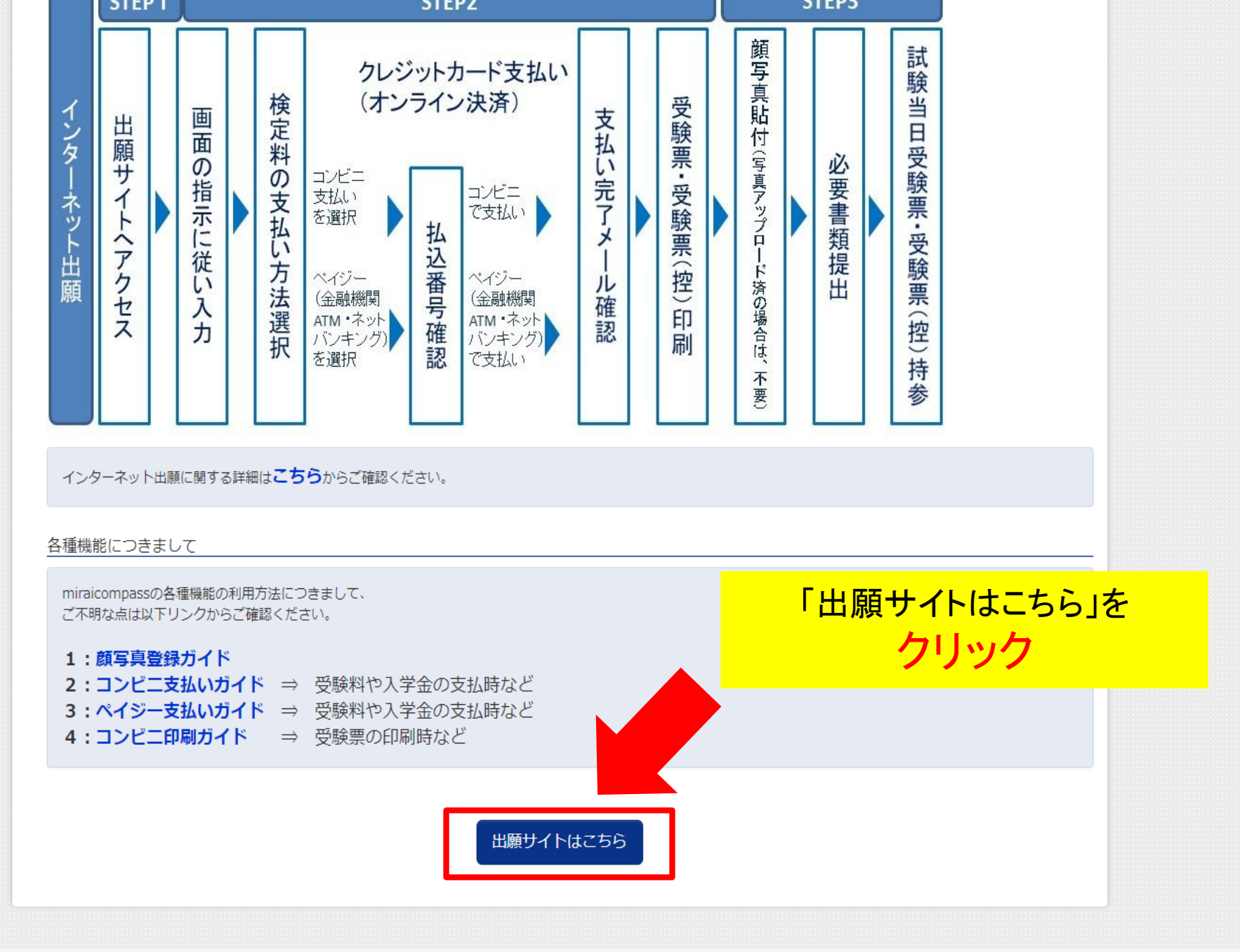

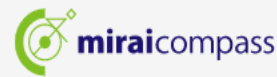

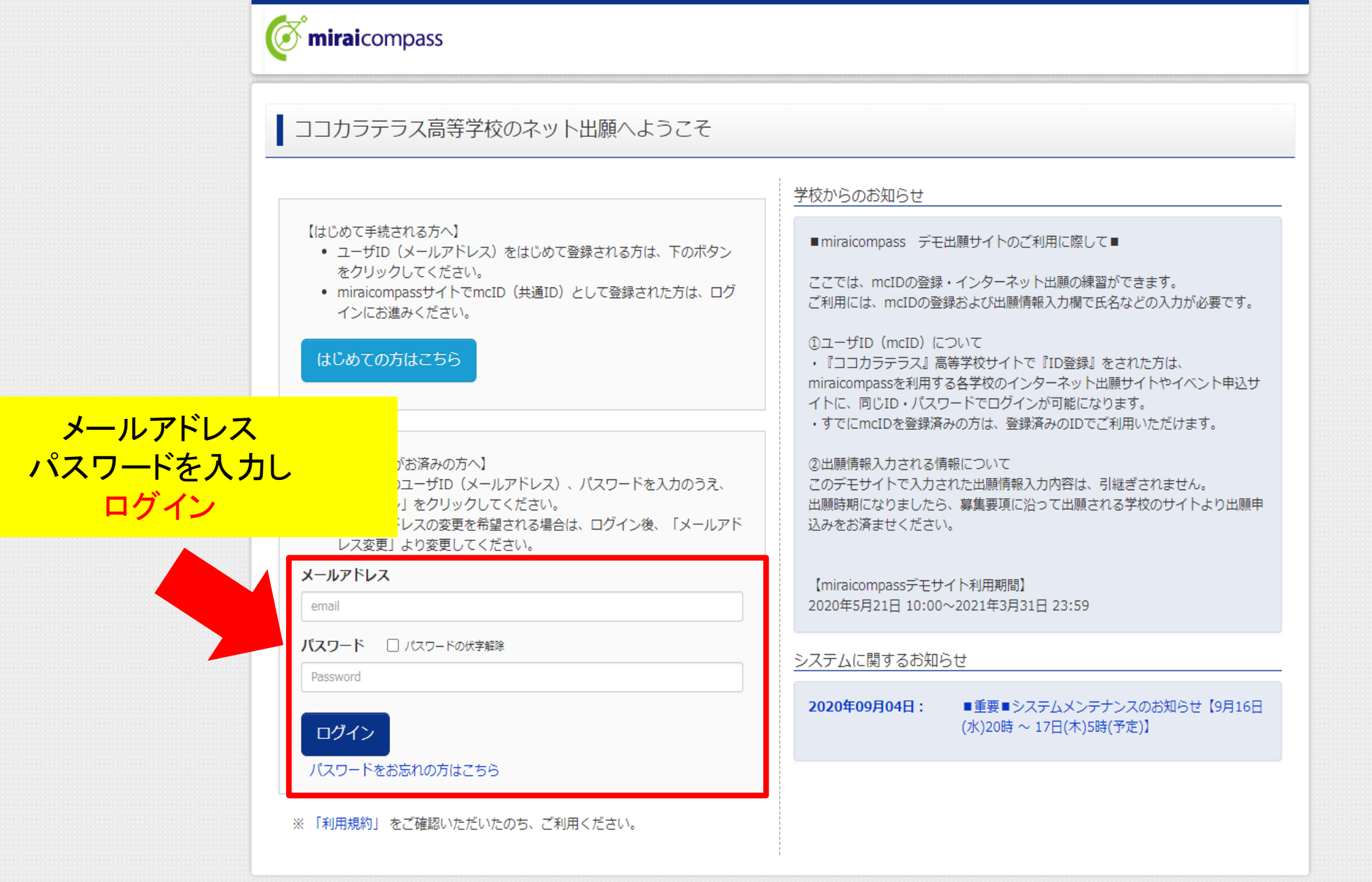

**mirai**compass

お問合せ先 よくある質問 利用規約 推奨環境